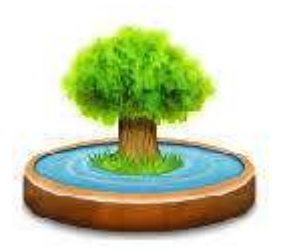

# MyFamilyNET Håll koll på ditt släktträd

© 2025 Göran Gustafsson, manualversion: 2025-06-30, Version 2.04.

### Innehåll

| Rutin                                  | Sida |
|----------------------------------------|------|
| Välkommen                              | 2    |
| Bakgrund / Teknik                      | 2    |
| Start av programmet                    | 3    |
| Installation av NET 8                  | 3    |
| Facebookgrupp MyFamilyNET              | 4    |
| Kostnad                                | 4    |
| Programmet startas                     | 4    |
| Beskrivning av programmets menyer      | 5    |
| Släktträd                              | 6    |
| Släktträd – Struktur                   | 7    |
| Rutiner i högerklick-menyn             | 13   |
| Sätt stoppruta                         | 14   |
| Sätt osäker-markering                  | 16   |
| Markering för fler generationer        | 17   |
| Sök och hopplistan                     | 18   |
| Arkiv: Logga om /Nytt släktträd        | 21   |
| Släktträdet ny person                  | 24   |
| Registrera föräldrar                   | 24   |
| Registrera syskon                      | 26   |
| Registrera halvsyskon                  | 27   |
| Registrera barn                        | 30   |
| Registrera många barn                  | 32   |
| Skriv ut information                   | 33   |
| Kontrollera släktrelation              | 35   |
| Koppla fotografier                     | 36   |
| Koppla filer (dokument/film/ljud/bild) | 38   |
| Arkiv: Inställningar                   | 40   |
| Koppla karta                           | 42   |
| Utskrift: Personlista                  | 46   |
| Utskrift: Relationer (alla personer)   | 49   |
| Utskrift: Relationer (kusin/syssling)  | 51   |
| Utskrift: Antavla – lista              | 52   |
| Utskrift: Antavla – 1 papper (5 gen)   | 57   |
| Utskrift: Antavla – 8 papper (8 gen)   | 60   |
| Utskrift: Antavla – 10 papper (10 gen) | 63   |
|                                        |      |

### Välkommen

**MyFamilyNET** är utvecklat av Göran Gustafsson i Katrineholm. Jag har arbetat som programmerare och systemutvecklare sedan 1984. Den första versionen av MyFamily gjorde jag omkring 2008 för att några personer i min familj släktforskade och behövde en samlad plats för dokumentation och enkelt synliggörande av resultaten de fått fram. Programmet visar personers släktförhållanden på ett överskådligt sätt i en trädstruktur samt att man kan skriva information om personernas liv. Man kan koppla fotografier och andra filer som t.ex. PDF-filer av bouppteckningar, betyg, utdrag ur kyrkböcker m.m. Man kan också koppla ljudfiler och filmer till varje person samt att man kan sätta kartmarkeringar på platser där personer bott. Koppling finns mot Google Maps och Bing Maps. Därefter kan man skriva ut släktträd, personlistor och antavlor på några olika sätt.

Programmet tar sin utgångspunkt från en huvudperson och man kan enkelt byta huvudperson för att se trädet från den personens perspektiv. Det finns ingen begränsning på hur många personer man kan ha i ett släktträd och det finns inte heller några begränsningar på hur många släktträd man kan skapa om man vill hjälpa vänner och bekanta med forskning. Varje släktträd har sin egen mapp/katalog.

# Bakgrund / Teknik

Den första versionen av MyFamily utvecklades för Windows mellan 2008 och 2015 och skrevs i Visual Basic med Access-databaser i botten. Den här nya generationen av MyFamily har döpts till MyFamilyNET och är helt omskriven från 2024 och bygger på nyare teknik. Programmet är byggt i Visual Studio och programspråket C#. Databasmotorn som används är SQLite som är en inbyggd, snabb och väl beprövad databashanterare. SQLite-databaser är filbaserade och drivrutinerna är inbyggda i programmet vilket gör att det inte krävs någon extern databasmotor.

Det enda externa som krävs är att Microsoft NET 8 måste vara installerad på datorn. Om det inte redan finns på datorn så måste det göras första gången programmet startas.

Programmet är helt portabelt och kan köras från ett USB-minne om man vill. Om man vill lägga programmet på sin hårddisk är det bara att kopiera hela mappen **MyFamilyNET** med underliggande filer och kataloger till vilken plats som helst. Det spelar ingen roll om man lägger det på enheterna C: D: E: eller liknande. Programmet är byggt så att den alltid arbetar från den plats den startas från.

Från början ser katalogstrukturen ut så här:

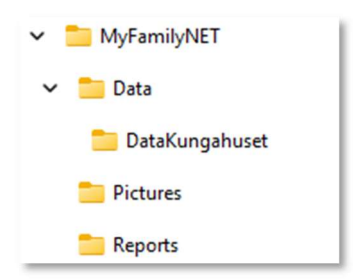

Under Data-katalogen kommer kataloger för alla släktträd att finnas och i de katalogerna lagras databas-filen samt de bilder och dokument man väljer att koppla till personerna i trädet. Alla filer kopieras till rätt katalog oberoende av var man väljer att hämta dem från.

Utifrån ett backup-perspektiv är det bra att veta att alla program och släktträd (databas, bilder m.m.) följer med till kopian om man kopierar katalogen MyFamilyNET och alla underliggande filer och kataloger.

Vid leverans finns katalogen "DataKungahuset" som en demonstrationsdatabas över Sveriges kungahus. Den släkten är noggrant utforskad och har därför varit lätt att registrera.

### Start av programmet

I mappen MyFamilyNET finns programmet MyFamilyNET.exe.

🊨 MyFamilyNET.exe

Dubbelklicka på filen så startar programmet. Lägg gärna ut en länk till denna fil på skrivbordet, startmenyn eller aktivitetsfältet för snabbare åtkomst framöver.

Kör man programmet från ett USB-minne så finns även filen **MyFamilyNET.bat**. Kör man den så startas programmet. Annars måste man leta reda på programmet **\MyFamilyNET\MyFamilyNET.exe** och starta den.

### Installation av NET 8

När man startar MyFamilyNET första gången på en dator som saknar ramverket Microsoft NET 8 så måste det installeras. Windows visar upp följande ruta.

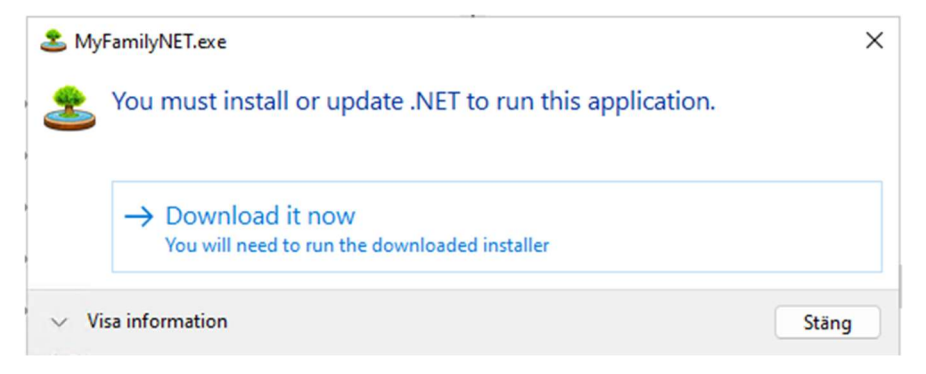

Klicka på **Download it now** och följ instruktionerna.

Efter installationen ska programmet gå att starta.

# MyFamilyNET Facebook-grupp

I dagsläget finns det ingen vanlig hemsida för programmet men det finns en Facebook-grupp där jag lägger ut information när det finns något nytt att delge. Medlemmar i gruppen kan diskutera, tipsa varandra, rapportera buggar och framföra önskemål som kanske kan göras till en framtida version.

Sök fram gruppen **MyFamilyNET** på Facebook och begär att få gå med.

### Kostnad

Tanken är att programmet ska vara gratis men om man tycker att det är värt något så tar jag tacksamt emot en gåva via PayPal. Summan är valfri och skicka i så fall via Paypal på min e-postadress:

#### gorang1965@hotmail.se

Observera att det inte finns några begränsningar på hur många personer man kan ha i ett släktträd och att det inte heller finns några begränsningar på hur många släktträd man kan skapa.

### Programmet startas

När programmet startas visas följande inloggningsruta.

| Patabas                           | Namn                                         | Antal |
|-----------------------------------|----------------------------------------------|-------|
| :\MyFamilyNET\Data\DataKungahuset | Bernadottes släktträd                        | 559   |
| YTT                               | Klicka här för att starta ett nytt släktträd | 0     |
|                                   |                                              |       |
|                                   |                                              |       |
|                                   |                                              |       |
|                                   |                                              |       |
|                                   |                                              |       |
|                                   |                                              |       |
|                                   |                                              |       |
|                                   |                                              |       |
|                                   |                                              |       |
|                                   |                                              |       |
|                                   |                                              |       |

Här kan man välja att starta ett befintligt släktträd eller också klickar man på NYTT för att skapa ett nytt och tomt släktträd. Vi väljer just nu att starta det medskickade släktträdet "Bernadottes släktträd" och i rutan ser vi att det finns 559 personer registrerade. Det här släktträdet (databasen) finns med i demonstrationssyfte eftersom Bernadotte-släkten är så väldokumenterad.

Lite senare i manualen skapar vi ett nytt släktträd och går igenom grundläggande rutiner.

#### Välkommen till MyFamilyNET

### Väkommen

När du har valt ett släktträd visas ett välkommen-fönster. Där visas vilket släktträd du är inloggad på samt information om programmets versionsnummer och datum.

Även databasmotorns (SQLite) versionsnummer visas.

Efter några sekunder startas fliken som visar släktträdet.

# Välkommen till **MyFamilyNET**

Skapa ditt eget släktträd

# Bernadottes släktträd

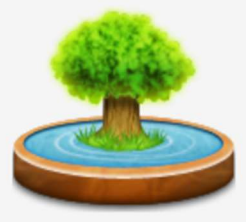

Version: 203 (2025-02-13) [SQLite: 3.46.1] (c) 2024-2025 Göran Gustafsson

### Meny och flikar

Alla rutiner startas från menyn högst upp och de startar som flikar i huvudformuläret. Man kan ha hur många flikar som helst startade samtidigt och det är enkelt att hoppa mellan dem. Man stänger en flik via det kryss som visas. I bilden till höger är rutinerna Välkommen och Släktträd startade i två olika flikar.

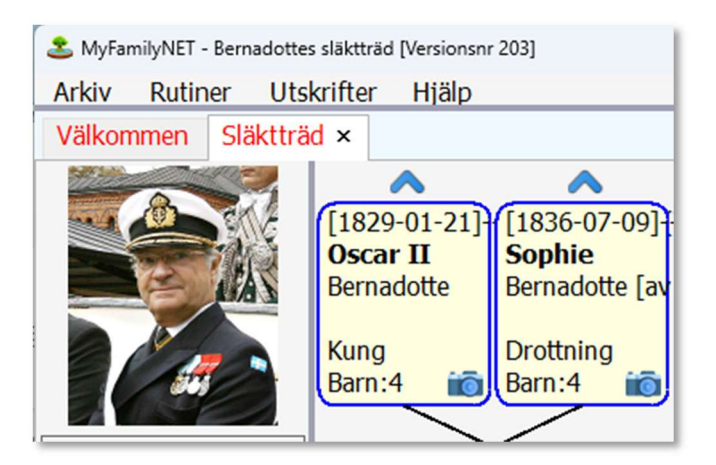

### Menyerna

Högst upp finns menyraden och de är uppdelade i olika områden.

Arkiv

Rutiner

Utskrifter

Hjälp

| Ark                         | iv R                         | utiner   |   |             | Rut                    | tiner | Utskrifter | Hjälp |
|-----------------------------|------------------------------|----------|---|-------------|------------------------|-------|------------|-------|
|                             | Logg                         | a om     |   |             |                        | Släk  | tträd      |       |
|                             | Instä                        | llningar |   |             | Karta - flera personer |       |            | oner  |
|                             | Avslu                        | ta       |   |             | _                      |       |            |       |
| _                           |                              |          |   |             |                        |       |            |       |
| Uts                         | krifter                      | Hjälp    |   |             |                        | Hjälp |            |       |
|                             | Personlista                  |          | 1 |             | Manual i PDF-format    |       |            |       |
| Relationer (alla personer)  |                              |          |   | Om MyFamily |                        |       |            |       |
| Relationer (kusin/syssling) |                              |          |   |             |                        |       |            |       |
| Antavla - lista             |                              |          |   |             |                        |       |            |       |
| Antavla - 1 papper (5 gen)  |                              |          |   |             |                        |       |            |       |
|                             | Antavla - 8 papper (8 gen)   |          |   |             |                        |       |            |       |
|                             | Antavla - 10 papper (10 gen) |          |   |             |                        |       |            |       |

### Släktträd

När man loggat in startas släktträdet automatiskt.

| Välkommen Släktträ             | Släktträd ×                                                                                                    | · ·                                 |
|--------------------------------|----------------------------------------------------------------------------------------------------|-------------------------------------|
|                                |                                                                                                    |                                     |
| 20)                            | (1799-07-04) (1807-03-14) (1792-06-14) [1810-02-25] (1790-08-29) (1801-05-21] (1797-03-22] (1811-09-30) [1784-02-02] [1 [1767-11-02] (17<br>Oscar I Josefina Wilhelm I Pauline Leopold Sophie Wilhelm I Augusta Ernst I Louise Edvard Vil                                                                                                    | 86-08-17]1<br>toria                 |
|                                | Bernadotte Bernadotte av av Nassau av Wurttemberg af Baden of Sweden of Prussia of Saxe-Weiman av Sachsen-Cott av Sachsen-Cott av Sachsen-Cott av Sachsen-Cott av Sachsen-Cott av Sachsen-Cott av Sachsen-Cott av Sachsen-Cott av Sachsen-Cott av Sachsen-Cott av Sachsen-Cott av Sachsen-Cott av Sachsen-Cott av Sachsen-Cott av Sachsen-Cott av Sachsen-Cott av Sachsen-Sott av Sachsen-Sott | sacrisen-Cob                        |
| in-                            | Kung Orothning Hertig Hertiginna Grand Duke Barn:1 in Barn:1 in Ba |                                     |
| • 7 generationer               | let [[1820_01_21][1007_12_08] (7)[1836_07_00][1013_12_20] (7)[1826_00_11][1007_00_28] (8)[1838_12_03][1022_04_22] (8)[1810_08_26][1861_12_14] (4)[1810_08_24][100                                                                                                    | 1-01-221 (8)                        |
| ○ 6 generationer               | er Oscarta i provincio i provincio i provi |                                     |
| <ul> <li>12 punkter</li> </ul> |                                                                                                    |                                     |
| ○ 11 punkter                   | Rung Drottning Grand Duke Prins Drottning<br>Barn 4 60 Barn 4 6 Barn 1 60 Barn 1 60 Barn 9 60 Barn 9                                                                                                    | 10 H                                |
| ○ 10 punkter                   |                                                                                                    |                                     |
| Huvudpersonen                  | nen (1858-06-16)[1950-10-29] (92 år) (1862-08-07)[1930-04-04] (68 år) (1850)[1942] (92 år)<br>Gustaf V                                                                                                    |                                     |
| Information                    | m Bernadotte Bernadotte [av Baden] av Connaught                                                                                                    | av Preussen                         |
| Far                            | Kung Drottning                                                                                                    |                                     |
| Mor                            | (Barn:3 Syskon:3 iii) (Barn:3 iii) (Barn:1 Syskon:8                                                                                                    | Barn:1                              |
| Barn                           | (1882-11-11 Gustaf VI Adolf Bernadotte (91 år) (1882-11-11]-[1973-09-15] (91 år) ([1882-01-15][1920-05-01] (38 år)                                                                                                    |                                     |
| Syskon                         | 1884-06-17 Carl Wilhelm Ludvig Bernadotte (61 år)     Gustaf VI Adolf     Margareta       1889-04-20 Erik Gustaf Ludvig Albert Bernadotte (28 år)     Bernadotte     Bernadotte [Connaight]                                                                                                    |                                     |
| Visa född.plats                | plats Kung                                                                                                    |                                     |
| Visa yrke                      | 3 syskon, högerklicka för att välja Barn:5 Syskon:2 📸 Barn:5                                                                                                    | iii)                                |
| Visa antal barn                | barn                                                                                                    |                                     |
| Visa inforuta                  | [1906-04-22] Sustar Adolf Bernadotte (4) a7] [1906-04-22] -[1947-01-26] (4) a7]<br>[1907-66-07 Suvard Oscar Fredrik Bernadotte (95 år) Gustar Adolf [1906-04-22] [1947-01-26] (4) a7]                                                                                                    |                                     |
| Visa ana                       | 1910-03-28 Ingrid Victoria Sofia Louise Bernadotte (90 år) Bernadotte                                                                                                    |                                     |
|                                | 1912-02-28 Berlin Gustar Oscar Can Eugen Bernadotte (85 Br)<br>1916-10-31 Carl Johan Arthur Bernadotte (96 Br) Kronprins                                                                                                    |                                     |
|                                | 5 syskon, högerklicka för att välja itö                                                                                                    |                                     |
|                                | [1937-01-19] [[1938-06-02]                                                                                                    | [1943]                              |
|                                | Margaretha Birgitta Désirée<br>Ambler (Remadothe) Sifterschüld (Remadothe) Sifterschüld (Remadothe)                                                                                                    | Christina<br>Magnusson [Bernadotte] |
|                                | Van universitier for universitier for un | Construction for indexed            |
|                                |                                                                                                    |                                     |
|                                | Carl XVI CastaFolke Hubertus                                                                                                    |                                     |
|                                |                                                                                                    |                                     |
|                                |                                                                                                    |                                     |
|                                | SÖKI Gustaf VI Adolf Bernadotte                                                                                                    |                                     |
|                                |                                                                                                    |                                     |

7 generationer
6 generationer
12 punkter
11 punkter
10 punkter

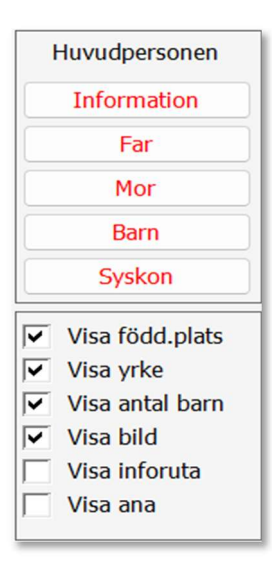

I vänsterspalten kan man markera om man vill se 6 eller 7 generationer i trädet. Man kan också välja om man vill visa typsnittet med 10, 11 eller 12 punkters storlek. Anledningen till dessa val är att man får plats med olika mycket information beroende på hur stor skärm och upplösning man har. Att visa 7 generationer med 12-punkters typsnitt kräver en större skärm än att visa 6 generationer med 10-punkters typsnitt. Har huvudpersonen många barn, och även barnbarn, kommer fler rutor att visas under huvudpersonen.

I vänsterspalten finns det knappar som kan användas som snabbval för att ändra på information om vald huvudperson, dess far, mor, barn och syskon.

Man kan markera om man vill visa eller dölja information i varje persons ruta i trädet d.v.s. födelseplats, yrke och antal barn. Om man på grund av skärmens upplösning inte får plats att visa all information kan man välja bort något för att göra personrutorna mindre.

Markera fältet "Visa bild" om man vill se bilder på personerna när man rör sig över dem med muspekaren. Om det finns några visas de längst upp till vänster.

Markera "Visa inforuta" om man vill se personens fritextinformation. Texten visas i en popup-ruta när man rör muspekaren över personen. Det kan vara smidigt att få den informationen utan att behöva gå in i dialogrutan.

Markera om man vill visa sina anor i trädet. Det är intressant om man har många personer i trädet och har klickat runt mycket. De personer som tillhör ens egen ana i rakt nedstigande led lyser då upp i grönt.

# Släktträd – Struktur

Släktträdet kretsar alltid runt den person man satt i mitten som huvudperson. Man kan när som helst välja att sätta en annan person som huvudperson. Det kan göras genom att:

- Dubbelklicka på någon annan person.
- Högerklicka på en annan person och klicka på dess namn.
- Klicka på sök-knappen och sök fram en person.
- Högerklicka på syskonrutorna eller barnbarnsrutorna och välj någon av dem.

| 1906-04-22 Gustaf Adolf Bernadotte (41 år)<br>1907-06-07 Sigvard Oscar Fredrik Bernadotte (95 år)<br>1910-03-28 Brotil Gustaf Oscar Carl Eugen Bernadotte (96 år)<br>1912-02-28 Bertil Gustaf Oscar Carl Eugen Bernadotte (85 år)<br>1916-10-31 Carl Johan Arthur Bernadotte (96 år)<br>5 syskon, högerklicka för att välja | [1906-04-22]-[1947-01-26] (41 år)<br>Gustaf Adolf<br>Bernadotte<br>Kronprins<br>Barn:5 Syskon:4 | [1908][1972] (64 år)<br>Sibylla<br>Bernadotte [af Sachsen-Coburg-Gotha]<br>Barn:5 Syskon:4 | (1906 Johann Leopold av Sachsen-Coburg-Gotha (66 år)<br>1908 Sibylla Bernadotte (af Sachsen-Coburg-Gotha) (64 år)<br>1909 Hubertus av Sachsen-Coburg-Gotha (34 år)<br>1912 Caroline Mathilde av Sachsen-Coburg-Gotha (71 år)<br>1918 Fredrik Josias av Sachsen-Coburg-Gotha (71 år)<br>1918 Fredrik Josias av Sachsen-Coburg-Gotha (79 år)<br>5 syskon, högerklicka för att välja |
|----------------------------------------------------------------------------------------------------|-------------------------------------------------------------------------------------------------|--------------------------------------------------------------------------------------------|----------------------------------------------------------------------------------------------------|
| 1934-10-31 Margaretha Ambler [Bernadotte]<br>1937-01-19 Birgitta av Hohenzollern [Bernadotte]<br>1938-06-02 Clerikes Silverschild [Bernadotte]<br>1943 Christina Magnusson [Bernadotte]<br>1946-04-30 Carl XVI Gustaf Folde Hubertus Bernadotte<br>5 syskon, högerklicka för att välja                                      | (1946-04-30)<br>Carl XVI GustaFolke Hubertus<br>Bernadotte<br>Kung<br>Bern:3 Syskon:4           | Q 🐚 🗃                                                                                      |                                                                                                    |
| [1977-07-14]<br>Victoria Ingrid Alice Désirée<br>Bernadotte                                                                                                    | [1979-05-13]<br>Carl PhilipEdmund Bertil<br>Bernadotte                                          | (1982-06-10)<br>MadeleineTherese Amelie<br>Bernadotte                                      |                                                                                                    |
| (2 barn                                                                                                    | (3 barn                                                                                         | (3 barn                                                                                    |                                                                                                    |

Huvudpersonen i detta exempel är Carl XVI Gustaf. I exemplet är den rutan just nu markerad med blå färg eftersom muspekaren står där. Den person muspekaren står på markeras alltid i blått så att man ser var man befinner sig. Det ändrar sig alltså vartefter man flyttar muspekaren mellan personerna.

Ovanför huvudpersonen i rutan till vänster finns hans far Gustaf Adolf och i rutan till höger finns hans mor Sibylla. Till vänster om fadern Gustaf Adolf finns hans syskon och till höger om modern Sibylla finns hennes syskon. Till vänster om huvudpersonen Carl XVI Gustaf finns hans syskon.

Under huvudpersonen finns dess barn. I detta fall är det Victoria, Carl Philip och Madeleine.

Under huvudpersonens barn kan det finnas en ruta som visar hur många barn de har, d.v.s. huvudpersonens barnbarn. Vill man se barnbarnens namn kan man högerklicka på rutan.

| [1977-07-14]                                                                                            | (1979-05-13)             | [1982-06-10]            |
|----------------------------------------------------------------------------------------------------|--------------------------|-------------------------|
| Victoria Ingrid Alice Désirée                                                                           | Carl PhilipEdmund Bertil | MadeleineTherese Amelie |
| Bernadotte                                                                                              | Bernadotte í             | Bernadotte              |
| 2 barn<br>Estelle Silvia Ewa Mary Bernadotte 2012-02-23  <br>Oscar Carl Olof Bernadotte 2016-03-02  161 |                          | (3 barn                 |

Här ser man att Victorias barn heter Estelle och Oscar och vill man sätta någon av dem som huvudperson kan man klicka på dem.

Om huvudpersonen, fadern eller modern har många syskon så får inte alla plats i rutan. I följande exempel har kung Oscar II åtta syskon varav några halvsyskon.

| 1817 Oscara Hilder [Meijergeer] (63 år) (HALV)<br>1826-05-03 Karl XV Bernadotte (46 år)<br>1827-06-18 Frans Gustaf Oscar Bernadotte (25 år) | [1829-01-21][1907-12-08] (78<br><b>Oscar II</b><br>Bernadotte        | âr)                                                     |                                                                             |
|----------------------------------------------------------------------------------------------------|----------------------------------------------------------------------|---------------------------------------------------------|-----------------------------------------------------------------------------|
| 1839-01-21 Oscar II Bernadotte (78 ar)<br>1830-04-24 Eugenia Bernadotte (59 år)<br>8 syskon, högerklicka för att välja                      | Kung<br>Barn:4 Syskon:4 Halv:3                                       | iŌj                                                     |                                                                             |
| ([1858-06-16][1950-10-29] (92 år)<br>Gustaf V<br>Bernadotte                                                                                 | ([1859-11-15][1953-10-04] (94 år)<br>Oscar Carl August<br>Bernadotte | ([1861-02-27][1951-10-24] (90 år)<br>Carl<br>Bernadotte | [1865-08-01][1947-08-17] (82 år)<br>Eugen Napoleon Nikolaus<br>Bernadotte 🗃 |
| (3 barn                                                                                                    | 5 barn                                                               | 4 barn                                                  |                                                                             |

Högerklickar man på syskonrutan så ser man alla namn och man kan välja att sätta någon av dem som huvudperson. Man kan även se dem i popup-rutan om man har valt "Visa inforuta".

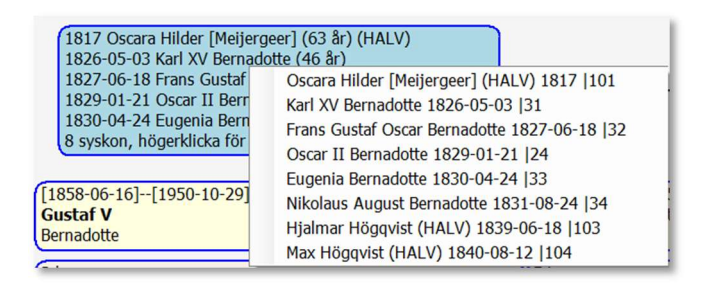

I detta fall finns det flera halvsyskon och de markeras med texten **(HALV)**. Den informationen ser man även i huvudpersonens ruta om man i vänsterspalten har valt "Visa antal barn".

| [1829-01-21][1907-12-08] (78 år) |    |
|----------------------------------|----|
| Oscar II                         |    |
| Bernadotte                       |    |
|                                  |    |
| Kung                             |    |
| Barn:4 Syskon:4 Halv:3           | 10 |

#### Andra markeringar som påverkar personrutan

| $\checkmark$ | Visa född.plats |
|--------------|-----------------|
| $\checkmark$ | Visa yrke       |
| ~            | Visa antal barn |
| $\checkmark$ | Visa bild       |
|              | Visa inforuta   |
|              | Visa ana        |
|              |                 |

Här visas några exempel på hur personernas informationsrutor ser ut beroende på om man markerar eller avmarkerar "Visa född.plats", "Visa yrke", "Visa antal barn". Höjden på personrutorna varierar beroende på vilken information man vill visa.

| [1977-07-14]<br>Victoria Ingrid Alice Désirée<br>Bernadotte<br>Solna<br>Kronprinsessa<br>Barn:2 Syskon:2 |              |
|----------------------------------------------------------------------------------------------------|--------------|
| [1977-07-14]<br>Victoria Ingrid Alice Désirée<br>Bernadotte<br>Kronprinsessa<br>Barn:2 Syskon:2          | <b>?</b> 🔋 📷 |
| [1977-07-14]<br>Victoria Ingrid Alice Désirée<br>Bernadotte<br>Kronprinsessa                             | <b>Q</b> 🗎 📷 |
| [1977-07-14]<br>Victoria Ingrid Alice Désirée<br>Bernadotte                                              | Q 🗒 📷        |

I första rutan har man valt att visa all extra information utöver födelseår, förnamn och efternamn som är standard d.v.s. även födelseort, yrke och antal barn/syskon.

I ruta två har man valt att inte visa födelseort. Rutan blir lite mindre.

I ruta tre har man valt att inte visa födelseort och inte heller antal barn/syskon.

I ruta fyra har man valt inte visa något extra, varken födelseort, yrke eller antal barn/syskon.

I personrutan kan man också se några ikoner längst ner till höger.

Ikonen visar att det finns minst en kartmarkering satt.
 Ikonen visar att det finns filer kopplade (bilder, dokument, ljud, film).

i

Ikonen visar att det finns fotografier kopplade mot personen.

#### Visa inforuta

Om man markerar "Visa inforuta" så kommer en popup-ruta med personens fritext att visas när muspekaren rör sig över en person, även över syskon och barnbarn. Det är bra att ha om man vill röra muspekaren över flera personer i trädet och få snabb tillgång till information.

| [1906-04-22][1947-0:<br>Gustaf Adolf<br>Bernadotte<br>Stockholms clott | 1-26] (41 år)                                                                                                    |
|------------------------------------------------------------------------|----------------------------------------------------------------------------------------------------|
| Kronprins                                                              | Gustaf Adolf Bernadotte                                                                                                    |
| Barn:5 Syskon:4                                                        | [1906-04-22][1947-01-26] (41 år)                                                                                                    |
|                                                                        | Gustaf Adolf (Gustaf Adolf Oscar Fredrik Arthur Edmund), inom familjen                                                                                                    |
|                                                                        | kallad Edmund, född 22 april 1906 på Stockholms slott, död 26 januari 1947<br>på Köpenhamns flygplats Kastrup i Danmark, var svensk arvprins, hertig av<br>Västerbotten och överstelöjtnant. Han var son till dåvarande svenske |
|                                                                        | arvprinsen (sedermera kronprins respektive kung) Gustaf VI Adolf och                                                                                                    |
|                                                                        | dennes första hustru prinsessan Margaret av Connaught och far till<br>nuvarande kungen, Carl XVI Gustaf. Prins Carl Philip har fått namnet<br>Edmund (se ovan) efter sin farfar.                                                |

Om man flyttar markören till en person i den översta generationen och det finns en pil som visar att det finns fler personer i ännu tidigare generationer så visas information om den personens far och mor. I detta fall ser man att föräldrarna till Oscar I är Karl XIV Johan och drottning Desideria.

| <b>^</b>                       |                                                                                                    | ~                                         | <b>^</b>                      | <b>^</b>                    | ~                           |                 |
|--------------------------------|----------------------------------------------------------------------------------------------------|-------------------------------------------|-------------------------------|-----------------------------|-----------------------------|-----------------|
| [1799-07-04]<br><b>Oscar I</b> | [185                                                                                                    | [1807-03-14][187<br>Josefina              | [1792-06-14][183<br>Wilhelm I | [1810-02-25][185<br>Pauline | [1790-08-29][185<br>Leopold | [1801-<br>Sofia |
| Bernadotte                     |                                                                                                    | Bernadotte [av Leud                       | av Nassau                     | av Württemberg              | af Baden                    | av Sve          |
| Kung                           | Oscar I Bernadotte                                                                                                    |                                           |                               |                             |                             |                 |
| Barn:8                         | [1799-07-04][1859-07-08] (60 år)                                                                                                    |                                           |                               |                             |                             |                 |
| [1829-01-21]                   | Far: Karl XIV Johan Bernadotte [1763-01-26][1844-03-08] (81 år)<br>829-01-21] Mor: Desideria Bernadotte [Clary] [1777-11-08][1860-12-17] (83 år)                            |                                           |                               |                             |                             |                 |
| Oscar II<br>Bernadotte         | Oscar II<br>Bernadotte<br>från 1844 till 1859. Den 22 maj 1823 gifte han sig med Josefina av<br>Leuchtenberg. Oscar I:s fullständiga namn var Joseph François Oscar, vilket |                                           |                               |                             |                             |                 |
| Barn:4                         | i sve                                                                                                    | i svensk tappning blev Josef Frans Oscar. |                               |                             |                             |                 |

#### Visa ana

Om man hoppar runt mycket i trädet och tycker att man virrat bort sig bland alla personer så kanske man vill ha information om vem som är min "ana" i direkt nedstigande led bland de personer som nu syns på skärmen. Markera då boxen **Visa ana** så lyser de personerna upp i grönt, naturligtvis under förutsättning att någon ana visas på skärmen. Då kan det vara lättare att ta sig tillbaka till sin egen släktgren utan att behöva göra en sökning eller använda hopplistan längst ner.

| [1763-01-26][1844-03-08] (81 år)<br>Karl XIV Johan<br>Bernadotte<br>Kung<br>Barn:1 <b>Q</b> iii                                                                                                    | [1777-11-08]-[1860-12-17] (83 år)<br>Desideria<br>Bernadotte [Clary]<br>Drottning<br>Barn:1 | [1781-09-03]-[1824-02-21] (43 år)<br>Eugene<br>de Beauhamais<br>Paris<br>Prins<br>Barn:1            | [1788-06-21]-[1851-06-13] (63 år)<br>Augusta Amalia<br>av Bayern<br>Strasbourg<br>Barn:1 Syskon:1 |
|----------------------------------------------------------------------------------------------------|---------------------------------------------------------------------------------------------|----------------------------------------------------------------------------------------------------|---------------------------------------------------------------------------------------------------|
|                                                                                                    | [1799-07-04][1859-07-08] (60 år)<br>Oscar I<br>Bernadotte<br>Kung<br>Barn:8                 | (1807-03-14)[1876-06-07] (69 år)<br>Josefina<br>Bernadotte [av Leuchtenberg]<br>Drottning<br>Barn:5 |                                                                                                   |
| 1817 Oscara Hilder [Meijergeer] (63 år) (HALV)           1826-05-03 Karl XV Bernadotte (46 år)           1827-06-18 Frans Gustaf Oscar Bernadotte (25 år)           1829-01-21 Oscar II Bernadotte (78 år)           1830-04-24 Eugenla Bernadotte (78 år)           8 syskon, högerklicka för att välja | [1829-01-21][1907-12-08] (<br>Oscar II<br>Bernadotte<br>Kung<br>Barn:4 Syskon:4 Halv:3      | 78 år)<br>iii                                                                                       |                                                                                                   |
| [1858-06-16][1950-10-29] (92 år)<br>Gustaf V<br>Bernadotte<br>(3 barn                                                                                                    | [1859-11-15]-[1953-10-04] (94 år)<br>Oscar Carl August<br>Bernadotte ii<br>(5 barn          | [1861-02-27]-[1951-10-24] (90 år)<br>Carl<br>Bernadotte                                             | [1865-08-01][1947-08-17] (82 år)<br>Eugen Napoleon Nikolaus<br>Bernadotte                         |

I detta fall kan man följa den gröna markeringen för att se vem av barnen till Oscar II som var ana till den person som är markerad som ägare till släktträdet, normalt är det den först registrerade personen. I detta fall Carl XVI Gustaf, men ägaren kan ändras i rutinen Arkiv/Inställningar.

I vissa fall kan flera personer lysa upp i grönt och det beror på att släktträdets först registrerade person är släkt i rakt nedstigande led till båda personerna. Som i detta exempel med släktingar till Gustav Vasa. Båda de personer som lyser i grönt är anor till det nuvarande kungahuset.

|                                                                                                    |                                                                                                    | [1496-05-12][1560-09-29]         [1516-01-01][1551-08-26]           Gustav         Margareta           Vasa [Eriksson]         Eriksdotter [Leijonhufvud]           Kung av Sverige         Barn:9 |                                                                                                    |
|----------------------------------------------------------------------------------------------------|----------------------------------------------------------------------------------------------------|----------------------------------------------------------------------------------------------------|----------------------------------------------------------------------------------------------------|
|                                                                                                    |                                                                                                    | [1550]-[1611] (61 år)<br>Karl IX<br>Kung av Sverige<br>Barn:4 Syskon:8 Halv:1                                                                                                    | [1573-04-12]-[1625-12-08] (52 år)<br>Kristina<br>av Holstein-Gottorp<br>Kiel<br>Drottning av Sverige<br>Bam:4 🍅                                                                                                    |
|                                                                                                    | [1589-04-12]-[1652-06-08] (63 år)<br>Johan Kasimir<br>av Pfaltz-Zweibrücken<br>Barn:2                                    | (1584-11-10)[1638-12-13] (54 år)<br>Karlsdotter Vasa<br>Nyköpings hus<br>Prinesesa<br>Barn:2 Syskon:3                                                                                              | 1584-11-10 Katarina Karlsdotter Vasa (54 år)           1594 Gustav II Adolf (38 år)           1596-03-10 Maria Elisabet av Sverige (22 år)           1601-04-22 Karl Filip av Sverige (21 år)           4 syskon, högerklicka för att välja |
| 1616-05-17 Kristina Magdalena av Pfalz-Zwelbruci<br>1622-11-08 Karl X Gustav (38 år)<br>2 syskon, högerklicka för att välja | cen (46 år) [1515-05-17]-[1662] (46 år)<br>Kristina Magdalena<br>av Pfalz-Zweibrücken<br>Nyköpingshus<br>Barn:2 Syskon:1 |                                                                                                    |                                                                                                    |
| [1647][1709] (62 år)<br>Fredrik VII<br>av Baden-Durlach<br>(1 barn                                                          | (1651)[1680] (29 år)<br>Johanna Elisabeth<br>av Baden-Durlach<br>(S barn                                                 |                                                                                                    |                                                                                                    |

Om vi väljer Gustav Vasa som huvudperson så ser vi att två av hans barn, Cecilia Vasa och Karl IX har kopplingar till vårt nuvarande kungahus.

|                                              | [1496-05-12]-[1560-09-29] (<br>Gustav<br>Vasa [Eriksson]<br>Kung av Sverige<br>Barn:10 | 54 år)<br>📸                                         |                                           |
|----------------------------------------------|----------------------------------------------------------------------------------------|-----------------------------------------------------|-------------------------------------------|
| (1533-12-13][1577-02-26] (44 år)<br>Erik XIV | [1537][1592] (55 år)<br>Johan III                                                      | (1540-11-06][1627-01-27] (87 år)<br>Cecilia<br>Vasa | (1542)(1595) (53 år)<br>Magnus<br>Vasa iõ |
| (2 barn                                      | (2 barn                                                                                | (1 barn                                             |                                           |
| ([1544][1544] (0 år)<br><b>Karl</b><br>Vasa  | [1545][1610] (65 âr)<br>Anna<br>Vasa                                                   | [1546][1547] (1 år)<br>Sten<br>Vasa                 | [1547][1611] (64 år)<br>Sofia<br>Vasa     |
| ([1540][1597] (48 år)<br>Elisabet<br>Vasa    | [1550][1611] (61 år)<br>Karl IX<br>4 barn                                              |                                                     |                                           |

Följer vi Cecilia Vasa så ser släktskapet ut så här. Överst i vyn har vi fått fram Gustav Vasa och satt hans barnbarns barnbarn Marie Anna Wilhelmine Zähringen som huvudperson. I trädet ser vi att Gustav Vasa är hennes farfars morfar.

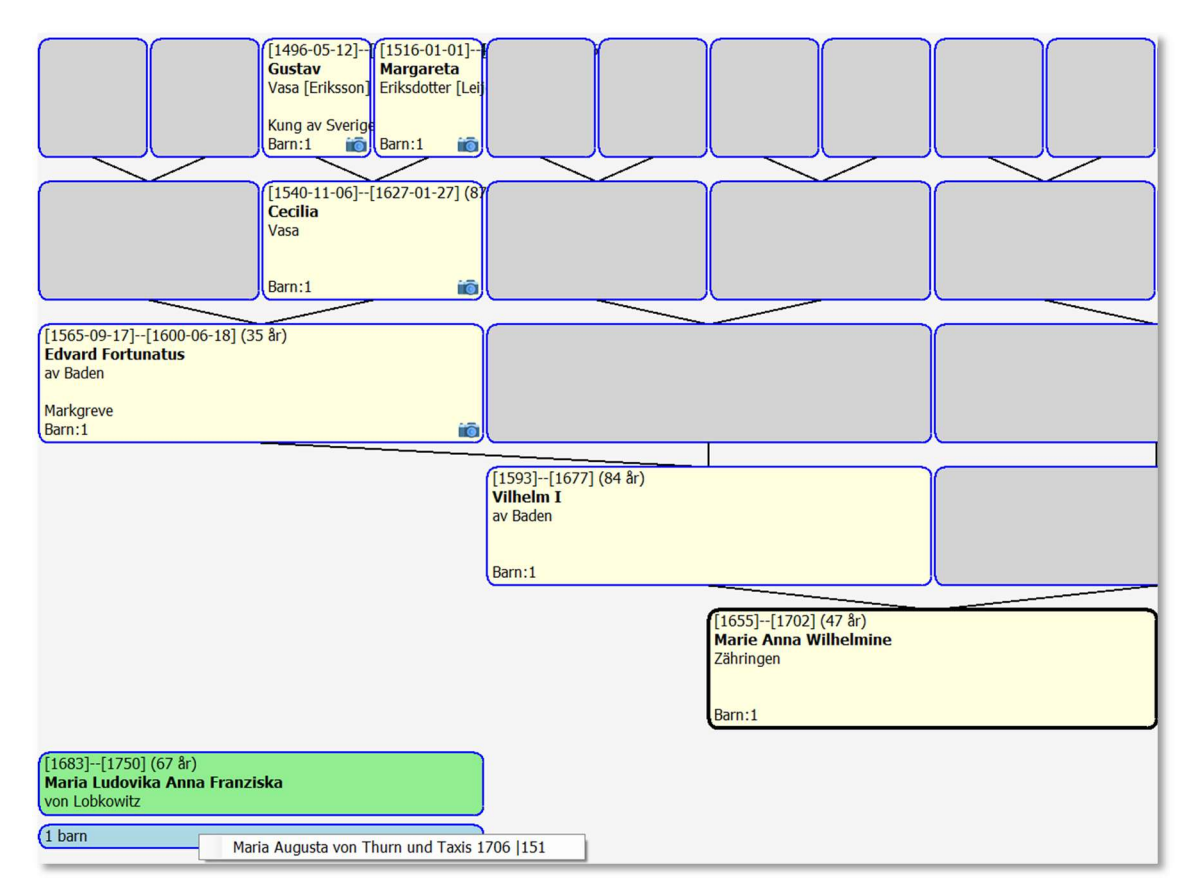

Det finns många fler kopplingar till Gustav Vasa, och andra kungar, eftersom kungahusen i Europa gifte in sig med varandra under lång tid. Det finns en antavla-lista i systemet där man kan välja personer från databasen för att se om de är släkt med en viss person i rakt nedstigande led (ana) samt hur de är släkt. Mer om det i beskrivningen av den listan.

Ett annat exempel är om vi söker fram Gustaf III. Då lyser Gustaf IV Adolf upp i grönt. Han var barn till Gustaf III och det visar att Kung Carl XVI Gustaf är släkt i rakt nedstigande led även från Gustaf III.

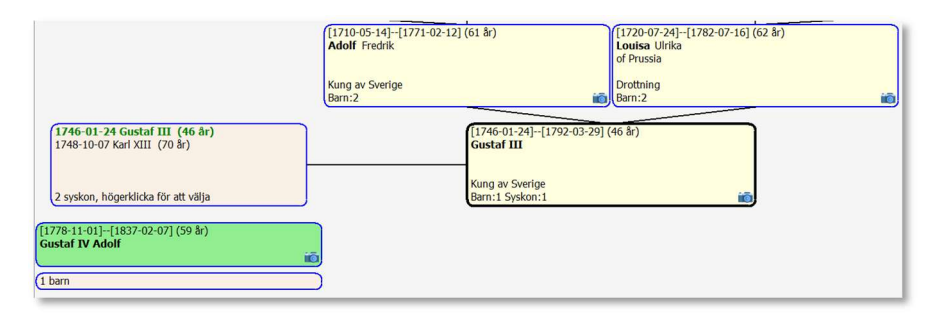

Följer vi släktträdet från Gustaf IV Adolf ända till Gustaf VI Adolf så ser vi hur de två kungahusen är släkt. Vi ser här nedan att släkten Bernadotte har gift in sig i den gamla kungasläkten genom att Gustaf V gifte sig med Victoria av Baden. Gustaf IV Adolf finns i generationen på den översta raden.

| [1763-01-26]-[11 [1777-11-08]-[11 [1781-09-03]-[11 [1788-06-21]-[<br>Karl XIV Johan<br>Bernadotte<br>Bernadotte<br>Bernadotte<br>Bernadotte<br>Bernatice<br>Bernatice | [1768-10-25]-[1]         [1772]-[1827]         [1785-01-9]-[1]         [1787]-[1847]         [1847]           [4] Fredrik Vilhelm Louise Isabelle Paul av Kasau-Wellbu av Kirchberg         Paul av Kürchberg         Av Würtemberg         Av Sasau-Hildb           Hertig         Barn:1         Barn:1         Barn:1         Barn:1                                                                                                    | (1728-11-22)-[1]         (1758-105-26)-[1]         (1778-11-01)-[1]         (1781-03-12)-[1]           (Karf Frederik<br>av Baden         Luise Caroline<br>Von Geyrsberg<br>Karlsruhe         Gustaf 17V Adolf Frederika Dora<br>di Baden         af Baden           (Barn:3         (Barn:1         (Barn:5         (Barn:5         (Barn:5)                                                                                                    | [1770-08-03]-[1]         [176-03-10]-[1]         [178-02-10]-[1]           Fredrik Vilhelm<br>Aor Preussen         Am Kedrehurg-<br>Wassen         Karl Fredrik<br>Vas Sachsen-Wemp Palvona av Ryss           Nong av Preussen         Regerande storhe<br>Barn:4         Barn:2         Barn:2 |
|----------------------------------------------------------------------------------------------------|----------------------------------------------------------------------------------------------------|----------------------------------------------------------------------------------------------------|----------------------------------------------------------------------------------------------------|
| [1799-07-04][1859-07-08] (60 År)         [1807-03-14][1876-06-07] (69 År)           Oscar I         Bosefina           Bernadotte         Bernadotte (av Leuchtenberg)           Kung         Drottning           Barn:5         iiii                                                                                                    | (1792-06-14)[1839-08-30] (47 år)<br>Wilhelm I<br>av Massau<br>Kirchheimbolanden<br>Hertig<br>Barn:2<br>Barn:2<br>B | [1790-08-29]-[1852-04-24] (62 &h]<br>Leopold<br>& Baden<br>Grand Duke<br>Barn:1<br>Barn:1<br>Barn | [1797-03-22]-[1888-03-09] (91 år)           Wilhelm I           of Prussia           av Sachsen Weimar-Eisenach           Kejsare           Barn:2                                                                                                    |
| [1829-01-21]-[1907-12-08] (78 år)<br>Oscar II<br>Bernadotte<br>Kung<br>Bam:4 Syskon:4 Halv:3                                                                                                    | (1836-07-09)-[1913-12-30] (77 år)<br>Sophie<br>Bernadotte [av Nassau]<br>Orothing<br>Barn:4 Syskon:1                                                                                                    | (1826-09-09)-(1907-09-28) (81 år)<br>Friedrich I<br>& Baden<br>Karlsruhe<br>Sorthertig av Baden<br>Barn:2                                                                                                    | [1838-12-03]-[1923-04-23] (85 &/)<br>Louise<br>av Preusen<br>Berlin<br>Barn:2 Syston:1                                                                                                    |
| 1858-06-16 Gustaf V Bernadotte (92 år)           1859-11-15 Ocar Carl August Bernadotte (94 år)           1861-02-27 Carl Bernadotte (90 år)           1865-08-01 Eugen Napoleon Nikolaus Bernadotte (82 år)           4 syskon, högerklicka för att välja                                                                                                    | (1858-06-16)-(1950-10-29) (92 år)<br>Gustaf V<br>Bernadotte<br>Kung<br>Barn:3 Syskon:3                                                                                                    | (1862-08-07)-[1930-04-04] (68 år)<br>Sophia Maria Victoria<br>Bernadotte [av Baden]<br>Drothing<br>Bern: S syskon:1                                                                                                    | 1857-07-09 Fredrik II av Baden (71 år)<br>1862-08-07 Sophia Maria Victoria Bernadotte [av Baden] (58 /<br>2 syskon, högerklicka för att välja                                                                                                    |
| (1882-11-11 Gustaf VI Adolf Bernadotte (91 år)<br>1884-06-17 Carl Wilhelm Ludvig Bernadotte (81 år)<br>1889-04-20 Erik Gustaf Ludvig Albert Bernadotte (29 år)<br>3 syskon, högerklicka för att välja                                                                                                    | (1882-11-11)-[1973-09-15] (91 år)<br>Gustaf VI Adolf<br>Bernadotte<br>Kung<br>Barn:5 Syskon:2                                                                                                    | i                                                                                                    |                                                                                                    |
| (1906-04-22)-[1947-01-26] (41 år)<br>Gustaf Adolf<br>Bernadote<br>(5 barn                                                                                                    | (1907-06-07)-[2002-02-04] (95 år)<br>Sigvard Oscar Fredrik<br>Bernadotte                                                                                                    | (1910-03-28)-[2000-11-07] (90 år)<br>Ingrid Victoria Sofia Louise<br>Bernadotte<br>3 barn                                                                                                    | (1912-02-28)-(1997-01-05) (85 år)<br>Bertil Gustaf Oscar Carl Eugen<br>Bernadotte                                                                                                    |

I skärmbilden ser man på ett överskådligt sätt att Gustaf VI Adolf (huvudperson i mitten) är släkt med Gustaf III och Gustaf IV Adolf på sin mors sida, drottning Victoria. På sin fars sida följer man släkten Bernadotte via kungarna Gustaf V, Oscar II, Oscar I och Karl XIV Johan.

# Rutiner i högerklick-menyn

När man högerklickar på en personruta kan man göra en mängd saker. Menyn ser lite olika ut beroende på om personen har en far och/eller en mor kopplad mot sig.

|   | Carl XVI Gustaf Folke Hubertus Bernadotte (Nr 1)<br>Ändra information<br>Skriv ut information<br>Kontrollera släktrelation |
|---|----------------------------------------------------------------------------------------------------|
|   | Far<br>Gustaf Adolf Bernadotte<br>Ändra på far<br>Koppla loss far                                                          |
|   | Mor<br>Sibylla Bernadotte [af Sachsen-Coburg-Gotha]<br>Ändra på mor<br>Koppla loss mor                                     |
|   | Lägg till eller ändra på barn<br>Lägg till eller ändra på syskon                                                           |
|   | Koppla karta<br>Koppla fotografier<br>Koppla filer (dokument/film/ljud/bild)                                               |
| 0 | Sätt stoppruta<br>Sätt en osäker-markering                                                                                 |

|    | Gustav Vasa [Eriksson] (Nr 157)        |
|----|----------------------------------------|
|    | Ändra information                      |
|    | Skriv ut information                   |
|    | Kontrollera släktrelation              |
|    | Lägg till far                          |
|    | Lägg till mor                          |
|    | Lägg till eller ändra på barn          |
|    | Lägg till eller ändra på syskon        |
| 9  | Koppla karta                           |
| iō | Koppla fotografier                     |
|    | Koppla filer (dokument/film/ljud/bild) |
| 0  | Sätt stoppruta                         |
| 0  | Sätt en osäker-markering               |
|    |                                        |

I menyn till vänster ser man vem som är far och mor samt att man kan ändra på den informationen och att man kan ta bort kopplingen till föräldern om man gjort fel och istället sätta in någon annan. I menyn till höger finns ännu inga kopplade föräldrar och man kan välja att göra det.

Första raden (namnet) Klicka på den för att sätta personen som huvudperson. Ändra information Här kan man ändra personens information och fritext. Skriv ut information Här kan man skriva ut personens information och fritext. Kontrollera släktrelation Här kan man se personens släktskap med vem som helst i trädet. Lägg till / ändra på far Registrera, koppla eller ändra på faderns information. Registrera, koppla eller ändra på moderns information. Lägg till / ändra på mor Lägg till / ändra på barn Registrera eller ändra information om personens barn. Lägg till / ändra på syskon Registrera eller ändra information om personens syskon. **Koppla loss far** Om man har en kopplad far kan man koppla loss den. **Koppla loss mor** Om man har en kopplad mor kan man koppla loss den. Koppla karta Sätt markeringar angående personen till orter på en karta. **Koppla fotografier** Koppla fotografier mot personen. **Koppla filer** Koppla dokument, filmer, ljud och bilder mot personen. Radera personen Detta val finns endast för personer som saknar barn. Sätt stoppruta Om man fått stopp vid forskningen kan en röd ruta sättas. Sätt osäker-markering Om man är osäker på sin information kan en orange ruta sättas.

Om man högerklickar på en person med stoppruta eller osäkerruta finns menyvalet att ta bort markeringen i rutan och göra den normal igen.

### Sätt stoppruta

Om man inte kommer längre i sin forskning på en viss person kan man sätta en stoppmarkering så att man vet det även senare och inte slösar mer tid på att forska på den grenen av släkten. Högerklicka och välj menyvalet "Sätt stoppruta".

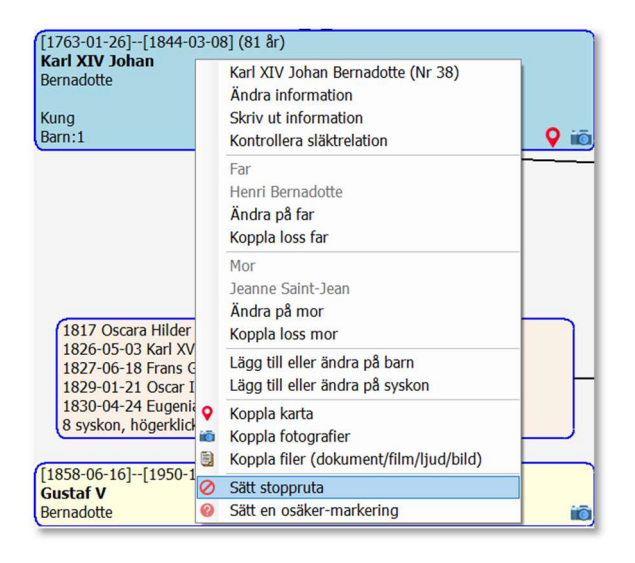

När man valt att sätta en stoppruta visas personens ruta i rött. På det sättet kan man enkelt och överskådligt se att här har man fastnat.

| ([1763-01-26][1844-03-08] (81 år)<br><b>Karl XIV Johan</b><br>Bernadotte                                                                                                    | [1777-11-08][1860-12-17] (83 år)<br><b>Desideria</b><br>Bernadotte [Clary]                 |                                                                                                    |                                                                           |
|----------------------------------------------------------------------------------------------------|--------------------------------------------------------------------------------------------|----------------------------------------------------------------------------------------------------|---------------------------------------------------------------------------|
| Kung<br>Barn:1 Q To                                                                                                    | Drottning<br>Barn:1                                                                        |                                                                                                    |                                                                           |
|                                                                                                    | [1799-07-04]-[1859-07-08] (60 år)<br>Oscar I<br>Bernadotte<br>Kung<br>Barn:8               | [1807-03-14][1876-06-07] (69 år)<br>Josefina<br>Bernadotte [av Leuchtenberg]<br>Drottning<br>Barn:5 |                                                                           |
| 1817 Uscara Hilder (Mejerger) (G. 34) (HALV)           1826 0-50 X Karl XV Bernadoute (46 år)           1827 0-618 Frans Gustaf Oscara Bernadotte (25 år)           1829 0-12 Uscara II Bernadotte (78 år)           1830 0-4-24 Eugenia Bernadotte (59 år)           8 syskon, högerkilcka för att välja | (18/29-01-21)-[190/-12-08] (78<br>Oscar II<br>Bernadotte<br>Kung<br>Bern:4 Syskon:4 Halv:3 | iā)                                                                                                 |                                                                           |
| ([1858-06-16][1950-10-29] (92 år)<br>Gustaf V<br>Bernadotte                                                                                                    | [1859-11-15][1953-10-04] (94 år)<br>Oscar Carl August<br>Bernadotte                        | [1861-02-27][1951-10-24] (90 år)<br>Carl<br>Bernadotte                                              | [1865-08-01][1947-08-17] (82 år)<br>Eugen Napoleon Nikolaus<br>Bernadotte |
| (3 barn                                                                                                    | (5 barn                                                                                    | 4 barn                                                                                              |                                                                           |

Om nya fakta skulle dyka upp som gör att man trots allt hittar mer information och vill fortsätta sin forskning kan stopprutan tas bort genom att högerklicka på personen och välja "Ta bort stopprutan" i popup-menyn.

| [1763-01-26][1<br>Karl XIV Johan<br>Bernadotte                     | 844-03-08] (81 år)<br>Karl XIV Johan Bernadotte (Nr 38)                                                                  | [1777-11-08][1860-12-17] (83 år)<br><b>Desideria</b><br>Bernadotte [Clary] | ([1781-09-03][1824-02-21] (43 år)<br>Eugene<br>de Beauharmais<br>Paris       | [1788-06-21][1851-06-13] (63 år)<br>Augusta Amalia<br>av Bayern<br>Strasbourg |
|--------------------------------------------------------------------|----------------------------------------------------------------------------------------------------|----------------------------------------------------------------------------|------------------------------------------------------------------------------|-------------------------------------------------------------------------------|
| Kung<br>Barn: 1                                                    | Ändra information                                                                                                    | Drottning<br>Barn: 1                                                       | Prins<br>Barn:1                                                              | Barn:1 Syskon:1                                                               |
| (buint                                                             | Kontrollera släktrelation                                                                                                |                                                                            |                                                                              |                                                                               |
|                                                                    | Far<br>Henri Bernadotte<br><b>Ändra på far</b>                                                                           | [1799-07-04][1859-07-08] (60 år)<br><b>Oscar I</b><br>Bernadotte           | [1807-03-14][1876-06-07] (69 år)<br>Josefina<br>Bernadotte [av Leuchtenberg] |                                                                               |
|                                                                    | Koppla loss far                                                                                                    | Kung<br>Barn:8                                                             | Drottning<br>Barn:5                                                          |                                                                               |
| 1817 Oscar<br>1826-05-03<br>1827-06-18<br>1829-01-21<br>1830-04-24 | Jeanne Saint-Jean<br>Ändra på mor<br>Koppla loss mor<br>Lägg till eller ändra på barn<br>Lägg till eller ändra på syskon | [1829-01-21][1907-12-08] (<br>Oscar II<br>Bernadotte<br>Kung               | 78 år)                                                                       |                                                                               |
| 8 syskon, h<br>[1858-06-16]-<br>Gustaf V<br>Bernadotte             | Koppla karta<br>Koppla fotografier<br>Koppla filer (dokument/film/ljud/bild)<br>Ta bort stoppruta                        | Barn:4 Syskon:4 Halv:3                                                     | (1861-02-27][1951-10-24] (90 år)<br>Carl<br>Bernadotte iii                   | [1865-08-01][1947-08-17] (82 år)<br>Eugen Napoleon Nikolaus<br>Bernadotte 🗃   |

Om man inte vet vem som är far och/eller mor men inte vill sätta stopprutan på den aktuella personen kan man istället registrera en far och/eller mor och döpa den till OKÄND som i följande exempel. Högerklicka sedan på den okända förälderns ruta och välj menyvalet "Sätt stoppruta".

| (1763-01-26][1844-03-08] (81 år)<br>Karl XIV Johan<br>Bernadotte                                                                                                    | [1777-11-08][1860-12-17] (83 år)<br>Desideria<br>Bernadotte [Clary]                   | OKÄND                                                                                               |  |
|----------------------------------------------------------------------------------------------------|---------------------------------------------------------------------------------------|----------------------------------------------------------------------------------------------------|--|
| Kung<br>Barn:1 💡 To                                                                                                    | Drottning<br>Barn:1                                                                   | Barn:1                                                                                              |  |
|                                                                                                    | [1799-07-04][1859-07-08] (60 år)<br>Oscar I<br>Bernadotte<br>Kung<br>Barn:8           | [1807-03-14][1876-06-07] (69 år)<br>Josefina<br>Bernadotte [av Leuchtenberg]<br>Drottning<br>Barn:5 |  |
| (1817 Oscara Hilder [Meijergeer] (63 år) (HALV)<br>1826-05-03 Kal XV Bernadotte (46 år)<br>1827-06-18 Frans Gustaf Oscara Bernadotte (25 år)<br>1829-01-21 Oscar II Bernadotte (78 år)<br>1830-04-24 Eugenia Bernadotte (59 år)<br>8 syskon, högerklicka för att välja | [1829-01-21]-[1907-12-08]<br>Oscar II<br>Bernadotte<br>Kung<br>Barn:4 Syskon:4 Halv:3 | (78 8)                                                                                              |  |

Om man sedan skulle hitta information om den person man skrivit OKÄND på så tar man bort stopprutan via popup-menyn. Sedan ändrar man namnet från OKÄND till det riktiga namnet samt registrerar övrig information man hittat om personen.

I nedanstående exempel har vi fått fram vilka som var föräldrar till Josefina. Därför har stopprutan tagits bort på fadern och den information vi hittat har registrerats.

| [1763-01-26][1844-03-08] (81 år)<br>Karl XIV Johan<br>Bernadotte                                                                                                    | [1777-11-08][1860-12-17] (83 år)<br>Desideria<br>Bernadotte [Clary]                   | [1781-09-03][1824-02-21] (43 år)<br>Eugene<br>de Beauharnais<br>Paris                               | [1788-06-21][1851-06-13] (63 år)<br>Augusta Amalia<br>av Bayern<br>Strasbourn |
|----------------------------------------------------------------------------------------------------|---------------------------------------------------------------------------------------|----------------------------------------------------------------------------------------------------|-------------------------------------------------------------------------------|
| Kung<br>Barn:1 Q To                                                                                                    | Drottning<br>Barn:1                                                                   | Prins<br>Barn:1                                                                                     | Barn:1                                                                        |
|                                                                                                    | [1799-07-04][1859-07-08] (60 år)<br>Oscar I<br>Bernadotte<br>Kung<br>Barn:8           | [1807-03-14][1876-06-07] (69 år)<br>Josefina<br>Bernadotte [av Leuchtenberg]<br>Drottning<br>Barn:5 |                                                                               |
| 1817 Oscara Hilder [Meijergeer] (63 år) (HALV)           1826-05-03 Karl XV Bernadotte (46 år)           1827-06-18 Frans Gustaf Oscara Bernadotte (25 år)           1829-01-21 Oscar II Bernadotte (78 år)           1830-04-24 Eugenia Bernadotte (78 år)           83yeker – 44 Eugenia Bernadotte (78 år)           8 syskon, högerklicka för att välja | [1829-01-21]-[1907-12-08]<br>Oscar II<br>Bernadotte<br>Kung<br>Barn:4 Syskon:4 Halv:3 | (78 år)<br>ið                                                                                       |                                                                               |

### Sätt osäker-markering

Om man inte är säker på att den information man registrerat om en person är korrekt kan man sätta en osäker-markering på den. Högerklicka och välj "Sätt en osäker-markering".

| [1807-03-14][1876                                      | -06-                                                   | 07] (69 år) [1792-06-14]-                                                    |
|--------------------------------------------------------|--------------------------------------------------------|------------------------------------------------------------------------------|
| Josefina<br>Bernadotte [av Leuch                       |                                                        | Josefina Bernadotte [av Leuchtenberg] (Nr 30)<br>Ändra information           |
| Drottning<br>Barn:5<br>[1829-01-21][1907               |                                                        | Far<br>Eugene de Beauharnais<br>Ändra på far<br>Koppla loss far              |
| Oscar II<br>Bernadotte<br>Kung<br>Barn:4 Syskon:4 Halv |                                                        | Mor<br>Augusta Amalia av Bayern<br>Ändra på mor<br>Koppla loss mor           |
|                                                        |                                                        | Lägg till eller ändra på barn<br>Lägg till eller ändra på syskon             |
|                                                        | <ul> <li>♀</li> <li>ⓐ</li> <li>ⓐ</li> <li>ⓐ</li> </ul> | Koppla karta<br>Koppla fotografier<br>Koppla filer (dokument/film/ljud/bild) |
|                                                        | 0                                                      | Sätt stoppruta<br>Sätt en osäker-markering                                   |

När man valt att sätta en osäker-markering visas personens ruta med orange färg. På det sättet kan man enkelt och överskådligt se att man är osäker på informationen om den personen.

| [1807-03-14][1876-06-07] (69 år)<br>Josefina<br>Bernadotte [av Leuchtenberg]<br>Drottning<br>Barn:5 | (1792-06-14][1839-08-30] (47 år)<br>Wilhelm I<br>av Nassau<br>Kirchheimbolanden<br>Hertig<br>Barn:2  |
|----------------------------------------------------------------------------------------------------|----------------------------------------------------------------------------------------------------|
| [1829-01-21][1907-12-08] (78 år)<br>Oscar II<br>Bernadotte<br>Kung<br>Barn:4 Syskon:4 Halv:3        | [1836-07-09][1913-12-30] (77 år)<br>Sophie<br>Bernadotte [av Nassau]<br>Drottning<br>Barn:4 Syskon:1 |
| [1858-06-16][1950-10-29] (9<br>Gustaf V<br>Bernadotte<br>Kung<br>Barn:3 Syskon:3                    | 92 år)<br>io                                                                                         |

Om man ångrar sig och vill ta bort osäker-rutan så högerklickar man på personen och väljer "Ta bort osäker-markeringen" i popupmenyn.

| [1807-03-14]                                      | 876-06-071 (69 år)                                                                                           | 792-06 |
|---------------------------------------------------|----------------------------------------------------------------------------------------------------|--------|
| <b>Josefina</b><br>Bernadotte [av l               | Josefina Bernadotte [av Leuchtenberg] (Nr 30)<br>Ändra information                                           |        |
| Drottning<br>Barn:5                               | Far<br>Eugene de Beauharnais<br>Ändra på far<br>Koppla loss far                                              |        |
| Oscar II<br>Bernadotte<br>Kung<br>Barn:4 Syskon:- | Mor<br>Augusta Amalia av Bayern<br>Ändra på mor<br>Koppla loss mor                                           |        |
|                                                   | Lägg till eller ändra på barn<br>Lägg till eller ändra på syskon                                             |        |
|                                                   | <ul> <li>Koppla karta</li> <li>Koppla fotografier</li> <li>Koppla filer (dokument/film/ljud/bild)</li> </ul> |        |
|                                                   | Ta bort osäker-markeringen                                                                                   |        |

### Markering för fler generationer

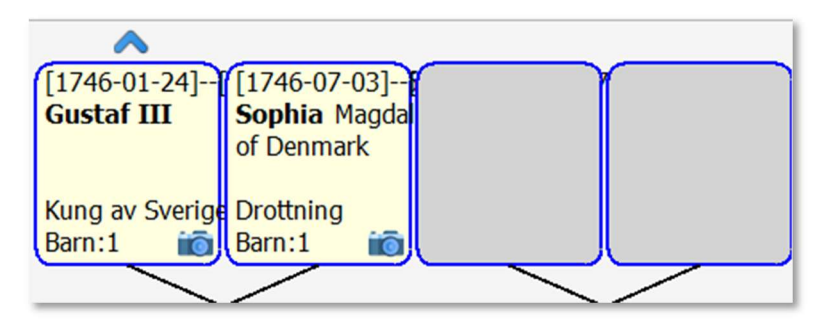

Ovanför personerna i den översta raden av släktträdet visas en pil-markering om det finns fler förfäder att visa än vad som just nu syns på skärmen. Saknas det en pil-markering så är den personen den sist registrerade generationen i det ledet.

I det här fallet finns det flera generationer att se för en av personerna. Vi sökte fram Gustaf III och tack vare pilen ser vi att det finns fler förfäder registrerade. Samtidigt kan vi konstatera att hans hustru Sophia inte har någon pil-markering så hennes föräldrar finns inte registrerade. I alla fall inte vid tiden då denna del av manualen skrevs.

Högerklickar man på Gustaf III så ser man i popup-menyn vad hans föräldrar hette:

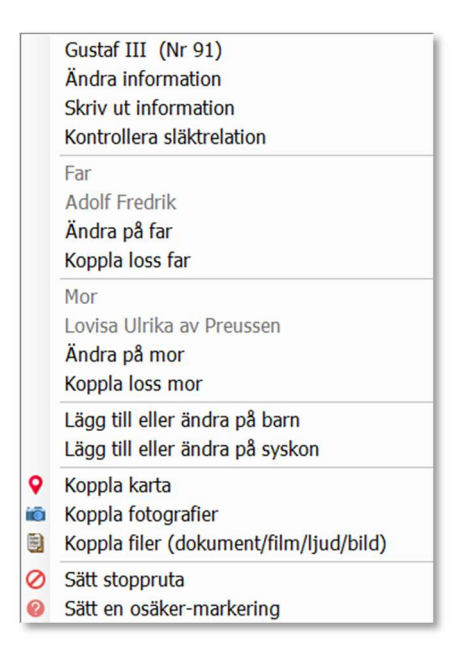

### Sök och hopplistan

Längst ner i fönstret finns en sök-knapp och en hopplista.

I hopplistan samlas de personer man har satt som huvudpersoner sedan man senast startade programmet på detta släktträd. Genom att öppna listan kan man välja någon av dem och snabbt hoppa tillbaka till den personen. Överst i hopplistan finns alltid den person som är trädägare.

| Carl XVI Gustaf Folke Hubertus Bernadotte   |
|---------------------------------------------|
| Gustaf V Bernadotte                         |
| Gustaf VI Adolf Bernadotte                  |
| Gustaf Adolf Bernadotte                     |
| Victoria Ingrid Alice Désirée Bernadotte    |
| Carl XVI Gustaf Folke Hubertus Bernadotte ~ |

Klickar man på SÖK-knappen så öppnas ett sökfönster.

Skriver man namnet "Hubert" i söksträngen och klickar på Sök-knappen får man följande resultat.

| ige sö | ksträng Sök endast i fritexten                       |            | aut.     |      |       |           |              | the state      |
|--------|------------------------------------------------------|------------|----------|------|-------|-----------|--------------|----------------|
| ubert  |                                                      |            | Sok      |      |       | Kor       | senaste sokn | ing igen       |
| r      | Namn                                                 | Född       | Plats    | Död  | Plats | Dödsorsak | Barn         | Yrke           |
|        | Carl XVI Gustaf Folke Hubertus Bernadotte            | 1946-04-30 |          |      |       |           | 3            | Kung           |
|        | Leopold III Philippe Charles Albert Meinrad Hubertus | s Ma 1901  |          | 1983 |       |           | 3            | Kung i Belgien |
| 16     | Hubertus av Sachsen-Coburg-Gotha                     | 1909       |          | 1943 |       |           | 0            |                |
| 53     | Alexander Erik Hubertus Bertil Bernadotte            | 2016-04-19 | Danderyd |      |       |           | 0            | Prins          |
| 14     | Frederik Hubertus Ferdinand Maria av Ortenburg       | 1995-02-07 |          |      |       |           | 0            | Greve          |
| 46     | Hubertus av Hohenzollern-Sigmaringen                 | 1966-06-10 | München  |      |       |           | 1            |                |
|        |                                                      |            |          |      |       |           |              |                |
|        |                                                      |            |          |      |       |           |              |                |
|        |                                                      |            |          |      |       |           |              |                |
|        |                                                      |            |          |      |       |           |              |                |
|        |                                                      |            |          |      |       |           |              |                |
|        |                                                      |            |          |      |       |           |              |                |
|        |                                                      |            |          |      |       |           |              |                |
|        |                                                      |            |          |      |       |           |              |                |
|        |                                                      |            |          |      |       |           |              |                |
|        |                                                      |            |          |      |       |           |              |                |
|        |                                                      |            |          |      |       |           |              |                |
|        |                                                      |            |          |      |       |           |              |                |

Man kan söka på hela eller delar av information som förnamn, efternamn, födelsedatum, födelseplats, dödsdatum, dödsplats, dödsorsak och yrke samt kombinationer av dessa. T.ex. kan man kombinera namn med födelseplats eller födelsedatum.

Söker man på "Danderyd" kommer följande resultat:

| Ange s | öksträng Sök endas                        | i fritexten |                  | ]  |
|--------|-------------------------------------------|-------------|------------------|----|
| dander | ryd                                       |             | Sök              |    |
| Nr     | Namn                                      | Föd         | d Plats          | Do |
| 163    | Alexander Erik Hubertus Bertil Bertil Ber | nadotte 201 | 6-04-19 Danderyd |    |
| 164    | Gabriel Carl Walther Bernadotte           | 201         | 7-08-31 Danderyd |    |
| 165    | Julian Herbert Folke Bernadotte           | 202         | 1-03-26 Danderyd |    |
| 168    | Nicolas Paul Gustaf Bernadotte            | 201         | 5-06-15 Danderyd |    |
| 169    | Adrienne Josephine Alice Bernadotte       | 201         | 8-03-09 Danderyd |    |

Lägger vi till "Danderyd 2021" får vi istället följande resultat eftersom programmet hittade en person som var född 2021 i Danderyd.

| s D   |
|-------|
| deryd |
|       |

Söksträngen fungerar så här: Söker man t.ex. på "Folke" så visas alla som har Folke som något av sina fem förnamn. Söker man på "Folke Hubertus" så får man fram resultat på de personer som har båda dessa namn bland förnamnen. Då får man inte fram de som heter Folke och saknar Hubertus och inte heller de som heter Hubertus och saknar Folke. Bara de personer som har exakt den valda kombinationen av namn kommer att visas.

Söker man på "Folke Solna 1880" så krävs det att en person matchar alla dessa sökbegrepp. Han måste heta "Folke" i något av sina namn, "Solna" måste finnas antingen som födelseplats eller dödsplats och årtalet "1880" måste finnas i födelsedatumet eller dödsdatumet.

Man kan även söka på dödsorsak som t.ex. "mördad" och kombinerar man med delar av namn eller årtal kan man få fram följande resultat.

| Ange si | öksträng                 | Sök endast i fritexten |       |            |               |           |               |                |
|---------|--------------------------|------------------------|-------|------------|---------------|-----------|---------------|----------------|
| Mördad  |                          |                        | Sok   |            |               |           | Kor senaste s | sokning igen   |
| Nr      | Namn                     | Född                   | Plats | Död        | Plats         | Dödsorsak | Barn          | Yrke           |
| 6       | Folke Bernadotte         | 1895-01-02             |       | 1948-09-17 |               | Mördad    | 5             |                |
| .83     | Alexander II av Ryssland | 1818-04-17             |       | 1881-03-13 | St Petersburg | Mördad    | 0             | Tsar           |
|         | Paul I av Ryssland       | 1754-10-01             |       | 1801-03-23 |               | Mördad    | 1             | Bucclands tear |

Vill man göra en sökning endast på personernas fritext kan man markera fältet "Sök endast i fritexten". I exemplet nedan gjordes sökning på ordet "älskarinna" och då hittades två namn på personer som Oscar I hade utomäktenskapliga barn med. Någonstans i deras fritextinformation stod ordet "älskarinna".

| ör en                                 | frisökning på förnamn, efte | rnamn, socken, yrke, datum,   | , dödsorsak m.m. Det går att l | combinera na | mn med socken elle | er födelsedatum t.ex. | 'Söderberg 1   | 1880 Solna' ELLER |
|---------------------------------------|-----------------------------|-------------------------------|--------------------------------|--------------|--------------------|-----------------------|----------------|-------------------|
| arke                                  | ra checkboxen här nedan fö  | r att bara söka i personernas | s fritextfält.                 |              |                    |                       |                |                   |
| Ange söksträng Sök endast i fritexten |                             |                               |                                |              |                    |                       |                |                   |
| lskarin                               | ina                         | <b>v</b>                      | Sök                            |              |                    |                       | Kör senaste sö | kning igen        |
| r                                     | Namn                        | Född                          | Plats                          | Död          | Plats              | Dödsorsak             | Barn           | Yrke              |
| 01                                    | Oscara Hilder [Meijergeer]  | 1817                          |                                | 1880         |                    |                       | 0              |                   |
| 02                                    | Emelie Högqvist             | 1812-04-29                    | Jakob och Johannes församling  | 1846-12-18   | Turin, Italien     |                       | 2              | Skådespelerska    |
| .02                                   | Manager La Dana             | 1620                          |                                | 1684         |                    |                       | 1              |                   |

I sökfunktionens resultatfönster kan man högerklicka på de framsökta personerna och göra vissa saker utan att behöva välja dem som huvudperson i släktträdet.

| Nr | Namn                   | Född Plats                                            |
|----|------------------------|-------------------------------------------------------|
| 1  | Carl XVI Gustaf Folk   | ubartus Parpadatta 1046 04 20                         |
| 2  | Gustaf Adolf Bernad    | Carl XVI Gustar Folke Hubertus Bernadotte (Nr 1)      |
| 3  | Sibylla Bernadotte [   | Andra information                                     |
| 4  | Silvia Renate Bernad   | Skriv ut information                                  |
| 5  | Victoria Ingrid Alice  | Kontrollera släktrelation                             |
| 6  | Carl Philip Edmund 💡   | Koppla karta                                          |
| 7  | Madeleine Therese /    | Koppla fotografier                                    |
| 8  | Gustaf VI Adolf Berr 🗒 | Koppla filer (dokument/film/ljud/bild)                |
| 9  | Margareta Bernadot     | Föräldrar                                             |
| 10 | Sigvard Oscar Fredr    | Gustaf Adolf Bernadotte [1906-04-22]                  |
| 11 | Ingrid Victoria Sofia  | Sibylla Bernadotte [af Sachsen-Coburg-Gotha] [1908]   |
| 12 | Bertil Gustaf Oscar (  | Dave                                                  |
| 13 | Carl Johan Arthur B    | Ddill                                                 |
| 14 | Margaretha Désirée     | victoria Ingrid Alice Desiree Bernadotte [1977-07-14] |
| 15 | Birgitta Ingeborg Al   | Carl Philip Edmund Bertil Bernadotte [19/9-05-13]     |
| 16 | Désirée Elisabeth Si   | Madeleine Therese Amelie Bernadotte [1982-06-10]      |

| Ändra information         | Här kan man ändra personens information och fritext.           |
|---------------------------|----------------------------------------------------------------|
| Skriv ut information      | Här kan man skriva ut personens information och fritext.       |
| Kontrollera släktrelation | Här kan man se personens släktskap med vem som helst i trädet. |
| Koppla karta              | Sätt markeringar angående personen till orter på en karta.     |
| Koppla fotografier        | Koppla fotografier mot personen.                               |
| Koppla filer              | Koppla dokument, filmer, ljud och bilder mot personen.         |

Om personen har registrerade föräldrar visas de under strecket och man kan även välja någon av dem som huvudperson om man vill.

Om personen har registrerade barn visas de under nästa streck och man kan även välja någon av dem som huvudperson om man vill.

Om personen inte har några barn finns istället valet "Radera personen". En person som har registrerade barn kan inte raderas ur släktträdet (med annat än att de först kopplas loss som far och mor), men i det här fallet skulle det gå bra. Funktionen kan vara bra att ha om man vill ta bort en person permanent om man har registrerat fel, t.ex. dubbelregistrering.

| Nr              | Namn                           |                            |                                                                                                    | Född                                  | Pla |
|-----------------|--------------------------------|----------------------------|----------------------------------------------------------------------------------------------------|---------------------------------------|-----|
| 6               | Carl Phi                       | lip                        | Edmund Bertil Bernadotte                                                                                                    | 1979-05-13                            |     |
| 12<br>80<br>163 | Bertil G<br>Bertil C<br>Alexan | <b>♀</b><br>(iii)<br>(iii) | Over Cal Foco Bendotte<br>Bertif Gustaf Oscar Carl Eugen B<br>Ändra information<br>Skriv ut information<br>Kontrollera släktrelation<br>Koppla karta<br>Koppla filer (dokument/film/ljud<br>Föräldrar<br>Gustaf VI Adolf Bernadotte [188<br>Margareta Bernadotte [Connaug]<br>Radera personen | /bild)<br>2-11-11]<br>tj [1882-01-15] |     |

#### Kör senaste sökning igen

Om man har gjort en sökning och valt en person som huvudperson i släktträdet och sedan upptäcker att man valt fel person kan man klicka på sök-knappen igen och använda denna knapp.

Kör senaste sökning igen

Då fylls den senaste sökfrågan i på nytt och det senaste sökresultatet visas. Det här förutsätter naturligtvis att man vill göra samma sökning en gång till och se samma sökresultat.

# Arkiv: Logga om / Skapa nytt släktträd

Via rutinen "Logga om" uppe i Arkiv-menyn kan du byta släktträd till ett annat eller skapa ett nytt.

| Databas                            | Namn                                         | Antal |
|------------------------------------|----------------------------------------------|-------|
| C:\MyFamilyNET\Data\DataKungahuset | Bernadottes släktträd                        | 616   |
| IYTT                               | Klicka här för att starta ett nytt släktträd | 0     |
|                                    |                                              |       |
|                                    |                                              |       |
|                                    |                                              |       |
|                                    |                                              |       |
|                                    |                                              |       |
|                                    |                                              |       |
|                                    |                                              |       |
|                                    |                                              |       |

Väljer du ett annat släktträd stängs alla öppna flikar och en ny flik startar med det valda släktträdet.

| Skapa ett nytt släk                         | tträd.                                              |                      |        |       |
|---------------------------------------------|-----------------------------------------------------|----------------------|--------|-------|
| Ange ett giltigt nar<br>"Anna Erikssons slä | nn på den nya datakatalogen, t.ex. "DataAn<br>ikt". | na" samt ett namn på | trädet | t.ex. |
| Katalognamn: D                              | ataAnnaEriksson                                     |                      |        |       |
| Namn på trädet:                             | nna Erikssons släktträd                             |                      |        |       |

Klickar du på NYTT för att börja ett nytt släktträd öppnas följande dialogruta.

Ange ett giltigt katalognamn där data för det nya släktträdet ska samlas. I exemplet har vi kallat katalogen för "DataAnnaEriksson". Skriver du inte texten "Data" före namnet så lägger programmet till det automatiskt, t.ex. "Svensson" blir "DataSvensson". Detta görs så att namngivningen av katalogerna blir konsekvent. Ange sedan ett namn, en beskrivning, på släktträdet.

När du klickar på knappen "Skapa" kommer den angivna katalogen skapas under katalogen "\MyFamilyNET\Data" och om allt gått bra visas en bekräftelse och man kan i katalogstrukturen se att det nu finns följande kataloger.

| ×                            | 🗸 늘 MyFamilyNET    |
|------------------------------|--------------------|
| Den nya databasen är skapad! | 🗸 🚞 Data           |
|                              | 🚞 DataAnnaEriksson |
| OK                           | 🔁 DataKungahuset   |

Eftersom det är ett nytt släktträd så finns det ännu inga personer registrerade. Därför får du upp en ruta som påtalar det och ber dig registrera den första personen, förslagsvis dig själv.

| Skapa                                                                          | × |
|--------------------------------------------------------------------------------|---|
| Det finns inga personer i trädet, börja med att registrera en t.ex. dig själv. |   |
| ОК                                                                             |   |

Nu kan man registrera den första personen manuellt. Vill man skapa ett nytt träd från ett annat släktforskningsprogram kan man avbryta här och istället importera en GEDCOM-fil.

| Legistrera person                                                  |                                                                       |             |                                                                                 |                                                                      |                    |       | - |      | × |
|--------------------------------------------------------------------|-----------------------------------------------------------------------|-------------|---------------------------------------------------------------------------------|----------------------------------------------------------------------|--------------------|-------|---|------|---|
| Förnamn 1:<br>Förnamn 2:<br>Förnamn 3:<br>Förnamn 4:<br>Förnamn 5: | Anna<br>Maria                                                         | Tilltalsnam | n Fritext<br>Anna föddes på Soru<br>Hon började studera<br>Hon gifte sig med Jo | ında BB en kall januari<br>till läkare 2008.<br>han Eriksson 2010-06 | natt 1988.<br>-20. |       |   |      |   |
| Efternamn 1:<br>Efternamn 2:<br>Kön:                               | Eriksson<br>Larsdotter<br>2 - Kvinna                                  | •           |                                                                                 |                                                                      |                    |       |   |      |   |
| Födelsedatum:<br>Födelseförsamling:<br>Dopdatum:<br>Dopvittnen:    | 1988-01-31<br>Sorunda<br>1988-05-01<br>Sara Larsson, Pontus Andersson |             |                                                                                 |                                                                      |                    |       |   |      |   |
| Dödsdatum:<br>Dödsplats:<br>Dödsorsak:<br>Yrke:                    | Läkare                                                                |             |                                                                                 |                                                                      |                    |       |   |      |   |
|                                                                    |                                                                       |             | Fotografier [0]                                                                 | Filer [0]                                                            | Spara och stäng    | Spara | s | täng |   |

Registrera de uppgifter som behövs och som man känner till om aktuell person.

#### Förnamn 1-5

Det finns plats för att registrera upp till fem olika förnamn och tilltalsnamnet ska markeras till höger om namnet i den mån man känner till det eftersom programmet i vissa lägen kan visa tilltalsnamnet separat och även visa det med fetstil.

#### Efternamn 1-2

Det finns två fält för efternamn. Det första är det efternamn personen använder och det andra är tänkt att användas för kvinnors flicknamn d.v.s. det efternamn de hade som ogifta. Det visas inom parentes i släktträdet.

#### Kön

Val av kön måste göras: Man eller Kvinna

#### Födelsedatum

Födelsedatumet bör registreras på detta sätt "1955-12-31" (år, månad, dag) d.v.s. med födelseåret

först så att alla listor kan söka och sortera rätt. Vet man inte månad och dag är det i alla fall viktigt att de första fyra tecknen innehåller årtalet t.ex. "1955".

#### Födelseförsamling

Denna information visas i släktträdet och kan skrivas ut på listor.

#### Dopdatum

Vet man dopdatumet kan det skrivas in här.

#### Dopvittnen

Vet man namnen på dopvittnen, och tycker det är intressant information, kan de skrivas in här.

#### Dödsdatum

Dödsdatumet används för att ange när personen har dött. Det används i släktträdet för att visa hur gammal personen blev samt att det skrivs ut på diverse listor. Datumet ska registreras på samma sätt som födelsedatumet d.v.s. med födelseårets fyra siffror först så att alla listor kan sorteras på rätt sätt.

#### Dödsplats

Det här är ett rent informationsfält som kan skrivas ut på vissa listor.

#### Dödsorsak

Det här är ett rent informationsfält.

#### Yrke

Information om yrke visas i släktträdet och på vissa listor. Har personen haft många yrken kan man skriva in så många man får plats med annars kan man skriva in det i den stora informationsrutan.

#### Fritext

Denna stora informationsruta används för att registrera all möjlig information om den aktuella personen. Vissa använder det för att skriva en hel livshistoria men informationen kan komma från söktjänster som t.ex. dödboken, husförhör och kyrkböcker. Informationen kan skrivas ut på vissa listor.

#### Fotografier

När man har sparat personen kan man koppla fotografier mot personen. Man ser också hur många fotografier som är kopplade.

#### Filer

När man har sparat personen kan man koppla filer (dokument, bilder, ljud, filmer m.m.) mot personen. Man ser också hur många filer/dokument som är kopplade.

#### Spara och stäng

När man klickar på den här knappen sparas uppgifterna och dialogrutan stängs.

#### Spara

När man klickar på den här knappen sparas uppgifterna och man stannar kvar i dialogrutan.

#### Stäng

När man klickar på den här knappen stängs dialogrutan. Eventuella ändringar man gjort som inte har sparats kommer inte att sparas.

### Släktträdet ny person

När man har registrerat en person kommer man till släktträdet. Med en enda person registrerad ser det ut så här med tomma rutor för resten av förfäderna.

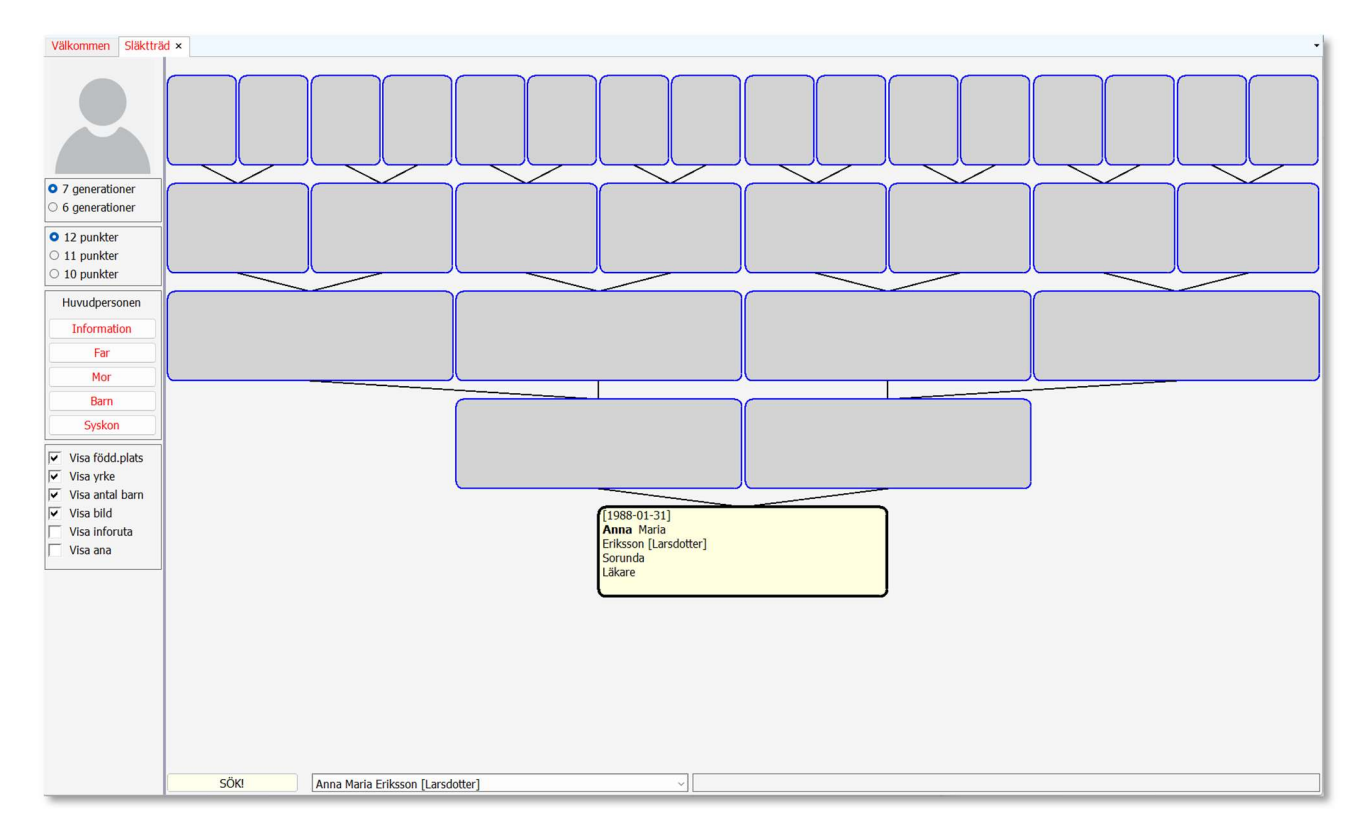

Huvudpersonen visas alltid i mitten och ovanför huvudpersonen visas far och mor. Ovanför dem visas deras föräldrar och så vidare. Under huvudpersonen finns det plats för att visa barn och barnbarn.

### Registrera föräldrar

Nu ska vi registrera Anna Eriksson föräldrar. Detta kan göras antingen genom att klicka på knapparna "Far" respektive "Mor" i vänsterpanelen eller också högerklickar man på personens ruta i släktträdet. Då kommer det upp en popup-meny med valmöjligheter. Där finns alternativen "Lägg till eller ändra på far" och "Lägg till eller ändra på mor".

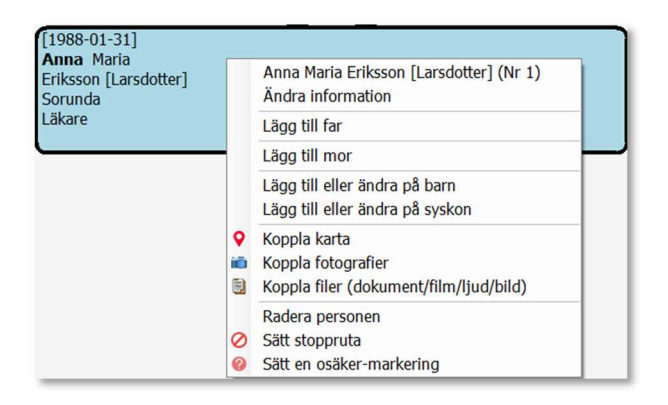

Vi väljer att först registrera Annas far.

| agg till/ändra informat                                            | ion                                              |                  |                                                                                                    |                                                                        |                                                                   | -                                         |         |
|--------------------------------------------------------------------|--------------------------------------------------|------------------|----------------------------------------------------------------------------------------------------|------------------------------------------------------------------------|-------------------------------------------------------------------|-------------------------------------------|---------|
| Far till: Anna Mai                                                 | ria Eriksson [Larsdotter] ([1988-01-31])         |                  |                                                                                                    |                                                                        |                                                                   |                                           |         |
|                                                                    | Till                                             | Italsnam         | n Fritext                                                                                                    |                                                                        |                                                                   |                                           |         |
| Förnamn 1:<br>Förnamn 2:<br>Förnamn 3:<br>Förnamn 4:<br>Förnamn 5: | Karl Anders Per                                  | 0<br>0<br>0<br>0 | Anders Eriksson född<br>blev snickarlärling 19<br>Han träffade Lisa Lar<br>1990 och 1992.<br>2001 dog han av en | les i Tryserum Österg<br>180.<br>sdotter 1985 och fick<br>hjärtattack. | ötland och flyttade till Sorunda<br>dottern Anna 1988 samt sönerr | efter skolan där ha<br>na Björn och Ander | n<br>'S |
| Efternamn 1:<br>Efternamn 2:<br>Kön:                               | Eriksson                                         | •                |                                                                                                    |                                                                        |                                                                   |                                           |         |
| Födelsedatum:<br>Födelseförsamling:<br>Dopdatum:<br>Dopvittnen:    | 1960-06-01<br>Tryserum, Östergötland             |                  |                                                                                                    |                                                                        |                                                                   |                                           |         |
| Dödsdatum:<br>Dödsplats:<br>Dödsorsak:<br>Yrke:                    | 2001-12-24<br>Sorunda<br>Hjärtattack<br>Snickare |                  |                                                                                                    |                                                                        |                                                                   |                                           |         |
|                                                                    | Sök far                                          |                  | Fotografier [0]                                                                                                 | Filer [0]                                                              | Spara och stäng                                                   | Spara Stä                                 | ng      |

Klicka på Spara och stäng för att spara informationen och avsluta formuläret.

Registrera också hennes mor via popup-menyn. När det är klart ser släktträdet ut så här.

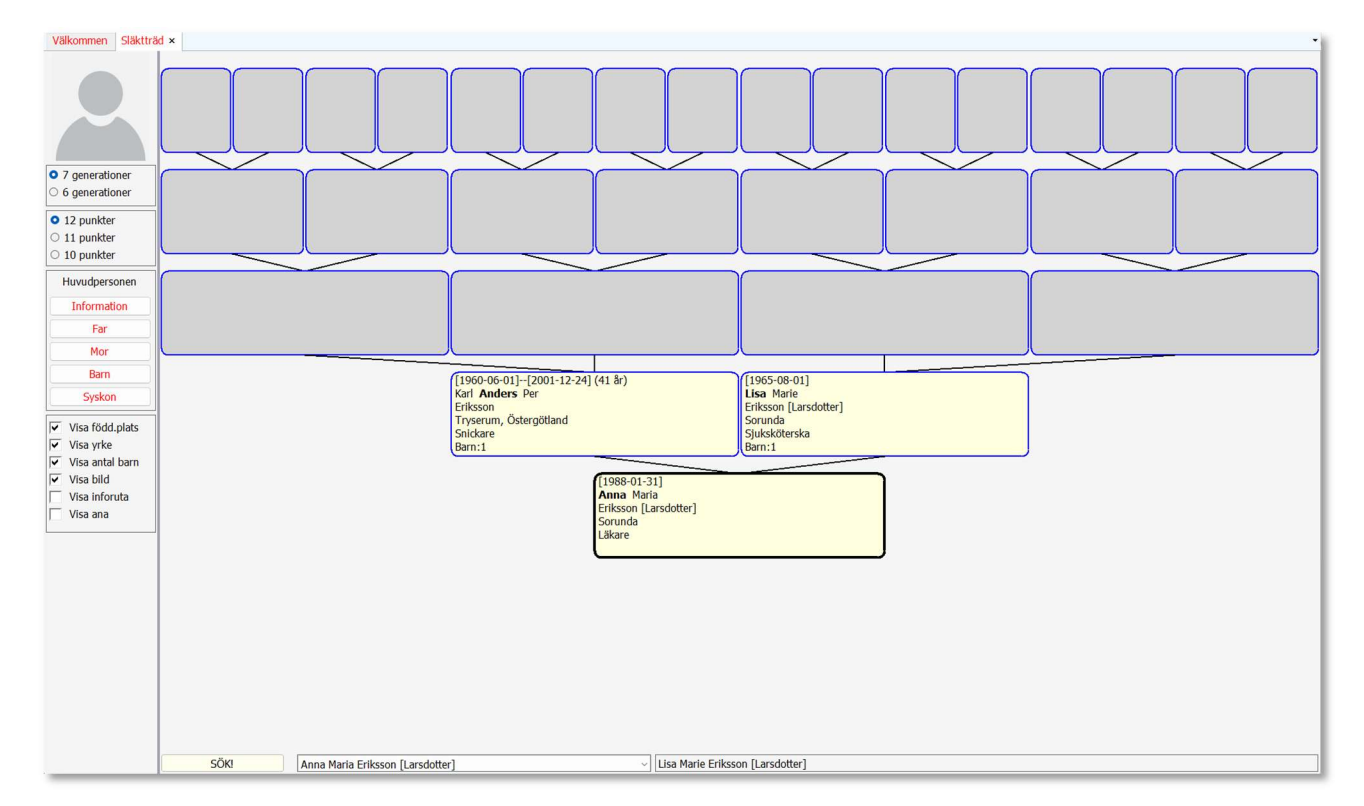

Nu kan man fortsätta på samma sätt och registrera far och mor till Annas far och mor d.v.s. Annas farfar, farmor, morfar och mormor. Släktträdet byggs då ut med ytterligare en generation. Man kan även lägga till syskon och barn till Anna och även syskon till hennes far och mor.

### Registrera syskon

Vi börjar med att registrera syskon till huvudpersonen. Klicka på knappen **Syskon** i vänsterpanelen eller högerklicka på önskad person i trädet och välj "Lägg till eller ändra på syskon" från popup-menyn som dyker upp.

| Lägg till/ändra syskon |                                  |                   |                                                                                |                    |            |       |              |                          | - 0                           |
|------------------------|----------------------------------|-------------------|--------------------------------------------------------------------------------|--------------------|------------|-------|--------------|--------------------------|-------------------------------|
| Syskon till: Anna      | Maria Eriksson [Larsdotter] (    | [1988-01-31])     |                                                                                |                    |            |       |              |                          |                               |
|                        | Syskon                           | Tilltalsnamn      | Namn                                                                           | Född               | Död        | Ålder | Dödsorsak    | Far                      | Mor                           |
| Förnamn 1:             | Anders                           | •                 | Anna Maria Eriksson [Larsdotter]                                               | 1988-01-31         |            |       |              | Karl Anders Per Eriksson | Lisa Marie Eriksson [Larsdott |
| Förnamn 2:             | Pelle                            | 0                 | Björn Olle Eriksson<br>Anders Palla Friksson                                   | 1990-02-03         | 2014-12-21 | 22    | Trafikolucka | Karl Anders Per Eriksson | Lisa Marie Eriksson [Larsdott |
| örnamn 3:              |                                  | 0                 | Lars Ove Eriksson                                                              | 1994-05-01         | 2014-12-51 | 22    | Папкотуска   | Karl Anders Per Eriksson | Gunilla Sofia Svensson        |
| örnamn 4:              |                                  | 0                 |                                                                                |                    |            |       |              |                          |                               |
| örnamn 5:              |                                  | 0                 |                                                                                |                    |            |       |              |                          |                               |
| -fternamn 1            | Feilenen                         |                   |                                                                                |                    |            |       |              |                          |                               |
| Efternamn 2:           | LINSSUI                          |                   | Född i Sorunda i januari 1992.                                                 |                    |            |       |              |                          |                               |
| Kön:                   | 1 - Man                          |                   | Gifte sig 2013 med Kajsa-Stina Perss<br>Dog i en tragisk trafikolycka på nyårs | on.<br>afton 2014. |            |       |              |                          |                               |
| ödelsedatum            | 1002.01.10                       |                   |                                                                                |                    |            |       |              |                          |                               |
| ödelseförsamling:      | Sorunda                          |                   |                                                                                |                    |            |       |              |                          |                               |
| )opdatum:              | Sorunda                          |                   |                                                                                |                    |            |       |              |                          |                               |
| Dopvittnen:            |                                  |                   |                                                                                |                    |            |       |              |                          |                               |
|                        |                                  |                   |                                                                                |                    |            |       |              |                          |                               |
| Dödsdatum:             | 2014-12-31                       |                   |                                                                                |                    |            |       |              |                          |                               |
| Dödsplats:             | Haninge                          |                   |                                                                                |                    |            |       |              |                          |                               |
| Dödsorsak:             | Trafikolycka                     |                   |                                                                                |                    |            |       |              |                          |                               |
| Yrke:                  | Lastbilschaufför                 |                   |                                                                                |                    |            |       |              |                          |                               |
| Far                    | Karl Anders Per Eriksson         |                   |                                                                                |                    |            |       |              |                          |                               |
|                        | Sök far                          | Registrera ny far |                                                                                |                    |            |       |              |                          |                               |
| Mor                    | Lisa Marie Eriksson [Larsdotter] |                   |                                                                                |                    |            |       |              |                          |                               |
|                        |                                  |                   |                                                                                |                    |            |       |              |                          |                               |

Så länge alla syskon har samma far och samma mor är det en enkel procedur att registrera fler syskon. Samma uppgifter som registrerats på huvudpersonen ska även registreras på syskonen. Den stora rutan under syskonen är fritextrutan där man kan skriva det man vet om personen och klistra in eventuell text man klippt ut från dödboken, husförhörsregister och kyrkböcker.

När man sparat ett syskon läggs den upp i den översta högra listrutan och så kan man klicka på knappen "Töm fälten/Nytt syskon" för att påbörja registrering av nästa syskon. Vi registrerar två bröder varav den ena fortfarande lever och den andra avled 2014.

Den röda linjen mellan syskonen och fritexten är en "splitter" som man kan dra i med musen. Om man har många syskon kan man göra den rutan större så att alla syskon syns.

När man stänger fönstret och kommer tillbaka till släktträdet ser man att en syskonruta har dykt upp till vänster om huvudpersonen och att man i den ser Anna och hennes två syskon samt att den ena brodern dog tidigt och bara blev 22 år gammal. Högerklickar man på syskonrutan ser man namnet på alla syskon (även halvsyskon om det skulle finnas). Vill man sätta någon av dessa personer som huvudperson i trädet klickar man bara på personen i popup-menyn. Då hamnar den personen i mitten istället för Anna.

|                                                                                                    | [1960-06-01][2001-12-24] (41 år)<br>Karl <b>Anders</b> Per<br>Eriksson<br>Tryserum, Östergötland<br>Snickare<br>Barn:3 | [1965-08-01]<br>Lisa Marie<br>Eriksson [Larsdotter]<br>Sorunda<br>Sjuksköterska<br>Barn:3 |
|----------------------------------------------------------------------------------------------------|----------------------------------------------------------------------------------------------------|-------------------------------------------------------------------------------------------|
| 1988-01-31 Anna Maria Eriksson [Larsdotter]<br>1990-02-03 Björn Olle Eriksson<br>1992-01-10 Anders Pelle Eriksson (22 år)<br>3 syskon, högerklicka för att välja | [1988-01-31]<br>Anna Maria<br>Eriksson [Larsdotter]<br>Sorunda<br>Läkare<br>Syskon:2                                   |                                                                                           |

# Registrera halvsyskon

Halvsyskon kan registreras på två sätt.

Antingen högerklickar man på fadern eller modern (beroende på vilken sida halvsyskonet finns) och väljer rutinen "Lägg till eller ändra på barn" eller också klickar man på ett av barnen och väljer rutinen "Lägg till eller ändra på syskon".

Skillnaden mellan de två synvinklarna är att om man utgår från föräldern ska man välja den andra föräldern till det nya barnet. Utgår man från barnet kan man välja antingen ny far eller ny mor, d.v.s. på vilken sida det nya halvsyskonet finns, faderns eller moderns.

I det här exemplet har Annas far fått en son med en annan kvinna, d.v.s. ett halvsyskon till Anna, Björn och Anders. Vi väljer att utgå från föräldern så vi högerklickar på fadern och väljer "Lägg till eller ändra på barn".

När vi börjar registrera information om det nya barnet kommer man till slut fram till vem modern är. Programmet föreslår samma mor som faderns yngsta barn eftersom det verkar mest troligt, men i det här fallet med halvsyskon måste vi registrera en annan kvinna som barnets mor.

Använd knappen "Sök mor" för att leta fram henne om hon finns registrerad i databasen sedan tidigare.

Använd knappen "Registrera ny mor" om kvinnan inte finns i databasen sedan tidigare.

Här ska vi registrera en ny kvinna och inmatningen går till precis som vid registrering av en ny person.

När det är klart och man stängt inmatningsfönstret visas den nya kvinnan som barnets mor. Inringat i rött i skärmbilden ser vi att barnets mor heter Gunilla Sofia Svensson.

Spara informationen om det nya barnet så visas denna bild och man ser att fadern har fyra barn.

| Lägg till/ändra barn |                               |                   |                                  |                |            |       |              |                          | - 0                             |
|----------------------|-------------------------------|-------------------|----------------------------------|----------------|------------|-------|--------------|--------------------------|---------------------------------|
| Barn till: Karl And  | ders Per Eriksson ([1960-06-0 | 1][2001-12-24] (4 | 1 år))                           |                |            |       |              |                          |                                 |
|                      | Barn                          | Tilltalsnamn      | Namn                             | Född           | Död        | Ålder | Dödsorsak    | Far                      | Mor                             |
| örnamn 1:            | Lars                          | •                 | Anna Maria Eriksson [Larsdotter] | 1988-01-31     |            |       |              | Karl Anders Per Eriksson | Lisa Marie Eriksson [Larsdotter |
| örnamn 2:            | Ove                           | 0                 | Anders Pelle Eriksson            | 1990-02-03     | 2014-12-31 | 22    | Trafikolycka | Karl Anders Per Eriksson | Lisa Marie Eriksson [Larsdotter |
| irnamn 3:            |                               | 0                 | Lars Ove Eriksson                | 1994-05-01     |            |       |              | Karl Anders Per Eriksson | Gunilla Sofia Svensson          |
| irnamn 4:            |                               | 0                 |                                  |                |            |       |              |                          |                                 |
| örnamn 5:            |                               | 0                 |                                  |                |            |       |              |                          |                                 |
| fternamn 1:          | Eriksson                      |                   |                                  |                |            |       |              |                          |                                 |
| fternamn 2:          |                               |                   |                                  |                |            |       |              |                          |                                 |
| ön:                  | 1 - Man                       | •                 |                                  |                |            |       |              |                          |                                 |
| odelsedatum:         | 1994-05-01                    |                   |                                  |                |            |       |              |                          |                                 |
| odelseförsamling:    | Tyresö                        |                   |                                  |                |            |       |              |                          |                                 |
| opdatum:             |                               |                   |                                  |                |            |       |              |                          |                                 |
| opvittnen:           |                               |                   |                                  |                |            |       |              |                          |                                 |
| ödsdatum:            | -                             |                   |                                  |                |            |       |              |                          |                                 |
| ödsplats:            |                               |                   |                                  |                |            |       |              |                          |                                 |
| ödsorsak:            |                               |                   |                                  |                |            |       |              |                          |                                 |
| rke:                 |                               |                   |                                  |                |            |       |              |                          |                                 |
| 1                    | Mor                           |                   |                                  |                |            |       |              |                          |                                 |
|                      | Gunilla Sofia Svensson        |                   |                                  |                |            |       |              |                          |                                 |
|                      | Sök mor Reg                   | istrera ny mor    | Töm fälten / Nytt barn Fotogr    | rafier [0] Fil | er [0]     |       |              | Spara och                | stäng Spara Stäng               |

När man stänger fönstret kommer man tillbaka till släktträdet och där ser man i syskonrutan att det nya syskonet till Anna, Björn och Anders är ett halvsyskon och i föräldrarnas rutor ser man att fadern har 4 barn och modern 3. I huvudpersonens ruta ser vi att hon har 2 syskon och 1 halvsyskon.

|                                                                                                    | (1960-06-01)[2001-12-24] (41 år)<br>Karl <b>Anders</b> Per<br>Eriksson<br>Tryserum, Östergötland<br>Snickare<br>Barn:4 | [1965-08-01]<br>Lisa Marie<br>Eriksson [Larsdotter]<br>Sorunda<br>Sjuksköterska<br>Barn:3 |  |
|----------------------------------------------------------------------------------------------------|----------------------------------------------------------------------------------------------------|-------------------------------------------------------------------------------------------|--|
| 1988-01-31 Anna Maria Eriksson [Larsdotter]<br>1990-02-03 Björn Olle Eriksson<br>1992-01-10 Anders Pelle Eriksson (22 år)<br>1994-05-01 Lars Ove Eriksson (HALV)<br>4 syskon, högerklicka för att välja | [1988-01-31]<br>Anna Maria<br>Eriksson [Larsdotter]<br>Sorunda<br>Läkare<br>Syskon:2 Halv:1                            |                                                                                           |  |

Om vi väljer halvsyskonet Lars Ove Eriksson som huvudperson ser vi allt från hans synvinkel och då är Anna, Björn och Anders markerade som halvsyskon och man ser hans far och mor samt att fadern har 4 barn och modern Gunilla har 1 barn. I huvudpersonens ruta ser vi att Lars har 3 halvsyskon.

|                                                                                                    | [1960-06-01][2001-12-24] (41 år)<br>Karl <b>Anders</b> Per<br>Eriksson<br>Tryserum, Östergötland<br>Snickare<br>Barn:4 | (1968-01-31)<br>Gunilla Sofia<br>Svensson<br>Löt socken<br>Barn:1 |  |
|----------------------------------------------------------------------------------------------------|----------------------------------------------------------------------------------------------------|-------------------------------------------------------------------|--|
| 1988-01-31 Anna Maria Eriksson [Larsdotter] (HALV)<br>1990-02-03 Björn Olle Eriksson (HALV)<br>1992-01-10 Anders Pelle Eriksson (22 år) (HALV)<br>1994-05-01 Lars Ove Eriksson<br>4 syskon, högerklicka för att välja | [1994-05-01]<br>Lars Ove<br>Eriksson<br>Tyresö<br>Halv:3                                                               |                                                                   |  |

Om vi väljer att registrera ett nytt syskon/halvsyskon till en person, och inte går via fadern eller modern, ser det ut så här.

| Lägg till/ändra syskon |                                                              |                   |                                  |               |            |       |              |                          | - 0                              |  |
|------------------------|--------------------------------------------------------------|-------------------|----------------------------------|---------------|------------|-------|--------------|--------------------------|----------------------------------|--|
| Syskon till: Anna      | Syskon till: Anna Maria Eriksson [Larsdotter] ([1988-01-31]) |                   |                                  |               |            |       |              |                          |                                  |  |
|                        | Syskon                                                       | Tilltalsnamn      | Namn                             | Född          | Död        | Ålder | Dödsorsak    | Far                      | Mor                              |  |
| Förnamn 1:             | Lars                                                         | 0                 | Anna Maria Eriksson [Larsdotter] | 1988-01-31    |            |       |              | Karl Anders Per Eriksson | Lisa Marie Eriksson [Larsdotter] |  |
| Förnamn 2:             | Ove                                                          | 0                 | Anders Pelle Eriksson            | 1992-01-10    | 2014-12-31 | 22    | Trafikolycka | Karl Anders Per Eriksson | Lisa Marie Eriksson [Larsdotter] |  |
| Förnamn 3:             |                                                              | 0                 | Lars Ove Eriksson                | 1994-05-01    |            |       |              | Karl Anders Per Eriksson | Gunilla Sofia Svensson           |  |
| Förnamn 4:             |                                                              | 0                 |                                  |               |            |       |              |                          |                                  |  |
| Förnamn 5:             |                                                              | 0                 |                                  |               |            |       |              |                          |                                  |  |
| Efternamn 1:           | Eriksson                                                     |                   |                                  |               | -          | -     |              |                          |                                  |  |
| Efternamn 2:           |                                                              |                   |                                  |               |            |       |              |                          |                                  |  |
| Kön:                   | 1 - Man                                                      | •                 |                                  |               |            |       |              |                          |                                  |  |
| Födelsedatum:          | 1994-05-01                                                   |                   |                                  |               |            |       |              |                          |                                  |  |
| Födelseförsamling:     | Tyresö                                                       |                   |                                  |               |            |       |              |                          |                                  |  |
| Dopdatum:              |                                                              |                   |                                  |               |            |       |              |                          |                                  |  |
| Dopvittnen:            |                                                              |                   |                                  |               |            |       |              |                          |                                  |  |
| Dödsdatum:             |                                                              |                   |                                  |               |            |       |              |                          |                                  |  |
| Dödsplats:             |                                                              |                   |                                  |               |            |       |              |                          |                                  |  |
| Dödsorsak:             |                                                              |                   |                                  |               |            |       |              |                          |                                  |  |
| Yrke:                  |                                                              |                   |                                  |               |            |       |              |                          |                                  |  |
| Far                    | Karl Anders Per Eriksson                                     |                   |                                  |               |            |       |              |                          |                                  |  |
|                        | Sök far                                                      | Registrera ny far |                                  |               |            |       |              |                          |                                  |  |
| Mor                    | Gunilla Sofia Svensson                                       |                   |                                  |               |            |       |              |                          |                                  |  |
|                        | Sök mor                                                      | Registrera ny mor | Töm fälten / Nytt syskon Fotog   | rafier [0] Fi | er [0]     |       |              | Spara och s              | täng Spara Stäng                 |  |

När man väljer att registrera ett nytt syskon kan man välja att registrera en ny far eller en ny mor till syskonet. På det sättet kan man välja på vilken sida halvsyskonet finns. Programmet föreslår ursprungligen samma far och mor som den person man högerklickat på.

Vilket sätt man vill använda för att registrera halvsyskon är en smaksak.

Den röda linjen mellan registrerade personer i den övre listan och fritexten i den undre rutan är en "splitter" som man kan dra i med musen. Om man har många personer registrerade kan man göra den rutan större genom att dra i "splittern" så att alla personer syns.

### Registrera barn

För att registrera barn till en person i släktträdet kan man antingen ha personen som huvudperson och klicka på knappen "Barn" i vänsterpanelen eller också kan man på vilken person som helst, även huvudpersonen, högerklicka och välja "Lägg till eller ändra på barn" i popup-menyn som visas.

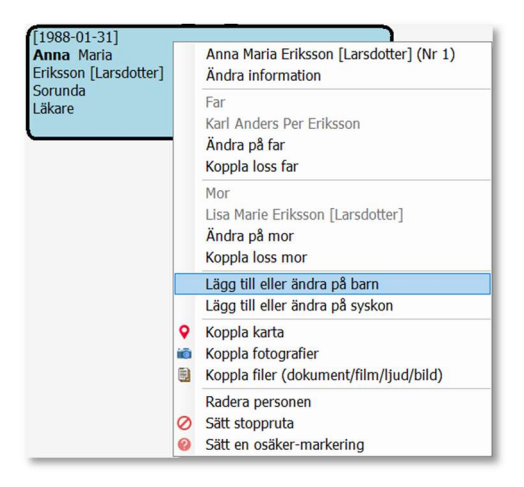

I detta fall ska vi registrera ett barn till Anna. Den information som ska registreras är i stort sett samma som överallt annars men man måste även koppla en far till barnet. Se inringat i rött.

| 🏝 Lägg till/ändra barn          |                              |                   |                        |                 |           |       |                |       | - 0  | כ |
|---------------------------------|------------------------------|-------------------|------------------------|-----------------|-----------|-------|----------------|-------|------|---|
| Barn <mark>till: Ann</mark> a M | aria Eriksson [Larsdotter] ( | [1988-01-31])     |                        |                 |           |       |                |       |      |   |
|                                 | Barn                         | Tilltalsnamn      | Namn                   | Född            | Död       | Ålder | Dödsorsak      | Far   |      |   |
| Förnamn 1:                      | Stefan                       | •                 |                        |                 |           |       |                |       |      |   |
| Förnamn 2:                      | Karl                         | 0                 |                        |                 |           |       |                |       |      |   |
| Förnamn 3:                      |                              | 0                 |                        |                 |           |       |                |       |      |   |
| Förnamn 4:                      |                              | 0                 |                        |                 |           |       |                |       |      |   |
| Förnamn 5:                      |                              | 0                 |                        |                 |           |       |                |       |      |   |
| Efternamn 1:                    | Johansson                    |                   |                        |                 |           |       |                |       | _    |   |
| Efternamn 2:                    |                              |                   |                        |                 |           |       |                |       |      |   |
| Kön:                            | 1 - Man                      | •                 |                        |                 |           |       |                |       |      |   |
| Födelsedatum:                   | 2012-06-25                   |                   |                        |                 |           |       |                |       |      |   |
| Födelseförsamling:              | Haga                         |                   |                        |                 |           |       |                |       |      |   |
| Dopdatum:                       |                              |                   |                        |                 |           |       |                |       |      |   |
| Dopvittnen:                     |                              |                   |                        |                 |           |       |                |       |      |   |
| Dödedatum                       |                              |                   |                        |                 |           |       |                |       |      |   |
| Dödenlate:                      |                              |                   |                        |                 |           |       |                |       |      |   |
| Dödsorsak:                      |                              |                   |                        |                 |           |       |                |       |      |   |
| Yrke                            |                              |                   |                        |                 |           |       |                |       |      |   |
| -                               |                              |                   |                        |                 |           |       |                |       |      |   |
|                                 | Far                          |                   |                        |                 |           |       |                |       |      |   |
|                                 | Sök far                      | Registrera ny far | Töm fälten / Nytt barn | Fotografier [0] | Filer [0] | s     | para och stäng | Spara | Stän | q |

Om fadern redan finns i systemet klickar man på knappen "Sök far" annars klickar man på "Registrera ny far". I detta fall har vi valt att registrera en ny far som kopplas till det barn vi registrerar.

|                   | Barn       | Tilltalsnamn | Namn                  | Född       | Död Å | lder Dödsorsak | Far                   | Mor                              |
|-------------------|------------|--------------|-----------------------|------------|-------|----------------|-----------------------|----------------------------------|
| Förnamn 1:        | Stefan     | 0            | Stefan Karl Johansson | 2012-06-25 |       |                | Robert Karl Johansson | Anna Maria Eriksson [Larsdotter] |
| Förnamn 2:        | Karl       | 0            |                       |            |       |                |                       |                                  |
| örnamn 3:         | Nan        | 0            |                       |            |       |                |                       |                                  |
| örnamn 4.         | -          | 0            |                       |            |       |                |                       |                                  |
| örnamn 5:         |            | 0            |                       |            |       |                |                       |                                  |
| forname 1         |            |              |                       |            |       |                |                       |                                  |
| Hernamn 1:        | Johansson  |              |                       |            |       |                |                       |                                  |
| citernamn Z:      |            |              |                       |            |       |                |                       |                                  |
| .ön:              | 1 - Man    | •            |                       |            |       |                |                       |                                  |
| ödelsedatum:      | 2012-06-25 |              |                       |            |       |                |                       |                                  |
| idelseförsamling: | Haga       |              |                       |            |       |                |                       |                                  |
| opdatum:          |            |              |                       |            |       |                |                       |                                  |
| opvittnen:        |            |              |                       |            |       |                |                       |                                  |
|                   |            |              |                       |            |       |                |                       |                                  |
| ödsdatum:         |            |              |                       |            |       |                |                       |                                  |
| ödsplats:         |            |              |                       |            |       |                |                       |                                  |
| ödsorsak:         |            |              |                       |            |       |                |                       |                                  |
|                   |            |              |                       |            |       |                |                       |                                  |
| rke:              |            |              |                       |            |       |                |                       |                                  |
| rrke:             | Far        |              |                       |            |       |                |                       |                                  |

Även barn kan registreras med olika fäder eller mödrar och blir då halvsyskon. I exemplet med Anna så registrerar vi några fler barn, bland annat ett halvsyskon, och alla barn visas under huvudpersonen.

|                                                                                                    | (1960-06-01)[2001-12-24] (41 år)<br>Karl AnderSPer<br>Eriksson<br>Tryserum, Östergötland<br>Snickare<br>Barn:4 | [1965-08-01]<br>Lisa Marie<br>Erikson [Larsdotter]<br>Sorunda<br>Sjuksköterska<br>Barn:3 |                                             |
|----------------------------------------------------------------------------------------------------|----------------------------------------------------------------------------------------------------|------------------------------------------------------------------------------------------|---------------------------------------------|
| 1988-01-31 Anna Maria Eriksson [Larsdotter]<br>1990-02-03 Björn Olle Eriksson<br>1992-01-10 Anders Pelle Eriksson (22 år)<br>1994-05-01 Lars Ove Eriksson (HALV)<br>4 syskon, högerklicka för att välja | [1988-01-31]<br>Anna Maria<br>Eriksson [Larsdotter]<br>Sorunda<br>Läkare<br>Barn:4 Syskon:2 Halv:1             |                                                                                          |                                             |
| [2012-06-25]<br>Stefan Karl<br>Johansson                                                                                                    | [2013-12-30]<br>Anna Elisabet<br>Johansson                                                                     | [2016-04-01]<br>Peter Rune<br>Johansson                                                  | [2018-10-01]<br>Rebecca Karin<br>Melkersson |

Tar vi fram släktträdet med utgångspunkt från Stefan, som är ett av Annas barn, så ser man hans syskon med en halvsyster, hans far och mor, moderns syskon samt hans morfar och mormor.

|                                                                                                    |                                                                                                    | [1960-06-01]-[2001-12-24] (41 år)<br>Karl AndersPer<br>Eriksson<br>Tryserum, Östergötland<br>Snickare<br>Barn:4 | [1965-08-01]<br>Lisa Marie<br>Eriksson [Larsdotter]<br>Sorunda<br>Sjuksköterska<br>Barn:3                                                                                                    |
|----------------------------------------------------------------------------------------------------|----------------------------------------------------------------------------------------------------|----------------------------------------------------------------------------------------------------|----------------------------------------------------------------------------------------------------|
| 2012-06-25 Stefan Karl Johansson<br>2013-12-30 Anna Elisabet Johansson<br>2016-04-01 Peter Rune Johansson<br>2018-10-01 Rebecca Karlin Melkersson (HALV)<br>4 syskon, högerklicka för att välja | (1981-11-01]<br>Robert Karl<br>Johansson<br>Haga<br>Mediekonsult<br>Barn:3<br>[2012-06-25]<br>Stefan Karl<br>Johansson<br>Haga<br>Syskon:2 Halv:1 | (1988-01-31)<br>Anna Maria<br>Eriksson [Larsdotter]<br>Sorunda<br>Läkare<br>Barn:4 Syskon:2 Halv:1              | (1988-01-31 Anna Maria Eriksson [Larsdotter]<br>1990-02-03 Björn Olle Eriksson<br>1992-01-10 Anders Pale Eriksson (22 år)<br>1994-05-01 Lars Ove Eriksson (HALV)<br>4 syskon, högerklicka för att välja |

# Registrera många barn

När man registrerar barn till en person så kan det visa sig bli många. I detta fall har vi tagit fram Drottning Viktoria av Storbritannien från kungahusets databas. Hon hade nio barn och de visas i rader med fyra barn per rad under huvudpersonen. Här ser man också antal barnbarn under varje barn.

|                                                                  | [1767-11-02]-[1820-01-23] (53 år)<br>Edvard<br>av Kent och Strathearn<br>Hertig<br>Barn:1 | [1786-08-17][1861-03-16] (75 år)<br>Viktoria<br>av Sachsen-Coburg-Saalfeld<br>Barn:1        |                                                                                   |
|------------------------------------------------------------------|-------------------------------------------------------------------------------------------|---------------------------------------------------------------------------------------------|-----------------------------------------------------------------------------------|
|                                                                  | [1819-05-24]-[1901-01-22] (<br>Viktoria<br>av Storbritannien<br>Drottning<br>Barn:9       | 82 år)                                                                                      |                                                                                   |
| [1840-11-21][1901-08-05] (61 år)<br>Viktoria<br>av England       | ([1841-11-09][1910-05-06] (69 år)<br>Edward VII                                           | [1843-04-25][1878-12-14] (35 år)<br>Alice<br>av Storbritannien                              | [1844-08-06][1900-07-30] (56 år)<br>Alfred<br>av Sachsen-Coburg-Gotha             |
| (1846-05-25)[1923-06-09] (77 år)<br>Helena<br>av Storbritannien  | (1848-03-18][1939-12-03] (91 år)<br>Louise<br>av Storbritannien                           | [1850-05-01][1942-01-16] (92 år)<br>Arthur William Patrick Albert<br>av Connaught<br>1 barn | [1853-04-07][1884-03-28] (31 år)<br>Leopold<br>av Sachsen-Coburg-Gotha<br>(2 barn |
| (1857)(1944) (87 år)<br>Beatrice<br>av Storbritannien<br>(2 barn |                                                                                           |                                                                                             |                                                                                   |

Om man inte har tillräckligt stor skärm och upplösning för att få plats att visa alla barn kan det vara nödvändigt att i vänsterspalten ställa in antal visade generationer, antal punkter i typsnittet och vilken information man vill visa i rutorna för att få dem att bli lite mindre.

### Skriv ut information

Man kan skriva ut informationen om varje person i släktträdet. Högerklicka på en persons ruta i släktträdet och välj "Skriv ut information".

| [1046 04 20]               |                                                  |
|----------------------------|--------------------------------------------------|
| Carl XVI Gustaf Folke Hube | Carl XVI Gustaf Folke Hubertus Bernadotte (Nr 1) |
| Bernadotte                 | Ändra information                                |
|                            | Skriv ut information                             |
| Kung<br>Parn 2 Syskon 4    | Kontrollera släktrelation                        |
| Dalii.5 Syskoli.4          | Far                                              |

#### Följande fönster visas för val av utskrift.

| Skriv ut information                                     | _ |       | × |
|----------------------------------------------------------|---|-------|---|
| Skriv ut information om:                                 |   |       |   |
| Carl XVI Gustaf Folke Hubertus Bernadotte                |   |       |   |
| Visa infotext:<br>Visa första bilden:<br>Liggande lista: |   |       |   |
| Skriv ut Förhandsgranska Visa PDF-fil Design             |   | Stäng |   |

I utskriftsrutan kan du välja om informationstexten ska skrivas ut samt om första bilden på personen ska visas och om listan ska vara stående eller liggande (porträtt/landskap).

Klicka på "Skriv ut" för att skriva på skrivaren.

Klicka på "Förhandsgranska" för att visa listan på skärmen.

Klicka på "Visa PDF-fil" för att skapa en PDF-fil som visas på skärmen.

Knappen "Design" används av utvecklaren när listan ska ändras och/eller vidareutvecklas.

### Utskriften i stående/porträtt-läge:

|                             |                                                                                                    |                                                                                                    | B                                                                                                    | ernadott                                                                                                    | es släktträd                                                                                                    |
|-----------------------------|----------------------------------------------------------------------------------------------------|----------------------------------------------------------------------------------------------------|----------------------------------------------------------------------------------------------------|----------------------------------------------------------------------------------------------------|----------------------------------------------------------------------------------------------------|
|                             |                                                                                                    | Carl XVI Gu                                                                                                    | staf Folke H                                                                                                    |                                                                                                    | Bernadotte                                                                                                    |
| Namn                        |                                                                                                    |                                                                                                    | Antal<br>barn                                                                                                    | Födelse<br>datum                                                                                                   | Döds<br>datum                                                                                                    |
| Carl XVI Gustaf Folke Huber | tus Bernadotte                                                                                                    |                                                                                                    | 3                                                                                                    | 1946-04-30                                                                                                    |                                                                                                    |
|                             | Kungen, bild 2                                                                                                    |                                                                                                    |                                                                                                    |                                                                                                    |                                                                                                    |
| Födelsedatum                | 1946-04-30                                                                                                    |                                                                                                    |                                                                                                    |                                                                                                    |                                                                                                    |
| Dopdatum                    |                                                                                                    |                                                                                                    |                                                                                                    |                                                                                                    |                                                                                                    |
| Dödsdatum                   |                                                                                                    |                                                                                                    |                                                                                                    |                                                                                                    |                                                                                                    |
| Dödsorsak                   |                                                                                                    |                                                                                                    |                                                                                                    |                                                                                                    |                                                                                                    |
| Yrke                        | Kung                                                                                                    |                                                                                                    |                                                                                                    |                                                                                                    |                                                                                                    |
|                             |                                                                                                    |                                                                                                    |                                                                                                    |                                                                                                    |                                                                                                    |
| Information                 | Carl XVI Gustaf<br>av Sverige och la<br>Adolf och är der<br>Carl XVI Gustaf<br>Carl XVI Gustaf<br>drottning av Sve<br>Carl Philip och I | (Carl Gustaf Folke Hub<br>andets statschef sedar<br>i sjunde kungen av hus<br>är son till prins Gustaf<br>är sedan 19 juni 1976 g<br>rige. De är bosatta på f<br>Madeleine. | ertus), född 30 april 19<br>15 september 1973. H<br>et Bernadotte på Sveri<br>Adolf och Sibylla av Sa<br>pift med Silvia Sommer<br>Drottningholms slott. Ti | 46 på Haga slot<br>Han efterträdde s<br>ges tron samt de<br>achsen-Coburg-C<br>lath, som genon<br>illsammans har e | t i Solna, är kung<br>in farfar Gustaf VI<br>en 74:e i ordningen.<br>Sotha.<br>n giftermålet blev<br>de barnen Victoria, |

#### Utskriften i liggande/landskaps-läge:

|                               |                                                                         |                                                   |                                                               |                                                                                             |                                                                 | Bernadottes släktträd                                                         |
|-------------------------------|-------------------------------------------------------------------------|---------------------------------------------------|---------------------------------------------------------------|---------------------------------------------------------------------------------------------|-----------------------------------------------------------------|-------------------------------------------------------------------------------|
|                               |                                                                         |                                                   |                                                               | Ca                                                                                          | arl XVI Gustaf Fo                                               | olke Hubertus Bernadotte                                                      |
|                               |                                                                         |                                                   |                                                               |                                                                                             |                                                                 | 2025-06-09 19:22 - Sida 1 av 1                                                |
|                               |                                                                         | Antal                                             | Födelse                                                       |                                                                                             | Döds                                                            |                                                                               |
| Namn                          |                                                                         | barn                                              | datum                                                         | Födelseplats                                                                                | datum                                                           | Dödsplats                                                                     |
| Carl XVI Gustaf Folke Hubertu | s Bernadotte                                                            | 3                                                 | 1946-04-30                                                    |                                                                                             |                                                                 |                                                                               |
|                               |                                                                         |                                                   |                                                               |                                                                                             |                                                                 |                                                                               |
| Födelsedatum                  | 1946-04-30                                                              |                                                   |                                                               |                                                                                             |                                                                 |                                                                               |
| Dopdatum                      |                                                                         |                                                   |                                                               |                                                                                             |                                                                 |                                                                               |
| Dödsdatum                     |                                                                         |                                                   |                                                               |                                                                                             |                                                                 |                                                                               |
| Dödsorsak                     |                                                                         |                                                   |                                                               |                                                                                             |                                                                 |                                                                               |
| Yrke                          | Kung                                                                    |                                                   |                                                               |                                                                                             |                                                                 |                                                                               |
|                               |                                                                         |                                                   |                                                               |                                                                                             |                                                                 |                                                                               |
| Information                   | Carl XVI Gustaf (Car<br>1973. Han efterträdd<br>Gustaf är son till prir | l Gustaf Folk<br>de sin farfar (<br>ns Gustaf Ado | e Hubertus), född<br>Gustaf VI Adolf oc<br>olf och Sibylla av | d 30 april 1946 på Haga slott i S<br>h är den sjunde kungen av hus<br>Sachsen-Coburg-Gotha. | Solna, är kung av Sverige och<br>et Bernadotte på Sveriges tror | landets statschef sedan 15 september<br>n samt den 74:e i ordningen. Carl XVI |
|                               | slott. Tillsammans h                                                    | ar de barnen                                      | Victoria, Carl Phi                                            | ilip och Madeleine.                                                                         | termalet blev drottning av Sver                                 | nge. De al bosalla pa Dioliningnoints                                         |

# Kontrollera släktrelation

Man kan kontrollera släktrelationer mot varje person i trädet jämfört med vilken person som helst. Högerklicka på en persons ruta i släktträdet och välj "Kontrollera släktrelation".

| [1946-04-30]<br><b>Carl XVI Gustaf</b> Folke Hub<br>Bernadotte | Carl XVI Gustaf Folke Hubertus Bernadotte (Nr 1)<br>Ändra information<br>Skriv ut information |
|----------------------------------------------------------------|-----------------------------------------------------------------------------------------------|
| Kung                                                           | Kontrollera släktrelation                                                                     |
| Barn:3 Syskon:4                                                | Far                                                                                           |

Nedanstående fönster visas.

Gör en sökning på önskad person i högra delen av fönstret. Klicka på den person du önskar se vilken relation den har mot den valda personen.

| lr<br>L                                | Namn Carl XVI Gustaf Folke Hubertus Bernadotte |                                                                                                    | Gör en<br>namn i                                                   | frisökning på förnamn, efternamn, socken, yrke,<br>ned socken eller födelsedatum t.ex. 'Söderberg 1                                                                                                    | datum, dödsors<br>880 Solna'                                                                                                    | ak m.m. Det går att kombiner                          |
|----------------------------------------|------------------------------------------------|----------------------------------------------------------------------------------------------------|--------------------------------------------------------------------|----------------------------------------------------------------------------------------------------|----------------------------------------------------------------------------------------------------|-------------------------------------------------------|
|                                        |                                                |                                                                                                    | Ange sò                                                            | iksträng                                                                                                    | Sök                                                                                                    |                                                       |
|                                        | Välj person                                    | att jämföra relation med i sökrutan här bredvid                                                                                                    | Nr                                                                 | Namn                                                                                                    | Född                                                                                                    | Plats                                                 |
| 1                                      | Gustaf III                                     |                                                                                                    | 88<br>89<br>90                                                     | Leopold af Baden<br>Sofia Wilhelmina Katarina Maria Lovisa av Sverige<br>Gustaf IV Adolf                                                                                                    | 1790-08-29<br>1801-05-21<br>1778-11-01                                                                                           | Stockholms slott                                      |
|                                        |                                                |                                                                                                    | 91                                                                 | Gustaf III                                                                                                    | 1746-01-24                                                                                                    |                                                       |
| esultat sl.                            | läktled                                        |                                                                                                    | 92                                                                 | Sophia Magdalena of Denmark                                                                                                    | 1746-07-03                                                                                                    |                                                       |
| ied S<br>S<br>Fa<br>Fa<br>M<br>Fa<br>M | itart<br>ar<br>ar<br>1or<br>ar<br>1or          | Carl XVI Gustaf Folke Hubertus Bernadotte<br>Gustaf Adolf Bernadotte<br>Gustaf VI Adolf Bernadotte<br>Sophia Maria Victoria Bernadotte [av Baden]<br>Friedrich I af Baden<br>Sofia Wilhelmina Katarina Maria Lovisa av Sverige | 94<br>95<br>96<br>97<br>98<br>99<br>100                            | Lovisa Ulrika av Preussen<br>Karl XIII<br>Frederika Dorothea Wilhelmina af Baden<br>Louise av Preussen<br>Wilhelm I of Prussia<br>Augusta av Sachsen-Weimar-Eisenach<br>Jaquette Löwenhielm [Gyldenstolpe]                                                                                                    | 1720-07-24<br>1748-10-07<br>1781-03-12<br>1838-12-03<br>1797-03-22<br>1811-09-30<br>1797-07-04                                   | Berlin<br>Berlin                                      |
| Fa                                     | ar                                             | Gustaf III                                                                                                    | 101<br>102<br>103<br>104<br>105<br>106<br>107<br>108<br>109<br>110 | Oscara Hilder [Meijergeer]<br>Emelie Högqvist<br>Hjalmar Högqvist<br>Max Högqvist<br>Harald Christian Frederik Av Danmark<br>Louise Caroline Josephine Sophie Thyra Olga Av Dan<br>Ingeborg Charlotta Carolina Frederikke Louise Av Da<br>Thyra Louise Caroline Amalie Augusta Elisabeth Av D<br>Christian Frederik Vilhelm Valdemar Gustav Av Danm<br>Dagmar Louise Elisabeth Av Danmark och Island | 1817<br>1812-04-29<br>1839-06-18<br>1840-08-12<br>1876-10-08<br>mar 1876-02-17<br>nm: 1878-08-02<br>ann 1880-03-14<br>1890-05-23 | Jakob och Johannes församling<br>Hamburg<br>Stockholm |

I söklistan klickar vi på Gustaf III. Programmet räknar fram släktrelationen och visar den i alla sina led i fönstret till vänster. Vi ser att Gustaf III är Carl XVII Gustafs farfars morfars morfars far.

Observera att den bara följer ett led även om man är släkt på andra sätt.

# Koppla fotografier

Man kan koppla hur många fotografier man vill till varje person i släktträdet. Högerklicka på en persons ruta i släktträdet och välj "Koppla fotografier".

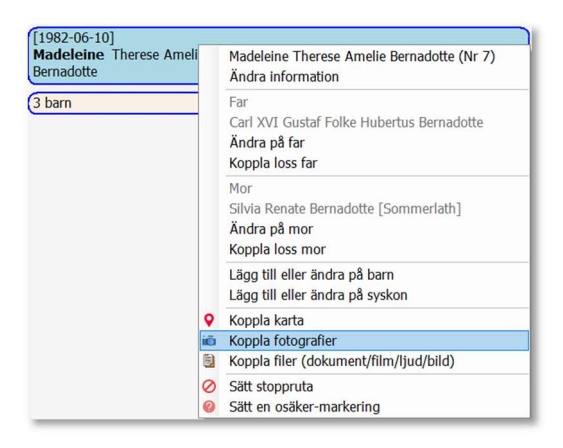

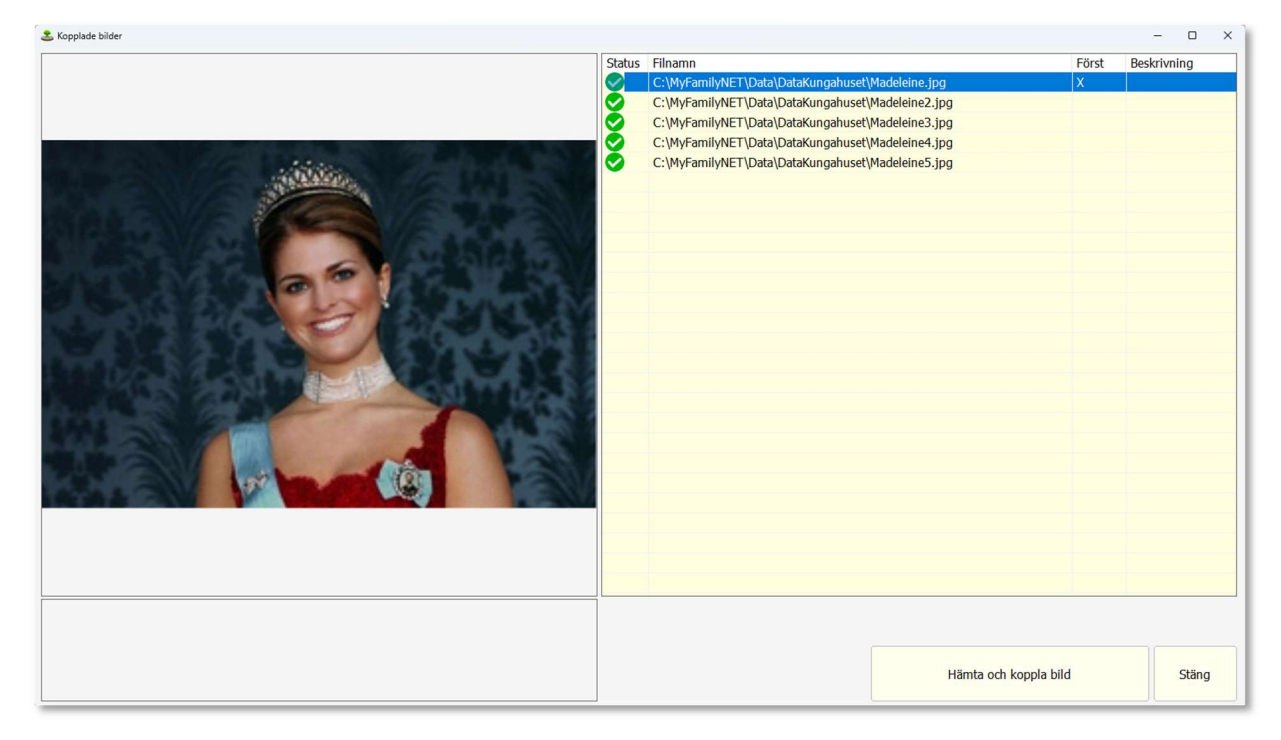

Här visas alla fotografier man redan har kopplat mot personen. Klicka på valfri rad av befintliga fotografier för att visa dem. Högerklicka på en rad för att få upp en popup-meny.

| Status | tatus Filnamn                              |                                                  | Först | Beskrivning |
|--------|--------------------------------------------|--------------------------------------------------|-------|-------------|
|        | C:\MyFamilyNET\Data\DataKungah             | set\Madeleine ing                                | X     |             |
| 0      | C:\MyFamilyNET\Data\DataKungal Visa bilden |                                                  |       |             |
| 0      | C:\MyFamilyNET\Data\DataKungał             | Ändra beskrivningstexten<br>Sätt som första bild |       |             |
| 0      | C:\MyFamilyNET\Data\DataKungał             |                                                  |       |             |
| 0      | C:\MyFamilyNET\Data\DataKungah             | iset/madelemes.jpg                               |       |             |

Visa bildenBildenÄndra beskrivningstextenÄndra pSätt som första bildBildenRadera koppling till bildenBilden

Bilden visas i datorns förinställda fotoläsare. Ändra på texten som visas när bilden visas. Bilden sätts som primär bild, d.v.s. den som visas i släktträdet. Bilden tas bort från personen men raderas inte från katalogen/disken. Klicka på knappen "Hämta och koppla bild" för att koppla den mot den valda personen.

Hämta och koppla bild

Ett dialogfönster öppnas där man ska leta fram och välja en bild.

| Princess_Madeleine_of_Sweden_20_2013.jpg           | 2025-02-09 13:14 | JPG-fil | 39 kB   |
|----------------------------------------------------|------------------|---------|---------|
| Princess_Louise_as_Marchioness_of_Lorne.png        | 2025-02-16 16:01 | PNG-fil | 212 kB  |
| Princess_Estelle,_Duchess_of_Östergötland_2023.jpg | 2025-02-09 13:05 | JPG-fil | 39 kB   |
| Princess_Birgitta.jpg                              | 2025-02-16 16:31 | JPG-fil | 91 kB   |
| Princess_Astrid_1926.jpg                           | 2011-01-01 17:02 | JPG-fil | 10 kB   |
| Namn                                               | Senast ändrad    | Тур     | Storlek |

Hittar man bilden på någon plats på datorn så kopieras den alltid till den aktuella katalogen under **MyFamilyNET\Data**, i detta fall katalogen **DataKungahuset**. Det är gjort så för att allt man kopplar ska finnas samlat på samma ställe med tanke på säkerhetskopiering och att länkarna inte ska peka mot andra kataloger med risk för att filer kan saknas. Gör man en kopia av katalogen så får man garanterat med alla fotografier och andra filer man har kopplat till personerna.

Vi väljer en bild på prinsessan Madeleine och så visas en dialogruta där vi kan skriva en beskrivning av vad bilden visar.

| 초 Ange beskrivning |                           |       | -  |     | > |
|--------------------|---------------------------|-------|----|-----|---|
| Beskrivning:       | Prinsessan Madeleine 2013 |       |    |     | - |
|                    |                           | Spara | St | äng |   |

Klicka på Spara-knappen så visas bilden.

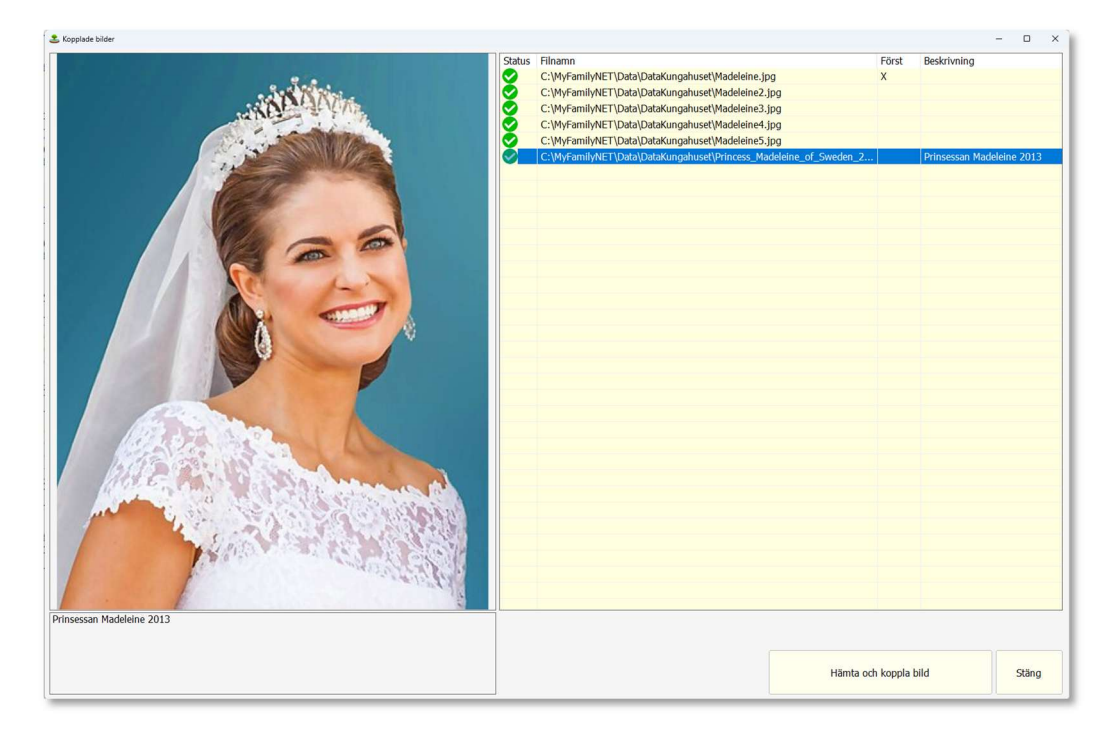

# Koppla filer (dokument/film/ljud/bild)

Förutom fotografier kan man koppla andra filer mot en person i släktträdet. Det kan vara ljudfiler, filmer, PDF-dokument, bilder eller andra filformat. Dokumenten och bilderna kan vara bouppteckningar, skannade dokument från kyrkböckerna, foton på gravstenar m.m.

Nu återgår vi till det nya släktträdet för Anna Eriksson och högerklickar på henne.

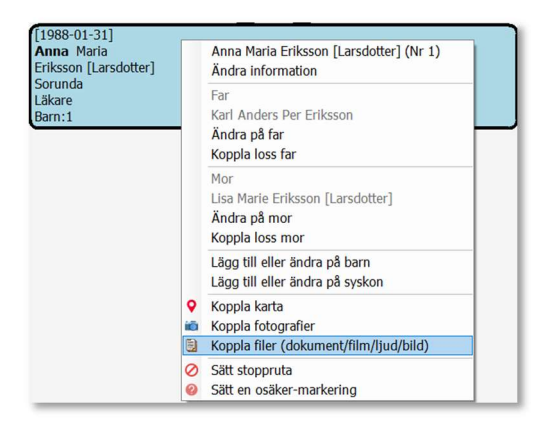

I fönstret som öppnas kopplar man önskade filer till aktuell person.

| Namn                                   | Senast ändrad    | Тур     | Storlek   |
|----------------------------------------|------------------|---------|-----------|
| Anna sjunger julsånger.mp3             | 2009-01-28 19:15 | MP3-fil | 533 kB    |
| Anna1.jpg                              | 2009-10-11 20:54 | JPG-fil | 11 kB     |
| Anna2.jpg                              | 2009-10-11 20:57 | JPG-fil | 35 kB     |
| Bouppt-1.jpg                           | 2009-03-27 13:32 | JPG-fil | 122 kB    |
| Bouppt-2.jpg                           | 2009-03-27 13:34 | JPG-fil | 90 kB     |
| Bouppt-3.jpg                           | 2009-03-27 13:37 | JPG-fil | 100 kB    |
| Bouppt-4.jpg                           | 2009-03-27 13:39 | JPG-fil | 83 kB     |
| <ul> <li>Midsommar-1982.mpg</li> </ul> | 2009-03-26 19:09 | MPG-fil | 11 825 kB |

Hittar man bilden på någon plats på datorn så kopieras den alltid till den aktuella katalogen under **MyFamilyNET\Data**, i detta fall katalogen **DataAnnaEriksson**. Det är gjort så för att bilder och andra filer ska finnas samlade på samma ställe med tanke på säkerhetskopiering och att länkarna inte ska riskera att peka mot kataloger och filer som saknas. Gör man en kopia av katalogen så får man garanterat med alla filer man har kopplat till personerna.

Ange en beskrivning av vad den valda filen innehåller.

| Ange beskrivning |                                       | - |  |
|------------------|---------------------------------------|---|--|
| Beskrivning:     | Anna Eriksson 5 år sjunger julsånger. |   |  |
|                  |                                       |   |  |
|                  |                                       |   |  |
|                  |                                       |   |  |

När man har kopplat en mängd filer mot personen kan listan se ut så här, Det är både bilder, ljudfiler, filmer och dokument.

| 🏖 Koppla          | de filer                                                                                                    |                                           |                                                    |                      | - 0 3 |
|-------------------|----------------------------------------------------------------------------------------------------|-------------------------------------------|----------------------------------------------------|----------------------|-------|
| Status            | Filnamn                                                                                                    | Filtyp                                    | Beskrivning                                        |                      |       |
| $\bigcirc$        | C:\MyFamilyNET\Data\DataAnnaEriksson\Anna sjunger julsånger.mp3                                                                                                    | mp3                                       | Anna Eriksson 5 år sjunger julsånger.              |                      |       |
| 0                 | C:\MyFamilyNET\Data\DataAnnaEriksson\Bouppt-1.jpg                                                                                                    | jpg                                       | Bouppteckning efter fadern, bild 1                 |                      |       |
| 0                 | C:\MyFamilyNET\Data\DataAnnaEriksson\Bouppt-2.jpg                                                                                                    | jpg                                       | Bouppteckning efter fadern, bild 2                 |                      |       |
| 0                 | C:\MyFamilyNET\Data\DataAnnaEriksson\Bouppt-3.jpg                                                                                                    | jpg                                       | Bouppteckning efter fadern, bild 3                 |                      |       |
| 0                 | C:\MyFamilyNET\Data\DataAnnaEriksson\Bouppt-4.jpg                                                                                                    | jpg                                       | Bouppteckning efter fadern, bild 4                 |                      |       |
| 0                 | C:\MyFamilyNET\Data\DataAnnaEriksson\Midsommar-1982.mpg                                                                                                    | mpg                                       | Film från midsommarafton på Orust 1999             |                      |       |
| 0                 | C:\MyFamilyNET\Data\DataAnnaEriksson\Protokoll.pdf                                                                                                    | pdf                                       | Protokoll efter rättegången 1996                   |                      |       |
| -                 |                                                                                                    |                                           |                                                    |                      |       |
|                   |                                                                                                    |                                           |                                                    |                      |       |
|                   |                                                                                                    |                                           |                                                    |                      |       |
|                   |                                                                                                    |                                           |                                                    |                      |       |
|                   |                                                                                                    |                                           |                                                    |                      |       |
|                   |                                                                                                    |                                           |                                                    |                      |       |
|                   |                                                                                                    |                                           |                                                    |                      |       |
|                   |                                                                                                    |                                           |                                                    |                      |       |
|                   |                                                                                                    |                                           |                                                    |                      |       |
|                   |                                                                                                    |                                           |                                                    |                      |       |
|                   |                                                                                                    |                                           |                                                    |                      |       |
|                   |                                                                                                    |                                           |                                                    |                      |       |
|                   |                                                                                                    |                                           |                                                    |                      |       |
|                   |                                                                                                    |                                           |                                                    |                      |       |
|                   |                                                                                                    |                                           |                                                    |                      |       |
| Koppla<br>kopplin | iler mot en person. Det kan vara bilder, filmer, ljud eller dokument som tidningsartiklar, betyg och bou<br>pen. Grön markering visar att filen finns och kan visas genom att dubbeiklickas. | opteckningar. Högerklicka på en befintlig | fil för att ändra beskrivningstexten eller ta bort | Hämta och koppla fil | Stäng |

Dubbelklickar man på någon av filerna så startas de så att man kan höra ljudfilerna, se filmerna och läsa PDF-dokumenten. Programmet startar de program som filändelserna är associerade med i Windows-miljön. I kolumnen Filtyp ser man vilken ändelse filen har och står det JPG startas den bildvisare som är inställd i Windows eftersom JPG är ett bildformat. MP3 är ett ljudformat, MPG är ett filmformat och PDF är ett dokumentformat som oftast är kopplat mot Adobe Acrobat Reader.

Den gröna bocken längst ut till vänster visar att filen finns på sin plats och att kopplingen mot filen inte är bruten. Visas ett rött kryss så saknas filen och förmodligen har någon tagit bort den manuellt.

Vill man radera en koppling eller ändra på beskrivningstexten högerklickar man på den rad man vill ta bort eller ändra. Följande popup-meny kommer upp med valmöjligheter.

| Status       | Filnamn                                                                                                    |  |  |
|--------------|----------------------------------------------------------------------------------------------------|--|--|
|              | C:\MyFamilyNET\Data\Data\Data\Data\Data\Data\Data\Dat                                                                                                    |  |  |
| 000          | C:\MyFamilyNET\Data\DataAnnaEriksson\Bouppt-3.jpg<br>C:\MyFamilyNET\Data\DataAnnaEriksson\Bouppt-4.jpg<br>C:\MyFamilyNET\Data\DataAnnaEriksson\Midsommar-1982.mpg |  |  |
| $\checkmark$ | C: \MyFamilyNET \Data\DataAnnaEriksson\Protokoll.pdf                                                                                                    |  |  |

När man kommer tillbaka till släktträdet ser man att det finns ikoner längst ner till höger i personrutan som visar att det finns kopplade filer och fotografier.

| [1988-01-31]           |    |
|------------------------|----|
| Anna Maria             |    |
| Eriksson [Larsdotter]  |    |
| Sorunda                |    |
| Läkare                 |    |
| Barn:4 Syskon:2 Halv:1 | ÍŌ |

# Arkiv: Inställningar

Här kan man ändra på namnet på släktträdet samt hur kartfunktionen ska bete sig som standard.

| Välkommen Inställning | ar ×                    |                                |
|-----------------------|-------------------------|--------------------------------|
|                       |                         |                                |
| Namn på släktträdet:  | Anna Erikssons släktträ | d                              |
| Trädägare:            | 1 Anr                   | na Maria Eriksson [Larsdotter] |
|                       | Väli annan person       |                                |
|                       | valj annan perso        |                                |
| Karta: Startort:      | Katrineholm             |                                |
| Karta: Standardkarta: | 1 - GoogleMap ·         |                                |
| Karta: Startzoom:     | 7 - Zoom 7 (standard)   |                                |

#### Namn på släktträdet

Ange det namn som ska visas vid inloggningen, inne i släktträdet och på utskrifterna.

#### Trädägare

Här ska man ange vilken person i släktträdet som äger det. Normalt är det den första personen man registrerar men kan här ändras till vilken person man vill. Trädägaren används när man vill använda funktionen "Visa ana" i släktträdet samt att den personen alltid finns först i släktträdets "hopp-lista". Klicka på knappen "Välj annan person" för att söka efter annan ägare.

OBS: Se till att starta om släktträds-rutinen för att den ska använda den nya personen.

#### Karta: Startort

Ange vilken ort som kartan ska zooma in på som standard. I kartfunktionen kan man söka efter andra orter.

#### Karta: Standardkarta

Ange vilken kartfunktion som ska vara vald som standard. Det kan ändras i kartfunktionen.

| 1 - GoogleMap          | ~ |
|------------------------|---|
| 1 - GoogleMap          |   |
| 2 - GoogleSatelliteMap |   |
| 3 - GoogleHybridMap    |   |
| 4 - BingMap            |   |
| 5 - BingHybridMap      |   |

#### Karta: Startzoom

Ange vilken zoom-nivå som kartan ska vara inställd på som standard. Det kan ändras i kartfunktionen.

| 7 - Zoom 7 (standard) v   |
|---------------------------|
| 1 - Zoom 1 (världsnivå)   |
| 2 - Zoom 2                |
| 3 - Zoom 3                |
| 4 - Zoom 4                |
| 5 - Zoom 5                |
| 6 - Zoom 6                |
| 7 - Zoom 7 (standard)     |
| 8 - Zoom 8                |
| 9 - Zoom 9                |
| 10 - Zoom 10              |
| 11 - Zoom 11              |
| 12 - Zoom 12              |
| 13 - Zoom 13              |
| 14 - Zoom 14              |
| 15 - Zoom 15              |
| 16 - Zoom 16              |
| 1/ - Zoom 1/              |
| 18 - Zoom 18              |
| 19 - Zoom 19              |
| 20 - Zoom 20 (detaljnivă) |

# Koppla karta

Man kan sätta markörer på en karta om varje person. Man kanske vill markera var i världen personen bodde i olika skeden av livet. Man kan sätta hur många markörer man vill mot en person och mot vilka orter som helst.

Observera att kartfunktionen kräver en aktiv internetkoppling.

Vilken kartvy och zoomnivå man vill starta på sätts in i rutinen **Arkiv: Inställningar**. Båda dessa standardinställningar kan ändras temporärt här inne i kartvyn.

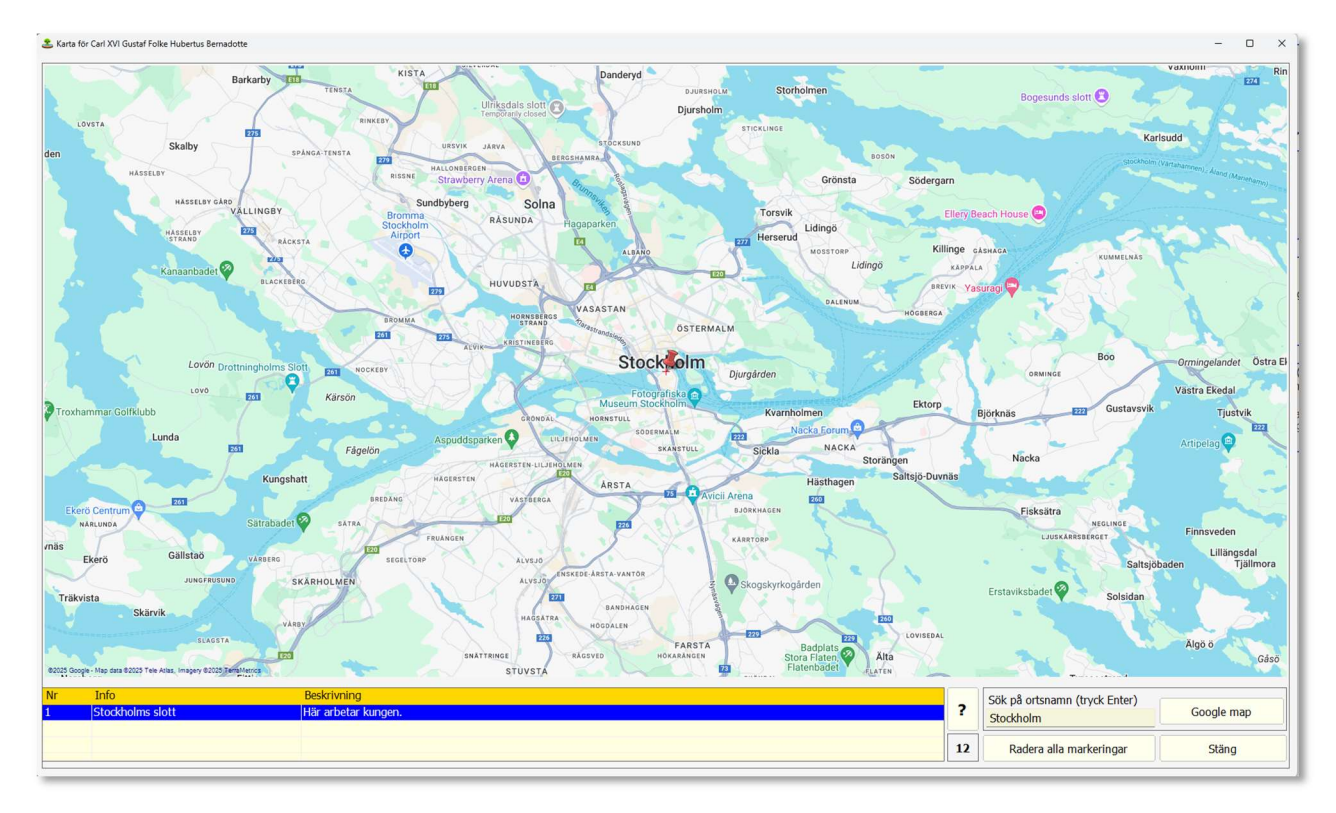

Sök på ortsnamn (tryck Enter) Stockholm

Skriv önskad ort och tryck på Enter. Kartan flyttas till önskad position och ett litet rött kryss visas i mitten av bilden.

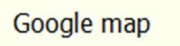

Här visas vilken kartvy som används just nu. Klicka på den så ändras kartvy mellan följande:

- Google Maps
- Google SatelliteMap
- Google Hybridmap
- Bing Map
- Bing HybridMap

Här visas information om hur man använder kartfunktionen.

| ♣ Hjälp med kartan                                                                                                    | - 0 X                                                                                                    |
|----------------------------------------------------------------------------------------------------|----------------------------------------------------------------------------------------------------|
| Du kan välja mellan fem olika karttyper. Vilken karta                                                                                                    | som ska användas som standard sätts i Arkiv/Inställningar.                                                                                                    |
| Du kan har som helst andra karttyp genom att klicka                                                                                                    | på knappen langst ner till noger där den valda karttypen står.                                                                                                    |
| 1. Google standardkarta                                                                                                    |                                                                                                    |
| 2. Google satellitkarta                                                                                                    | Kartan kan zoomas in mellan zoom 1 och 20 där zoom 1 är hela världen och 20 är gatunivå.                                                                                                    |
| 3. Google hybridkarta (satellit + inritade vägar)                                                                                                    | Vilken zoomfaktor som ska användas som standard sätts i Arkiv/Inställningar.                                                                                                    |
| 4. Bing standardkarta                                                                                                    | I kartbilden ändras zoom genom att scrolla på mushjulet åt endera hållet.                                                                                                    |
| 5. Bing hybridkarta                                                                                                    |                                                                                                    |
| Man kan söka efter en ort på kartan genom att skriva<br>Kartbilden flyttas då så att den sökta orten hamnar i o<br>Prova att söka efter vilka orter som helst, "Göteborg,<br>Högerklicka på en plats i kartan för att sätta en marke<br>En popup-ruta visas då där du ska skriva in en rubrik<br>Du kan sedan klicka på de sparade markeringarna i lis<br>Högerklickar du på en sparad markering i listan så ko<br>Knappen "Radera alla markeringar" raderar vald perso | in en ort i sökfältet, t.ex. "Örebro, Sweden" och trycka Enter.<br>det röda krysset i mitten.<br>"Reykjavik", "Milano", "Chicago" eller "Miami Beach".<br>ering, t.ex. där personen föddes.<br>och en längre förklarande text. Den sparade markeringen visas i listan under kartan.<br>stan för att få kartan att hoppa till den positionen.<br>mmer en meny fram där du får välja om du vill ändra på texterna eller radera markeringen.<br>ons alla markeringar efter en kontrollfråga. Markeringarna kan alltså snabbt raderas på detta sätt. |

### 12

?

Kartan kan zoomas i flera nivåer med början på 1 som är världsnivå ända upp till 20 som ungefär är gatunivå. Zoomning görs genom att använda musens scrollhjul när man står i kartbilden. Den här bilden visar bara att man är på nivå 12. Man kan också hålla ner vänster musknapp och dra musen för att flytta på kartan.

Radera alla markeringar

Vill du radera alla markeringar för den valda personen kan det göras, efter en kontrollfråga, när man klickar på den här knappen.

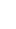

### Sätt en markering på kartan

Flytta kartan och zooma in så att den visar den position man vill sätta en markering på. I exemplet har vi sökt fram kartan till "Haga slott" och valt Google SatelliteMap. Högerklicka på rätt position där du vill sätta en markering så kommer följande fråga:

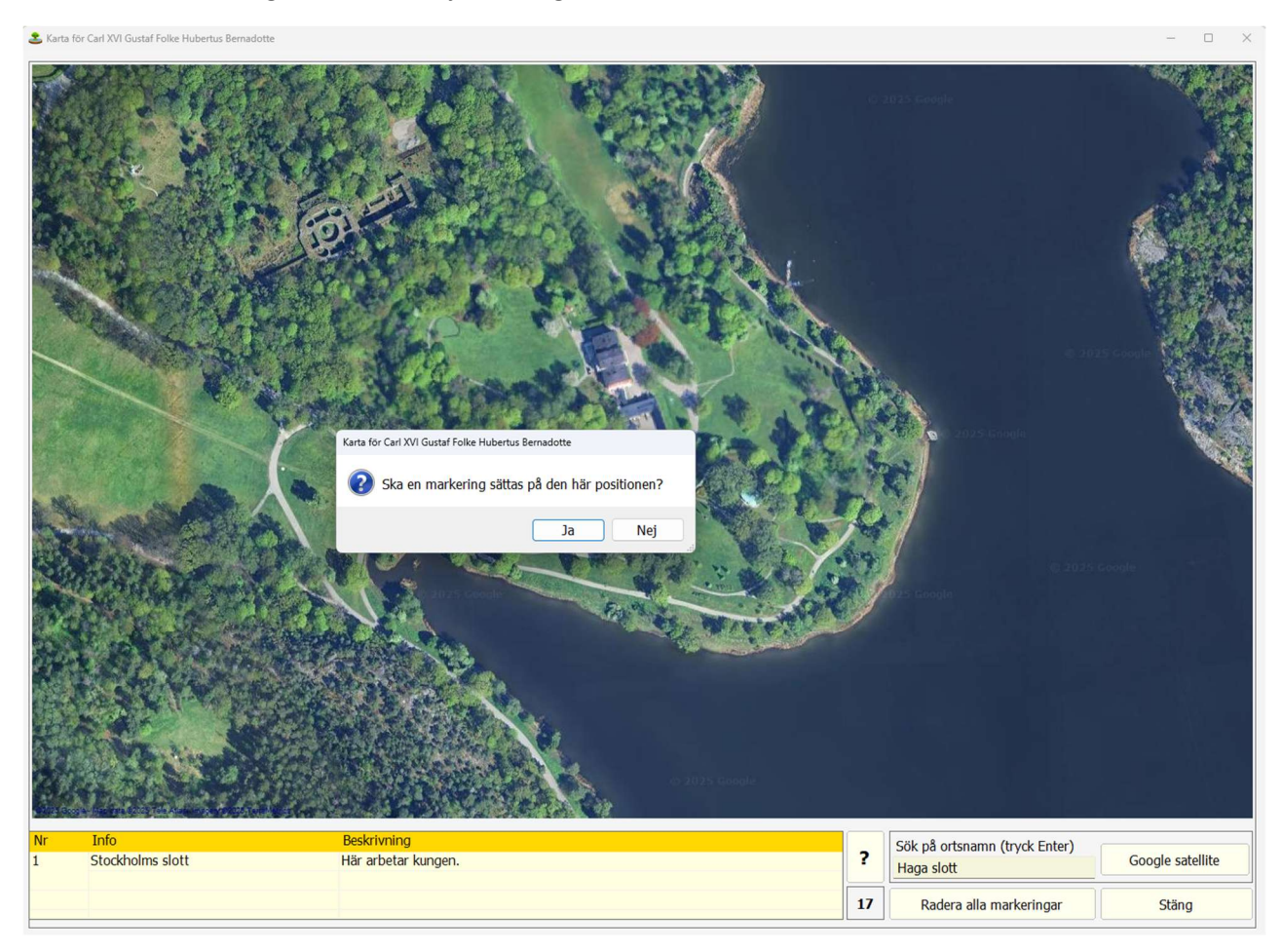

Svara Ja på frågan så kommer en ruta där man ska skriva en rubrik och en beskrivning.

| Ange en rubrikt | ext och en beskrivning över varför markeringen sätts på denna position. |      |
|-----------------|-------------------------------------------------------------------------|------|
| Rubrik:         | Haga Slott                                                              |      |
| Beskrivning:    | Här tillbringar kungen och hans familj mycket tid.                      |      |
|                 | Com.                                                                    | dont |

Spara informationen så har en markering satts. Nu finns det två markeringar på Carl XVI Gustaf. Klickar man på någon av dem så hoppar kartan till den positionen.

| Nr | Info             | Beskrivning                                        |
|----|------------------|----------------------------------------------------|
| 1  | Stockholms slott | Här arbetar kungen.                                |
| 2  | Haga Slott       | Här tillbringar kungen och hans familj mycket tid. |
|    |                  |                                                    |
|    |                  |                                                    |

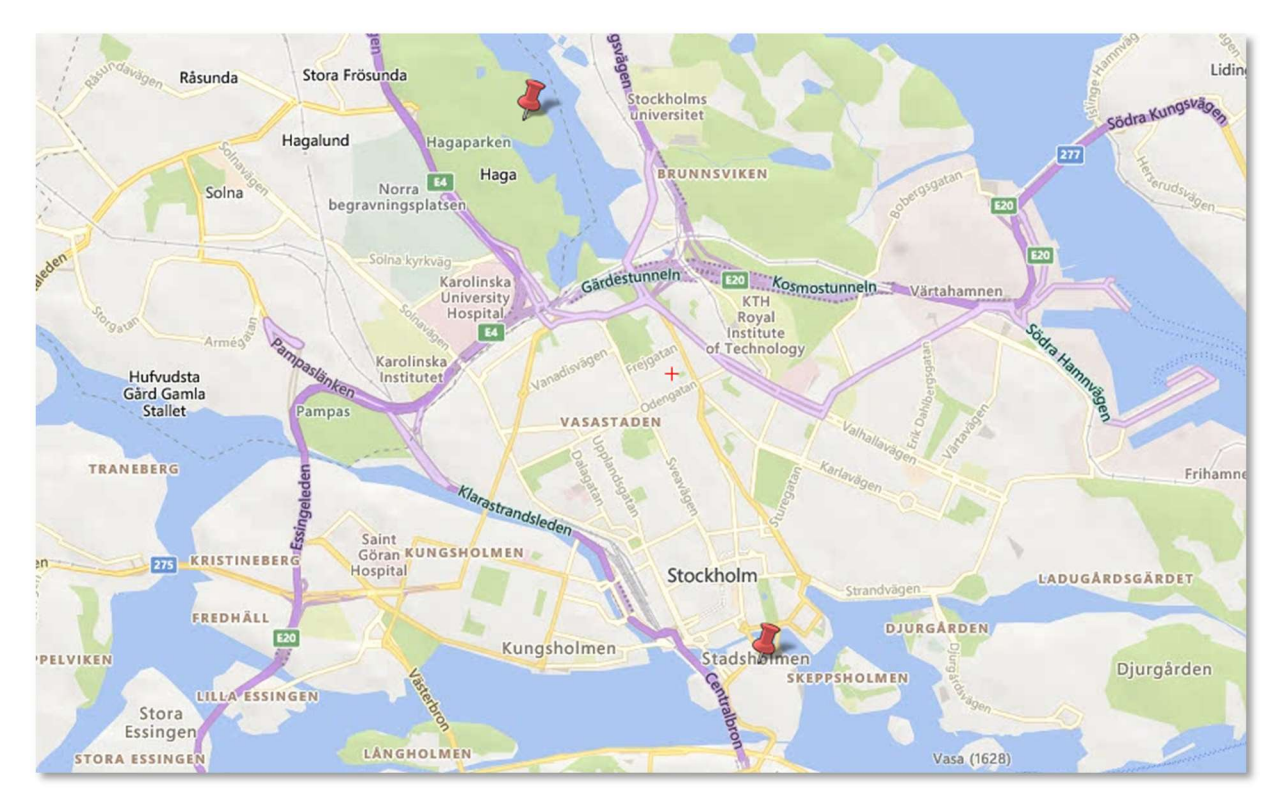

#### På kartbilden ser man "pins" på alla platser man satt markeringar.

Högerklicka på textraden för en befintlig positionering så får man upp en popup-meny där man kan välja mellan att ändra på informationstexten eller radera den valda markeringen.

| 1 Stockholms slott Här arbetar kungen.                                       | Nr     | Info                           |                                         | Beskrivning         |
|------------------------------------------------------------------------------|--------|--------------------------------|-----------------------------------------|---------------------|
| 2 Haga Slott Radera markeringen tillbringar kungen och hans familj mycket ti | 1<br>2 | Stockholms slott<br>Haga Slott | Ändra information<br>Radera markeringen | tillbringar kungen. |

# Utskrift: Personlista

Man kan skriva ut en personlista från personer som finns i släktträdet. Den valda rutinen startar i en ny flik och som vanligt kan man hoppa mellan alla startade rutiner tills man stänger någon.

| Välkommen                                      | Släktträd                                | Personlista ×                          |
|------------------------------------------------|------------------------------------------|----------------------------------------|
| Skriv ut perso<br>informations<br>liggande A4- | oner från slä<br>texten och e<br>format. | iktträdet. Ange s<br>n bild ska skriva |
| Sorteringsord                                  | dning: 1                                 | - Sortera på för                       |
| Från:                                          | t                                        | 977                                    |
| Till:                                          | 1                                        | .983                                   |
| Visa infotext:                                 |                                          | ī                                      |
| Visa första bi                                 | Iden: 🔽                                  | -                                      |
| Liggande list                                  | a: 🗌                                     | -                                      |

#### Sorteringsordning

Välj bland någon av dessa.

| 1 - Sortera på födelsedatum |
|-----------------------------|
| 2 - Sortera på efternamn    |
| 3 - Sortera på förnamn      |
| 4 - Sortera på löpnummer    |
|                             |
|                             |

| Visa infotext      | Markera om man vill ha med den fria informationstexten på listan. |
|--------------------|-------------------------------------------------------------------|
| Visa första bilden | Markera om man vill skriva ut personens fotografi på listan.      |
| Liggande lista     | Markera om utskriften ska vara i liggande format (annars stående) |

### Generellt i alla utskriftsrutiner finns dessa knappar

| Skriv ut | Förhandsgranska | Visa PDF-fil | Design |
|----------|-----------------|--------------|--------|
|----------|-----------------|--------------|--------|

Längst ner i alla utskriftsformulär ska man klicka om man vill göra något av följande:

- Skriv ut listan på skrivare.
- Förhandsgranska listan på skärmen.
- Skapa och visa en PDF-fil.
- Design. Används om man vill använda rapportgeneratorn för att designa om listan. Utvecklaren av programmet använder Design-funktionen för att skapa listor och det bör undvikas av andra. Om man är intresserad av att ändra på designen bör det användas med försiktighet eftersom listorna lätt kan förstöras om man inte vet vad man gör.

Med urvalet som gjordes på föregående sida blev utskriften så här:

|                          |         |                                                                                                    |                                 | Person                                                               | lista - Berna<br>Sortera p<br>2025-02                              | adottes släl<br>oå födelsed<br>1977 -<br>2-22 16:22 - sid | ktträd<br>latum<br>· 1983<br>a 1 av 1 |
|--------------------------|---------|----------------------------------------------------------------------------------------------------|---------------------------------|----------------------------------------------------------------------|--------------------------------------------------------------------|-----------------------------------------------------------|---------------------------------------|
| Födelse                  |         |                                                                                                    | Antal                           |                                                                      | Döds                                                               |                                                           |                                       |
| datum                    | Löpnr   | Namn                                                                                                    | barn                            | Födelseplats                                                         | datum                                                              | Dödsplats                                                 |                                       |
| 1977-04-11<br>1977-07-14 | 62<br>5 | Bernadotte, Catherina<br>Bernadotte, Victoria Ingrid<br>Alice Désirée                                         | 2                               | Solna                                                                |                                                                    |                                                           |                                       |
| A A                      |         |                                                                                                    |                                 |                                                                      |                                                                    |                                                           |                                       |
| Information              |         | Victoria, född 14 juli 1977, svensk<br>kraft, hertiginna av Västergötland;<br>Sedan Victoria blev myndig 1995 | kronpri<br>äldsta o<br>är hon s | nsessa sedan 1980<br>dotter till kung Carl )<br>tällföreträdande reg | , då en ändring i succ<br>XVI Gustaf och drottni<br>ent i Sverige. | essionsordningen trä<br>ng Silvia.                        | idde i                                |
| 1979-05-13               | 6       | Bernadotte, Carl Philip Edmund<br>Bertil                                                                      | 4                               |                                                                      |                                                                    |                                                           |                                       |
|                          |         |                                                                                                    |                                 |                                                                      |                                                                    |                                                           |                                       |
| 1979-05-24               | 63      | Bernadotte, Christian Wolfgang                                                                                | 0                               |                                                                      |                                                                    |                                                           |                                       |
| 1982-04-18               | 64      | Bernadotte, Diana                                                                                             | 0                               |                                                                      |                                                                    |                                                           |                                       |
| 1982-06-10               | 7       | Bernadotte, Madeleine Theres e<br>Amelie                                                                      | 3                               |                                                                      |                                                                    |                                                           |                                       |
|                          |         | Prinsessan Madelei                                                                                            | ine 2013                        | 3                                                                    |                                                                    |                                                           |                                       |

### Markerar vi att inte ta med infotext och bilder blir listan lite mer kompakt:

| Födelse<br>datum | Löpnr | Namn                                         | Antal<br>barn | Födelseplats | Döds<br>datum | Dödsplats |
|------------------|-------|----------------------------------------------|---------------|--------------|---------------|-----------|
| 1977-04-11       | 62    | Bernadotte, Catherina                        | 0             |              |               |           |
| 1977-07-14       | 5     | Bernadotte, Victoria Ingrid<br>Alice Désirée | 2             | Solna        |               |           |
| 1979-05-13       | 6     | Bernadotte, Carl Philip Edmund<br>Bertil     | 4             |              |               |           |
| 1979-05-24       | 63    | Bernadotte, Christian Wolfgang               | 0             |              |               |           |
| 1982-04-18       | 64    | Bernadotte, Diana                            | 0             |              |               |           |
| 1982-06-10       | 7     | Bernadotte, Madeleine Theres e<br>Amelie     | 3             |              |               |           |

Om vi väljer "Liggande lista" blir utskriften så här:

| 2           |       | Personlista<br>Bernadottes släkt                                               | träd         |                                  |                       |                            | Sortera på födelsedatum<br>1977 - 1983<br>2025-02-22 16:24 - Sida 1 av 1 |
|-------------|-------|--------------------------------------------------------------------------------|--------------|----------------------------------|-----------------------|----------------------------|--------------------------------------------------------------------------|
| Födelse     | Löppr | Namn                                                                           | Antal        | Födelsenlats                     | Döds                  | Dödsplats                  | Dödsorsak                                                                |
| 1977-04-11  | 62    | Bernadotte, Catherina                                                          | 0            | 1 outlooplate                    | dutum                 | Boappiato                  | Douboroux                                                                |
| 1977-07-14  | 5     | Bernadotte, Victoria Ingrid Alice<br>Désirée                                   | 2            | Solna                            |                       |                            |                                                                          |
| Information |       | Victoria, född 14 juli 1977, svensk kronpi<br>XVI Gustaf och drottning Silvia. | rinsessa s   | edan 1980, då en ändring i succe | essionsordningen träc | ide i kraft, hertiginna av | v Västergötland; äldsta dotter till kung Carl                            |
| 1070-05-13  | 6     | Sedan Victoria blev myndig 1995 ar non<br>Bernadotte, Carl Philip Edmund Berti | stallforetra | adande regent i Sverige.         |                       |                            |                                                                          |
|             |       |                                                                                |              |                                  |                       |                            |                                                                          |
| 1979-05-24  | 63    | Bernadotte, Christian Wolfgang                                                 | 0            |                                  |                       |                            |                                                                          |
| 1982-04-18  | 64    | Bernadotte, Diana                                                              | 0            |                                  |                       |                            |                                                                          |
| 1982-06-10  | 7     | Bernadotte, Madeleine Therese<br>Amelie                                        | 3            |                                  |                       |                            |                                                                          |
|             |       | Prinsessan Madeleine 2013                                                      |              |                                  |                       |                            |                                                                          |

Gör vi ett annat urval kan vi få fram detta:

| 2                                     |       | Personlista<br>Bernadottes s                                                                                                    | läktträd                                                  |                                                         |                                                                   |                                             | Sortera på födelsedatum<br>1840 - 1899<br>2025-02-22 16:26 - Sida 13 av 19         |  |  |  |
|---------------------------------------|-------|----------------------------------------------------------------------------------------------------|-----------------------------------------------------------|---------------------------------------------------------|-------------------------------------------------------------------|---------------------------------------------|------------------------------------------------------------------------------------|--|--|--|
| Födelse                               | Löpnr | Namn                                                                                                    | Antal                                                     | Födelseplats                                            | Döds<br>datum                                                     | Dödsplats                                   | Dödsorsak                                                                          |  |  |  |
| 1882-01-15                            | 9     | Bernadotte, Margareta                                                                                                    | 5                                                         | 1 odelocpidio                                           | 1920-05-01                                                        | Doubhats                                    | Bodsorbuk                                                                          |  |  |  |
| A A A A A A A A A A A A A A A A A A A |       |                                                                                                    |                                                           |                                                         |                                                                   |                                             |                                                                                    |  |  |  |
| Information                           |       | Margaret Victoria Augusta Charle<br>kronprinsessa av Sverige, dotter<br>(1860-1917). Hennes smeknamr                                                                                                    | otte Norah (Margan<br>till hertig Arthur av<br>var Daisy. | eta) av Connaught, född 1<br>Connaught (son till drottn | 5 januari 1882 på Bagshot Par<br>ing Victoria av Storbritannien o | k, Surrey, England,<br>ch prins Albert) och | död 1 maj 1920 på Stockholms slott, var<br>prinsessan Luise Margarethe av Preussen |  |  |  |
| 1882-11-11                            | 8     | Bernadotte, Gustaf VI Adolf                                                                                                    | 5                                                         |                                                         | 1973-09-15                                                        |                                             |                                                                                    |  |  |  |
|                                       |       |                                                                                                    |                                                           |                                                         |                                                                   |                                             |                                                                                    |  |  |  |
| Information                           |       | Gustaf VI Adolf, Oscar Fredrik W                                                                                                    | ilhelm Olaf Gustaf                                        | Adolf, född 11 november 1                               | 882, död 15 september 1973,                                       | var Sveriges konun                          | g från 29 oktober 1950.                                                            |  |  |  |
|                                       |       | Gustaf VI Adolf var son till Gustaf V och drottning Victoria samt farfar till Carl XVI Gustaf. Han gifte sig 1905 med prinsessan Margaret av Connaught (född 15 jan 1882, död 1 maj 1920) samt 1923 med lady Louise Mountbatten (född 13 juli 1889, död 7 mars 1965). |                                                           |                                                         |                                                                   |                                             |                                                                                    |  |  |  |
|                                       |       | Gustaf VI Adolf var prins av Sverige och Norge 1882–1905, prins av Sverige 1905-1907, Sveriges kronprins 1907-1950 samt Sveriges kung 1950-1973. Före trontillträdet 1950 var han hertig av Skåne.                                                                    |                                                           |                                                         |                                                                   |                                             |                                                                                    |  |  |  |
|                                       |       | Gustaf VI Adolf var den siste med<br>Gustaf tillträdde.                                                                                                    | d konungabetecknii                                        | ngen Sveriges, Götes och                                | Vendes konung. Hovet bedöm                                        | de att de två senare                        | e titlarna hade spelat ut sin roll då Carl XVI                                     |  |  |  |
|                                       |       | Kung Gustaf VI Adolf blev med å<br>sitt ordningstal och därmed blev                                                                                                    | ren en mycket folkk<br>det Gurra V-pinne f                | är kung och fick, som sin<br>för Gustav VI Adolf.       | pappa Gustaf V, även han ett s                                    | meknamn i folkmur                           | n. Pappan kallades allmänt för V-Gurra efter                                       |  |  |  |

# Utskrift: Relationer (alla personer)

I den här rutinen ska vi välja en huvudperson som vi vill kontrollera andra personers släktrelation mot. Relationen kan kontrolleras mot vilken person som helst som finns registrerad i släktträdet.

Välj en huvudperson genom sökfunktionen, klicka på en person för att välja, eller skriv numret på personen, och tryck Enter. Vi valde Carl XVI Gustaf.

Sedan ska personer väljas mot vilka släktrelationen ska testas.

Markera först checkboxen Markera och välj personer.

Gör önskad sökning och välj sedan en eller flera personer i resultatfönstret till höger. När önskade personer är markerade ska de flyttas in i det vänstra fönstret för valda personer. Gör det genom att klicka på den gröna pilen.

Ett klick på det röda krysset tömmer det vänstra valfönstret. Efter det kan man välja andra personer att göra relationstester mot.

| Sök relatione | er till ang | jiven person                                                                                                    |   | Gör en födelsed | frisökning på förnamn, efternamn, socken, yrke, datum, död<br>Jatum t.ex. 'Söderberg 1880 Solna'                                                              | sorsak m.m. Det                                | går att kombinera namn | med socken eller   |
|---------------|-------------|----------------------------------------------------------------------------------------------------|---|-----------------|----------------------------------------------------------------------------------------------------|------------------------------------------------|------------------------|--------------------|
| Huvudpersor   | n:          | 1                                                                                                    |   |                 | SÖKI                                                                                                    |                                                |                        |                    |
| Namn:         |             | Carl XVI Gustaf Folke Hubertus Bernadotte                                                                                                    | 1 | Sekvnr          | Namn                                                                                                    | Född                                           | Plats                  | Död                |
|               |             |                                                                                                    |   |                 | Carl XVI Gustaf Folke Hubertus Bernadotte<br>Gustaf Adolf Bernadotte<br>Sibylla Bernadotte [af Sachsen-Coburg-Gotha]<br>Silvia Renate Bernadotte [Sommerlath] | 1946-04-30<br>1906-04-22<br>1908<br>1943-12-23 | Stockholms slott       | 1947-01-26<br>1972 |
|               |             | Programme soke man virken readum növoupersohen man med varida persohen.<br>Markera nekektoxen och gör urvalet. Markera en eller flera personer i det högra<br>sökfönstret. Klicka på den gröna pilen för att välja dem. Klicka på knappen "Visa<br>relationer". Det röda krysset tömmer urvalet. |   | 5<br>6<br>7     | Victoria Ingrid Alice Désirée Bernadotte<br>Carl Philip Edmund Bertil Bernadotte<br>Madeleine Therese Amelie Bernadotte                                       | 1977-07-14<br>1979-05-13<br>1982-06-10         | Solna                  |                    |
|               |             |                                                                                                    |   | 8               | Gustaf VI Adolf Bernadotte                                                                                                    | 1882-11-11                                     |                        | 1973-09-15         |
|               |             |                                                                                                    |   | 9               | Margareta Bernadotte [Connaught]                                                                                                    | 1882-01-15                                     |                        | 1920-05-01         |
|               |             | Markera och välj personer: 🔽 🧭                                                                                                    |   | 10              | Sigvard Oscar Fredrik Bernadotte                                                                                                    | 1907-06-07                                     |                        | 2002-02-04         |
| Sekvor        | Namn        |                                                                                                    | 1 | 12              | Bertil Gustaf Oscar Carl Eugen Bernadotte                                                                                                    | 1912-02-28                                     |                        | 1997-01-05         |
| 7             | Madelei     | ine Therese Amelie Bernadotte                                                                                                    |   | 13              | Carl Johan Arthur Bernadotte                                                                                                    | 1916-10-31                                     | Stockholm              | 2012-05-05         |
| 8             | Gustaf      | VI Adolf Bernadotte                                                                                                    |   | 14              | Margaretha Désirée Victoria Ambler [Bernadotte]                                                                                                    | 1934-10-31                                     |                        |                    |
| 15            | Birgitta    | Ingeborg Alice av Hohenzollern [Bernadotte]                                                                                                    |   | 15              | Birgitta Ingeborg Alice av Hohenzollern [Bernadotte]                                                                                                    | 1937-01-19                                     | Haga slott             | 2024-12-04         |
| 18            | Gustaf      | V Bernadotte                                                                                                    |   | 16              | Désirée Elisabeth Sibylla Silfverschiöld [Bernadotte]                                                                                                    | 1938-06-02                                     | Haga slott             |                    |
| 28            | Eugen r     | Napoleon Nikolaus Bernadotte                                                                                                    |   | 17              | Gustaf V Bernadotte                                                                                                    | 1943-08-03                                     | Haga siott             | 1950-10-29         |
|               |             | Visa släktrelation med de valda personerna                                                                                                    |   | 19              | Sophia Maria Victoria Bernadotte [av Baden]                                                                                                    | 1862-08-07                                     |                        | 1930-04-04         |
|               | -           | visa stata eta don media e valas personema                                                                                                    |   | 20              | Carl Wilhelm Ludvig Bernadotte                                                                                                    | 1884-06-17                                     |                        | 1965-06-05         |
| Led           | Släkt       | Namn                                                                                                    |   | 21              | Erik Gustaf Ludvig Albert Bernadotte                                                                                                    | 1889-04-20                                     |                        | 1918-09-20         |
|               |             |                                                                                                    |   | 22              | Maria Bernadotte [Pavlovna av Ryssland]                                                                                                    | 1890                                           |                        | 1958               |
|               |             |                                                                                                    |   | 23              | Lennart Bernadotte                                                                                                    | 1909-05-08                                     |                        | 2004-12-21         |
|               |             |                                                                                                    |   | 25              | Sophie Bernadotte [av Nassau]                                                                                                    | 1836-07-09                                     |                        | 1913-12-30         |
|               |             |                                                                                                    |   | 26              | Oscar Carl August Bernadotte                                                                                                    | 1859-11-15                                     |                        | 1953-10-04         |
|               |             |                                                                                                    |   | 27              | Carl Bernadotte                                                                                                    | 1861-02-27                                     |                        | 1951-10-24         |
|               |             |                                                                                                    |   | 28              | Eugen Napoleon Nikolaus Bernadotte                                                                                                    | 1865-08-01                                     |                        | 1947-08-17         |
|               |             |                                                                                                    |   | 29              | Oscar I Bernadotte                                                                                                    | 1799-07-04                                     |                        | 1859-07-08         |
|               |             |                                                                                                    |   | 30              | Varl XV Permadotte                                                                                                    | 1807-03-14                                     |                        | 1972-00-19         |
|               |             |                                                                                                    |   | 32              | Frans Gustaf Oscar Bernadotte                                                                                                    | 1827-06-18                                     |                        | 1852-09-24         |
|               |             |                                                                                                    |   | 33              | Eugenia Bernadotte                                                                                                    | 1830-04-24                                     |                        | 1889-04-23         |
|               |             |                                                                                                    |   | 34              | Nikolaus August Bernadotte                                                                                                    | 1831-08-24                                     |                        | 1873-03-04         |
| _             |             |                                                                                                    |   | 35              | Lovisa Bernadotte [av Nederländerna]                                                                                                    | 1828-08-05                                     |                        | 1871-03-30         |
|               |             |                                                                                                    |   | 36              | Louise (Lovisa) Bernadotte                                                                                                    | 1851-10-31                                     |                        | 1926-03-20         |
|               |             |                                                                                                    |   | 37              | Carl Oskar Wilhelm Fredrik Bernadotte                                                                                                    | 1852-12-14                                     |                        | 1854-03-13         |
|               |             |                                                                                                    |   | 38              | Kari XIV Jonan Bernadotte                                                                                                    | 1/03-01-26                                     |                        | 1844-03-08         |
|               |             |                                                                                                    |   | 41              | Märtha Sophia Lovisa Dagmar Tyra Bernadotte                                                                                                    | 1901-03-28                                     |                        | 1954-04-05         |

När det finns utvalda personer i det vänstra fönstret, klicka på knappen **Visa släktrelation med de utvalda personerna**.

I det här fallet har fem personer valts och resultatet blir så här:

| Visa släktrelation med de valda personerna |               |                                                      |  |  |  |  |  |
|--------------------------------------------|---------------|------------------------------------------------------|--|--|--|--|--|
| Led                                        | Släkt         | Namn                                                 |  |  |  |  |  |
| 0                                          | Start         | Carl XVI Gustaf Folke Hubertus Bernadotte            |  |  |  |  |  |
| 1                                          | Barn          | Madeleine Therese Amelie Bernadotte                  |  |  |  |  |  |
| 0                                          | Start         | Carl XVI Gustaf Folke Hubertus Bernadotte            |  |  |  |  |  |
| 1                                          | Far           | Gustaf Adolf Bernadotte                              |  |  |  |  |  |
| 2                                          | Far           | Gustaf VI Adolf Bernadotte                           |  |  |  |  |  |
| 0                                          | Start         | Carl XVI Gustaf Folke Hubertus Bernadotte            |  |  |  |  |  |
| 1                                          | Syskon/Syster | Birgitta Ingeborg Alice av Hohenzollern [Bernadotte] |  |  |  |  |  |
| 0                                          | Start         | Carl XVI Gustaf Folke Hubertus Bernadotte            |  |  |  |  |  |
| 1                                          | Far           | Gustaf Adolf Bernadotte                              |  |  |  |  |  |
| 2                                          | Far           | Gustaf VI Adolf Bernadotte                           |  |  |  |  |  |
| 3                                          | Far           | Gustaf V Bernadotte                                  |  |  |  |  |  |
| 0                                          | Start         | Carl XVI Gustaf Folke Hubertus Bernadotte            |  |  |  |  |  |
| 1                                          | Far           | Gustaf Adolf Bernadotte                              |  |  |  |  |  |
| 2                                          | Far           | Gustaf VI Adolf Bernadotte                           |  |  |  |  |  |
| 3                                          | Far           | Gustaf V Bernadotte                                  |  |  |  |  |  |
| 4                                          | Syskon/Bror   | Eugen Napoleon Nikolaus Bernadotte                   |  |  |  |  |  |

Vi ser att Carl XVI Gustaf relation till följande personer är följande:

- 1. Madeleine är hans barn.
- 2. Gustaf VI Adolf är hans farfar.
- 3. Birgitta är hans syskon/syster.
- 4. Gustaf V är hans farfarsfar.
- 5. Eugen Napoleon Nikolaus är hans farfars farbror.

Gör vi kontroll även mot Drottning Viktoria av England och Kung Olav av Norge får vi fram följande relationer.

| Sekvnr | Namn                 |                                            |  |  |  |  |  |  |  |
|--------|----------------------|--------------------------------------------|--|--|--|--|--|--|--|
| 122    | Viktoria av England  |                                            |  |  |  |  |  |  |  |
| 42     | Olav V kung av Norge |                                            |  |  |  |  |  |  |  |
|        |                      |                                            |  |  |  |  |  |  |  |
|        |                      |                                            |  |  |  |  |  |  |  |
|        |                      |                                            |  |  |  |  |  |  |  |
|        |                      | Vica cläktrolation mod de valda perconerna |  |  |  |  |  |  |  |
|        |                      |                                            |  |  |  |  |  |  |  |
| Led    | Släkt                | Namn                                       |  |  |  |  |  |  |  |
| 0      | Start                | Carl XVI Gustaf Folke Hubertus Bernadotte  |  |  |  |  |  |  |  |
| 1      | Far                  | Gustaf Adolf Bernadotte                    |  |  |  |  |  |  |  |
| 2      | Mor                  | Margareta Bernadotte [Connaught]           |  |  |  |  |  |  |  |
| 3      | Far                  | Arthur William Patrick Albert av Connaught |  |  |  |  |  |  |  |
| 4      | Syskon/Syster        | Viktoria av England                        |  |  |  |  |  |  |  |
| 0      | Start                | Carl XVI Gustaf Folke Hubertus Bernadotte  |  |  |  |  |  |  |  |
| 1      | Far                  | Gustaf Adolf Bernadotte                    |  |  |  |  |  |  |  |
| 2      | Mor                  | Margareta Bernadotte [Connaught]           |  |  |  |  |  |  |  |
| 3      | Far                  | Arthur William Patrick Albert av Connaught |  |  |  |  |  |  |  |
| 4      | Syskon/Bror          | Edward VII                                 |  |  |  |  |  |  |  |
| 5      | Barn                 | Maud av Storbritannien                     |  |  |  |  |  |  |  |
| 6      | Barn                 | Olav V kung av Norge                       |  |  |  |  |  |  |  |
|        |                      |                                            |  |  |  |  |  |  |  |

- 1. Viktoria är hans farmors faster.
- 2. Olav är hans farmors farbrors barnbarn.

# Utskrift: Relationer (kusin/syssling)

I den här rutinen kan vi välja en huvudperson som vi vill kontrollera relationsstatus på, d.v.s. vilka kusiner och sysslingar personen har på faderns respektive moderns sida.

Välj en huvudperson genom sökfunktionen, klicka på en person för att välja eller skriv numret på personen och tryck Enter.

Vi valde Carl XVI Gustaf och sedan valde vi "Sök kusiner på fars sida" och klickade på knappen "Förhandsgranska". Då fick vi fram följande resultat.

| Släktträd Relationer                        | r (kusin/syssling) ×                                                      |                                             |                           |                                                   |                                |                  |                                     |                      |                         |
|---------------------------------------------|---------------------------------------------------------------------------|---------------------------------------------|---------------------------|---------------------------------------------------|--------------------------------|------------------|-------------------------------------|----------------------|-------------------------|
| Sök angiven persons kusiner/sysslingar      |                                                                           |                                             | Gör en fris<br>'Söderberg | ökning på förnamn, efternamn, sock<br>1880 Solna' | en, yrke, datum, döc           | lsorsak m.m. Det | går att kombinera namn n            | ned socken eller föd | lelsedatum t.ex.        |
| Huvudperson:                                | 1                                                                         |                                             |                           |                                                   | SÖK!                           |                  |                                     |                      |                         |
| Namn:                                       | Carl XVI Gustaf Folke Hubert                                              | tus Bernadotte                              | Sekvnr                    | Namn                                              |                                | Född             | Plats                               | Död                  | Plats                   |
|                                             |                                                                           |                                             | 1                         | Carl XVI Gustaf Folke Hubertus B                  | ernadotte                      | 1946-04-30       |                                     |                      | 1                       |
|                                             |                                                                           |                                             | 2                         | Gustaf Adolf Bernadotte                           | 1906-04-22                     | 1906-04-22       | Stockholms slott                    | 1947-01-26           |                         |
|                                             |                                                                           |                                             | 3                         | Sibylla Bernadotte [af Sachsen-Co                 | burg-Gotha]                    | 1908             |                                     | 1972                 |                         |
|                                             | <ul> <li>Kusiner på fars sida</li> <li>Sysslinger på fars sida</li> </ul> |                                             | 4                         | Silvia Renate Bernadotte [Somme                   | rlath]                         | 1943-12-23       |                                     |                      |                         |
|                                             |                                                                           | ○ Kusiner på mors sida                      | 5                         | Victoria Ingrid Alice Désirée Bernadotte          |                                | 1977-07-14       | Solna                               |                      |                         |
|                                             |                                                                           | <ul> <li>Sysslingar på mors sida</li> </ul> | 6                         | Carl Philip Edmund Bertil Bernado                 | otte                           | 1979-05-13       |                                     |                      |                         |
|                                             | o oyumiya parato sida                                                     |                                             | 7                         | Madeleine Therese Amelie Bernad                   | dotte 1982-06-10<br>1882-11-11 | 1973-09-15       |                                     |                      |                         |
|                                             |                                                                           |                                             | 8                         | Gustaf VI Adolf Bernadotte                        |                                |                  | 1973-09-15                          |                      |                         |
|                                             | Vica                                                                      | vald relation                               | 9                         | Margareta Bernadotte [Connaught] 1882-01-15       |                                |                  |                                     |                      |                         |
|                                             | VIJU                                                                      |                                             |                           |                                                   |                                |                  |                                     |                      |                         |
| Kusin                                       |                                                                           | Far                                         | Mor                       |                                                   | Farfar                         |                  | Farmor                              |                      | Morfar                  |
| Michael Bernadotte                          |                                                                           | Sigvard Oscar Fredrik Bernadotte            | Son                       | ja Christensen Robbert                            | Gustaf VI Adolf Ber            | nadotte          | Margareta Bernadot                  | e [Connaught]        |                         |
| Margrethe av Danmark Frederik IX av Danmark |                                                                           | Frederik IX av Danmark                      | Ingr                      | id Victoria Sofia Louise Bernadotte               | Kristian X av Danm             | ark              | Alexandrine av Meck                 | lenburg-Schwerin     | Gustaf VI Adolf Bernado |
| Benedikte av Danmar                         | k                                                                         | Frederik IX av Danmark                      | Ingr                      | id Victoria Sofia Louise Bernadotte               | Kristian X av Danmark          |                  | Alexandrine av Mecklenburg-Schwerin |                      | Gustaf VI Adolf Bernado |
| Anne-Marie av Danma                         | ark                                                                       | Frederik IX av Danmark                      | Ingr                      | id Victoria Sofia Louise Bernadotte               | Kristian X av Danm             | ark              | Alexandrine av Meck                 | lenburg-Schwerin     | Gustaf VI Adolf Bernado |
|                                             |                                                                           |                                             |                           |                                                   |                                |                  |                                     |                      |                         |

Väljer vi att visa sysslingar på faderns sida får man fram detta:

| Släktträd Relatione  | r (kusin/syssling) ×                             |                            |                                                                                                    |                                                       |                                   |                  |                          |                      |                 |
|----------------------|--------------------------------------------------|----------------------------|----------------------------------------------------------------------------------------------------|-------------------------------------------------------|-----------------------------------|------------------|--------------------------|----------------------|-----------------|
| Sök angiven persons  | kusiner/sysslingar                               |                            | Gör en fris<br>'Söderberg                                                                                                    | sökning på förnamn, efternamn, socke<br>g 1880 Solna' | n, yrke, <mark>datum, d</mark> öd | lsorsak m.m. Det | går att kombinera namn m | ned socken eller föd | elsedatum t.ex. |
| Huvudperson:         | 1                                                |                            |                                                                                                    | S                                                     | ÖK!                               |                  |                          |                      |                 |
| Namn:                | Carl XVI Gustaf Folke Hubertus                   | Bernadotte                 | Sekvnr                                                                                                    | Namn                                                  |                                   | Född             | Plats                    | Död                  | Plats           |
|                      |                                                  |                            | 1                                                                                                    | Carl XVI Gustaf Folke Hubertus Ber                    | nadotte                           | 1946-04-30       |                          |                      | 1               |
|                      |                                                  |                            | 2                                                                                                    | Gustaf Adolf Bernadotte                               |                                   | 1906-04-22       | Stockholms slott         | 1947-01-26           |                 |
|                      |                                                  |                            | 3                                                                                                    | Sibylla Bernadotte [af Sachsen-Col                    | ourg-Gotha]                       | 1908             |                          | 1972                 |                 |
|                      |                                                  |                            | 4                                                                                                    | Silvia Renate Bernadotte [Sommer                      | lath]                             | 1943-12-23       |                          |                      |                 |
|                      | ○ Kusiner på fars sida                           | O Kusiner på mors sida     | 5                                                                                                    | Victoria Ingrid Alice Désirée Berna                   | dotte                             | 1977-07-14       | Solna                    |                      |                 |
|                      | Sysslinger på fars side                          | Sysslinger på mors sida    | 6         Carl Philip Edmund Bertil Bernadotte         1979-05-13           7         Madeleine Therese Amelie Bernadotte         1982-06-10 |                                                       |                                   |                  |                          |                      |                 |
|                      | • Syssingur purfurs sidu                         | O Syssingar particits sida |                                                                                                    |                                                       |                                   | 1982-06-10       |                          |                      |                 |
|                      |                                                  |                            | 8                                                                                                    | Gustaf VI Adolf Bernadotte                            |                                   | 1882-11-11       |                          | 1973-09-15           |                 |
|                      | -                                                |                            | 9                                                                                                    | Margareta Bernadotte [Connaught]                      | ]                                 | 1882-01-15       |                          | 1920-05-01           |                 |
|                      | Visa val                                         | d relation                 |                                                                                                    |                                                       |                                   |                  |                          |                      |                 |
| Syssling             |                                                  | Far                        | Mor                                                                                                    | r                                                     | Farfar                            |                  | Farmor                   |                      | Morfar          |
| Birgitta Bernadotte  |                                                  | Lennart Bernadotte         | Kari                                                                                                    | in Emma Louise Nissvandt                              | Carl Wilhelm Ludvi                | g Bernadotte     | Maria Bernadotte [Pa     | avlovna av Ryssland  | ]               |
| Marie-Louise Bernado | tte                                              | Lennart Bernadotte         | Kari                                                                                                    | in Emma Louise Nissvandt                              | Carl Wilhelm Ludvi                | g Bernadotte     | Maria Bernadotte [Pa     | avlovna av Ryssland  | ]               |
| Jan Bernadotte       |                                                  | Lennart Bernadotte         | Kari                                                                                                    | in Emma Louise Nissvandt                              | Carl Wilhelm Ludvi                | g Bernadotte     | Maria Bernadotte [Pa     | avlovna av Ryssland  | ]               |
| Cecilia Bernadotte   |                                                  | Lennart Bernadotte         | Kari                                                                                                    | in Emma Louise Nissvandt                              | Carl Wilhelm Ludvi                | g Bernadotte     | Maria Bernadotte [Pa     | avlovna av Ryssland  | ]               |
| Bettina Bernadotte   |                                                  | Lennart Bernadotte         | Son                                                                                                    | ija Anita Maria Bernadotte af Wisborg                 | Carl Wilhelm Ludvi                | g Bernadotte     | Maria Bernadotte [Pa     | avlovna av Ryssland  | ]               |
| Björn Bernadotte     |                                                  | Lennart Bernadotte         | Son                                                                                                    | ija Anita Maria Bernadotte af Wisborg                 | Carl Wilhelm Ludvi                | g Bernadotte     | Maria Bernadotte [Pa     | avlovna av Ryssland  | ]               |
| Catherina Bernadotte |                                                  | Lennart Bernadotte         | Son                                                                                                    | ija Anita Maria Bernadotte af Wisborg                 | Carl Wilhelm Ludvi                | g Bernadotte     | Maria Bernadotte [Pa     | avlovna av Ryssland  | ]               |
| Christian Wolfgang B | Christian Wolfgang Bernadotte Lennart Bernadotte |                            | Son                                                                                                    | ja Anita Maria Bernadotte af Wisborg                  | Carl Wilhelm Ludvi                | g Bernadotte     | Maria Bernadotte [Pa     | avlovna av Ryssland  | ]               |
| Diana Bernadotte     |                                                  | Lennart Bernadotte         | Son                                                                                                    | ija Anita Maria Bernadotte af Wisborg                 | Carl Wilhelm Ludvi                | g Bernadotte     | Maria Bernadotte [Pa     | avlovna av Ryssland  | ]               |
|                      |                                                  |                            |                                                                                                    |                                                       |                                   |                  |                          |                      |                 |

Man ser också vem som är far/mor, farfar/farmor samt morfar/mormor för att enklare kunna följa relationen och se hur man är släkt.

# Utskrift: Antavla – lista

I den här rutinen kan vi skriva ut en antavla med valfri person som huvudperson.

| Släktträd Antavla -   | lista ×                                        |                  |             |                                                         |                 |                        |                     |                  |
|-----------------------|------------------------------------------------|------------------|-------------|---------------------------------------------------------|-----------------|------------------------|---------------------|------------------|
| Antavla (lista)       |                                                |                  | Gör en fris | sökning på förnamn, efternamn, socken, yrke, datum, död | sorsak m.m. Det | går att kombinera namn | med socken eller fö | delsedatum t.ex. |
|                       |                                                |                  | 'Söderberg  | ) 1880 Solna'                                           |                 |                        |                     |                  |
| Hunardoarson          | 1                                              |                  | 1           | SÖKI                                                    |                 |                        |                     |                  |
| nuvuuperson.          | 1                                              |                  | Calama      | News                                                    | C244            | Dista                  | D#J                 | Dista            |
| Namn:                 | Carl XVI Gustaf Folke Hubertus Bernadotte      |                  | Sekvill     | Nation                                                  | F000            | Pldts                  | Duu                 | Pldts            |
|                       |                                                |                  | 1           | Carl XVI Gustar Forke Hubertus Bernadotte               | 1946-04-30      | Charles date           | 1017.01.20          |                  |
|                       |                                                |                  | 2           | Gustar Adolf Bernadotte                                 | 1906-04-22      | Stocknoims slott       | 1947-01-26          |                  |
|                       |                                                |                  | 3           | Sibylla Bernadotte [af Sachsen-Coburg-Gotha]            | 1908            |                        | 1972                |                  |
| Huvudpersonen         | Huvudpersonens barn                            |                  | 4           | Silvia Renate Bernadotte [Sommerlath]                   | 1943-12-23      |                        |                     |                  |
| Visa infotext:        | Visa barnen:                                   |                  | 5           | Victoria Ingrid Alice Desiree Bernadotte                | 19//-0/-14      | Solna                  |                     |                  |
| Visa bild:            | Visa barns infotext:                           |                  | 6           | Carl Philip Edmund Bertil Bernadotte                    | 19/9-05-13      |                        |                     |                  |
| visa bila.            | Visu burns hilds                               |                  | 7           | Madeleine Therese Amelie Bernadotte                     | 1982-06-10      |                        |                     |                  |
|                       | Visa Dartis Dilu:                              |                  | 8           | Gustaf VI Adolf Bernadotte                              | 1882-11-11      |                        | 1973-09-15          |                  |
| Tidigara gonoratio    | nor                                            |                  | 9           | Margareta Bernadotte [Connaught]                        | 1882-01-15      |                        | 1920-05-01          |                  |
| nulyare generatio     |                                                |                  | 10          | Sigvard Oscar Fredrik Bernadotte                        | 1907-06-07      |                        | 2002-02-04          |                  |
| Visa infotext:        |                                                |                  | 11          | Ingrid Victoria Sofia Louise Bernadotte                 | 1910-03-28      |                        | 2000-11-07          |                  |
| Visa bild:            |                                                |                  | 12          | Bertil Gustaf Oscar Carl Eugen Bernadotte               | 1912-02-28      |                        | 1997-01-05          |                  |
|                       |                                                |                  | 13          | Carl Johan Arthur Bernadotte                            | 1916-10-31      | Stockholm              | 2012-05-05          | Ängelholm        |
| Om listan inte ska vi | sa alla personer kan man markera               | Markera och väli | 14          | Margaretha Désirée Victoria Ambler [Bernadotte]         | 1934-10-31      |                        |                     |                  |
| checkboxen här bred   | vid och göra ett urval. Markera en eller flera |                  | 15          | Birgitta Ingeborg Alice av Hohenzollern [Bernadotte]    | 1937-01-19      | Haga slott             | 2024-12-04          | Mallorca         |
| personer i det högra  | sökfönstret och klicka på den gröna pilen      |                  | 16          | Désirée Elisabeth Sibylla Silfverschiöld [Bernadotte]   | 1938-06-02      | Haga slott             |                     |                  |
| för att välja dem. Sk | riv sedan listan. Klicka på det röda krysset   |                  | 17          | Christina Louise Helena Magnusson [Bernadotte]          | 1943-08-03      | Haga slott             |                     |                  |
| för att tömma urvale  | t.                                             |                  | 18          | Gustaf V Bernadotte                                     | 1858-06-16      |                        | 1950-10-29          |                  |
| Calasan Nama          |                                                |                  | 19          | Sophia Maria Victoria Bernadotte [av Baden]             | 1862-08-07      |                        | 1930-04-04          |                  |
| Sekvnr Namn           |                                                |                  | 20          | Carl Wilhelm Ludvig Bernadotte                          | 1884-06-17      |                        | 1965-06-05          |                  |
|                       |                                                |                  | 21          | Erik Gustaf Ludvig Albert Bernadotte                    | 1889-04-20      |                        | 1918-09-20          |                  |
|                       |                                                |                  | 22          | Maria Bernadotte [Pavlovna av Ryssland]                 | 1890            |                        | 1958                |                  |
|                       |                                                |                  | 23          | Lennart Bernadotte                                      | 1909-05-08      |                        | 2004-12-21          |                  |
|                       |                                                |                  | 24          | Oscar II Bernadotte                                     | 1829-01-21      |                        | 1907-12-08          |                  |

Man kan markera om man vill se bild och infotext på personerna. Olika inställningar kan göras på huvudperson, huvudpersonens barn och tidigare generationer.

Man kan också göra ett selekterat urval om man specifikt vill se hur man är släkt med en eller flera valda personer och inte vill se alla. Mer om det lite längre ner.

För att välja huvudperson kan man göra en sökning. I bilden här nedanför skrev vi Eugen i sökfältet och klickade på SÖK. Vill man välja någon av dem är det bara att klicka på den personen.

| Gör en fris | ökning på förnamn, efternamn, socken, yrke, | datum m.m. [ | Det går att kombin | era namn med socken eller | födelsedatum t.ex. 'S | Söderberg 1880 Solna' |
|-------------|---------------------------------------------|--------------|--------------------|---------------------------|-----------------------|-----------------------|
| Eugen       | SÖK!                                        |              |                    |                           |                       |                       |
| Sekvnr      | Namn                                        | Född         | Plats              | Död                       | Plats                 | Yrke                  |
| 12          | Bertil Gustaf Oscar Carl Carl Bernadotte    | 1912-02-28   |                    | 1997-01-05                |                       | Prins                 |
| 28          | Eugen Napoleon Nikolaus Bernadotte          | 1865-08-01   |                    | 1947-08-17                |                       | Prins                 |
| 33          | Eugenia Bernadotte                          | 1830-04-24   |                    | 1889-04-23                |                       | Prinsessa             |
| 36          | Albert II Felix Umberto Theodor Theodor     | 1934         |                    |                           |                       | Kung i Belgien        |
| 150         | Fredrik II Eugen av Württemberg             | 1732-01-21   |                    | 1797-12-23                |                       |                       |
| 173         | Victoria Eugenie Julia Ena Ena av Battenbe  | 1887-10-24   |                    | 1969-04-15                |                       |                       |
| 175         | Eugene de Beauharnais                       | 1781-09-03   | Paris              | 1824-02-21                | München               | Prins                 |

Men för att göra en förhandsgranskning så väljer vi i det här fallet Carl XVI Gustaf.

Listan börjar med huvudpersonen, sedan visas dess barn (om man valt det) och därefter Generation 1 (huvudpersonens föräldrar), Generation 2 (huvudpersonens farfar, farmor, morfar och mormor) och så vidare ända till max 16:e generationen.

Relationen till huvudpersonen står för varje person.

f = far, ff = farfar, m = mor, mm = mormor, fff = farfars far, ffm = farfars mor etc.

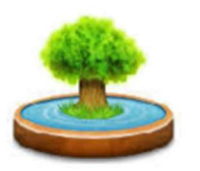

# Antavla - Bernadottes släktträd Carl XVI Gustaf Folke Hubertus Bernadotte 1946-04-30

2025-02-22 16:33 - Sida 1 av 15

| Huvudperson                                                                                                    |                                                                        |                                                                                                    |                                                                  |                                       |
|----------------------------------------------------------------------------------------------------|------------------------------------------------------------------------|----------------------------------------------------------------------------------------------------|------------------------------------------------------------------|---------------------------------------|
| Namn                                                                                                    | Födelsedatum                                                           | Födelseplats                                                                                        | Dödsdatum                                                        | Dödsplats                             |
| Bernadotte, Carl XVI Gustaf Folke<br>Hubertus                                                                                                    | 1946-04-30                                                             |                                                                                                    |                                                                  |                                       |
| Cod W/ Custof / Castof Faller H                                                                                                    | (ungen, bild 2                                                         | ril 1046 på Hogo slott i Solog                                                                      |                                                                  | aab landata atataahaf                 |
| sedan 15 september 1973. Han efter<br>tron samt den 74:e i ordningen. Carl<br>Carl XVI Gustaf är sedan 19 juni 197<br>å Drottningholms slott Tillsamman. | trädde sin farfar Gus<br>XVI Gustaf är son ti<br>6 gift med Silvia Sor | staf VI Adolf och är den sjunde<br>Il prins Gustaf Adolf och Sibyll<br>nmerlath, som genom giftermå | kungen av huset B<br>a av Sachsen-Cobu<br>ilet blev drottning av | rg-Gotha.<br>v Sverige. De är bosatta |
| Barn till huvudpersonen                                                                                                    | s har de barren vier                                                   | ona, oan i ninp och madelente                                                                       |                                                                  |                                       |
| Namn                                                                                                    | Födelsedatum                                                           | Födelseplats                                                                                        | Förälder                                                         |                                       |
| Bernadotte, Victoria Ingrid Alice<br>Désirée                                                                                                    | 1977-07-14                                                             | Solna                                                                                               | Bernadotte Silvia Renat                                          | Sommerlath, 1943-12-2<br>e            |
| Bernadotte, Carl Philip Edmund B                                                                                                    | ertil 1979-05-13                                                       |                                                                                                    | Bernadotte Silvia Renat                                          | Sommerlath, 1943-12-2<br>e            |
| Bernadotte, Madeleine Therese<br>Amelie                                                                                                    | 1982-06-10                                                             |                                                                                                    | Bernadotte Silvia Renat                                          | Sommerlath, 1943-12-2<br>e            |
| Generation 1 - Föräldrar till h                                                                                                    | uvudpersonen                                                           |                                                                                                    |                                                                  |                                       |
| Namn                                                                                                    | Födelsedatum                                                           | Födelseplats                                                                                        | Dödsdatum                                                        | Dödsplats                             |
| 1.1: f                                                                                                    |                                                                        |                                                                                                    |                                                                  |                                       |
| Bernadotte, Gustaf Adolf                                                                                                    | 1906-04-22                                                             | Stockholms slott                                                                                    | 1947-01-26                                                       |                                       |
| in the second                                                                                                    |                                                                        |                                                                                                    |                                                                  |                                       |
| 1.2: m                                                                                                    | 4000                                                                   |                                                                                                    | 4070                                                             |                                       |
| Bernadotte, Sibylla                                                                                                    | 1908                                                                   | 047                                                                                                 | 1972                                                             |                                       |
|                                                                                                    | rinsessan Sibyila 1                                                    | 34 <i>1</i>                                                                                         |                                                                  |                                       |

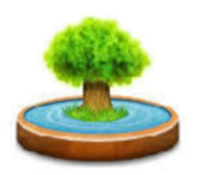

### Antavla - Bernadottes släktträd Carl XVI Gustaf Folke Hubertus Bernadotte 1946-04-30 2025-02-22 16:33 - Sida 2 av 15

| Generation 2 - Far och morf   | öräldrar till huvudpersonen |                     |
|-------------------------------|-----------------------------|---------------------|
| Namn                          | Födelsedatum Födelseplats   | Dödsdatum Dödsplats |
| 2.1: ff                       |                             |                     |
| Bernadotte, Gustaf VI Adolf   | 1882-11-11                  | 1973-09-15          |
|                               |                             |                     |
| 2.2: fm                       |                             |                     |
| Bernadotte, Margareta         | 1882-01-15                  | 1920-05-01          |
|                               |                             |                     |
| 2.3: mf                       |                             |                     |
| av Sachsen-Coburg-Gotha, Karl | 1884-07-19                  | 1954-03-06          |
| Luvalu<br>- Luvalu            |                             |                     |
| 2.4: mm                       |                             |                     |
| Adelheid, Viktoria            | 1885-12-31                  | 1970-10-03          |
|                               |                             |                     |

Och så fortsätter det med generation 3, 4 o.s.v. ända till 16:e generationen som är det maxantal den här versionen av programmet klarar av. I det här fallet ser vi att Gustav Vasa finns flera gånger i generation 15 och 16. Man ser på släktrelationen att det är ganska avlägset: Gustav Vasa är bl.a. Carl XVI Gustafs farfars farmors morfars farfars mormors morfars farmors far (ff fm mf ff mm mf fm f).

| Födelsedatum Födelseplats | Dödsdatum Dödsplats                             |
|---------------------------|-------------------------------------------------|
|                           |                                                 |
| 1496-05-12                | 1560-09-29                                      |
|                           |                                                 |
|                           |                                                 |
| 1516-01-01                | 1551-08-26                                      |
|                           |                                                 |
|                           | Födelsedatum Födelseplats 1496-05-12 1516-01-01 |

Vill man selektera bara Gustav Vasa och se hur Carl XVI Gustaf är släkt med honom (och hur många gånger) kan man göra ett extra urval. Var noga med att klicka i fältet **Markera och välj** innan selekteringen.

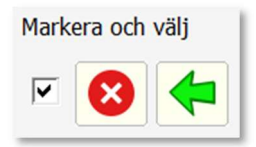

Gör därefter en sökning på "Vasa" och markera en eller flera personer i resultatfönstret. Klicka sedan på den gröna pilen för att flytta över de valda personerna till urvalsfönstret till vänster. Urvalsfönstret kan tömmas genom att klicka på knappen med det röda krysset.

| Huvudperson:                                                          | 1                                        |                                                              |                  | vasa   | SÖK!                        |            |                      |            |                           |
|-----------------------------------------------------------------------|------------------------------------------|--------------------------------------------------------------|------------------|--------|-----------------------------|------------|----------------------|------------|---------------------------|
| Namn:                                                                 | Carl XVI Gus                             | staf Folke Hubertus Bernadotte                               |                  | Sekvnr | Namn                        | Född       | Plats                | Död        | Plats                     |
|                                                                       |                                          |                                                              |                  | 156    | Cecilia Vasa                | 1540-11-06 |                      | 1627-01-27 |                           |
|                                                                       |                                          |                                                              |                  | 157    | Gustav Vasa [Eriksson]      | 1496-05-12 |                      | 1560-09-29 |                           |
|                                                                       |                                          |                                                              |                  | 265    | Magnus Vasa                 | 1542       |                      | 1595       |                           |
| Huvudpersonen                                                         |                                          | Huvudpersonens barn                                          |                  | 266    | Karl Vasa                   | 1544       |                      | 1544       |                           |
| Man Infahruh                                                          |                                          |                                                              |                  | 267    | Anna Vasa                   | 1545       |                      | 1610       |                           |
| visa infotext:                                                        |                                          | visa barnen:                                                 |                  | 268    | Sten Vasa                   | 1546       |                      | 1547       |                           |
| Visa bild:                                                            | 10                                       | Visa barns infotext:                                         |                  | 269    | Sofia Vasa                  | 1547       |                      | 1611       |                           |
|                                                                       |                                          | Visa barns bild:                                             |                  | 270    | Elisabet Vasa               | 1549-04-04 | Kungsör              | 1597-11-19 | Stockholm                 |
|                                                                       |                                          |                                                              |                  | 276    | Katarina Karlsdotter Vasa   | 1584-11-10 | Nyköpings hus        | 1638-12-13 | Västerås                  |
| l idigare generatio                                                   | oner                                     |                                                              |                  | 289    | Sigrid Eriksdotter [Vasa]   | 1566-10-15 | Svartsjö slott       | 1633-04-24 | Liuksiala kungsgård       |
| Visa infotext:                                                        |                                          |                                                              |                  | 290    | Gustav (dy) Eriksson [Vasa] | 1568-01-28 |                      | 1607-02    | Kasjin, Ryssland          |
| Visa bild:                                                            |                                          |                                                              |                  | 292    | Sigismund Vasa              | 1566-06-20 |                      | 1632-04-30 |                           |
|                                                                       |                                          |                                                              |                  | 293    | Anna Vasa                   | 1568-05-17 | Eskilstuna Kungsgård | 1625-02-26 | Brodnica i Kungliga Preus |
| Om listan inte ska vi<br>checkboxen här bred                          | sa alla persone<br>Ivid och göra e       | r kan man markera<br>tt urval. Markera en eller flera        | Markera och välj |        |                             |            |                      |            |                           |
| personer i det högra<br>för att välja dem. Sk<br>för att tömma urvale | sökfönstret oc<br>riv sedan listan<br>t. | h klicka på den gröna pilen<br>I. Klicka på det röda krysset | v 😣 🗲            |        |                             |            |                      |            |                           |
| Sekvnr Namn                                                           |                                          |                                                              |                  |        |                             |            |                      |            |                           |
| 157 Gustav                                                            | Vasa [Eriksson                           | 1                                                            |                  |        |                             |            |                      |            |                           |
|                                                                       | -                                        | 5                                                            |                  |        |                             |            |                      |            |                           |

Klicka på "Förhandsgranska" så letar programmet igenom kopplingarna och listan visas.

Här ser man att kung Carl XVI Gustaf är släkt med Gustav Vasa på flera olika sätt. Det var väldigt vanligt att kungahusen gifte in sig i varandra och det har resulterat i många olika kopplingar.

| all the                                       | Carl XVI Gus              | Antavla - Bernadottes släktträd<br>Carl XVI Gustaf Folke Hubertus Bernadotte |                         |  |  |  |  |  |  |
|-----------------------------------------------|---------------------------|------------------------------------------------------------------------------|-------------------------|--|--|--|--|--|--|
|                                               |                           |                                                                              | 1946-04-30              |  |  |  |  |  |  |
|                                               |                           | 2025-04                                                                      | -21 16:50 - Sida 1 av 1 |  |  |  |  |  |  |
| Huvudperson                                   |                           |                                                                              |                         |  |  |  |  |  |  |
| Namn                                          | Födelsedatum Födelseplats | Dödsdatum                                                                    | Dödsplats               |  |  |  |  |  |  |
| Bernadotte, Carl XVI Gustaf Folke<br>Hubertus | 1946-04-30                |                                                                              |                         |  |  |  |  |  |  |
| Kur                                           | ıgen, bild 2              |                                                                              |                         |  |  |  |  |  |  |
| Generation 15                                 |                           | Dalate                                                                       | Dilli                   |  |  |  |  |  |  |
|                                               | Fodelsedatum              | Dodsdatum                                                                    | Dodsplats               |  |  |  |  |  |  |
| 15.1917: If if mm mf mm mm mf f               | 1400 05 12                | 4500 00 20                                                                   |                         |  |  |  |  |  |  |
| Vasa, Gustav                                  | 1496-03-12                | 1000-09-29                                                                   |                         |  |  |  |  |  |  |
| Vaca Guetav                                   | 1496 05 12                | 1560.00.20                                                                   |                         |  |  |  |  |  |  |
| 15 7027; ff mm fm mf mm mm mf f               | 1450-03-12                | 1300-03-23                                                                   |                         |  |  |  |  |  |  |
| Vaca Guetav                                   | 1496 05 12                | 1560.00.20                                                                   |                         |  |  |  |  |  |  |
| 157717. ff mm mm ff fm ff mf f                | 1450-03-12                | 1500-05-25                                                                   |                         |  |  |  |  |  |  |
| Vasa Gustav                                   | 1496 05 12                | 1560.09.29                                                                   |                         |  |  |  |  |  |  |
| 15.8051: ff mm mm mf mm mf fm f               | 1450-05-12                | 1300-03-23                                                                   |                         |  |  |  |  |  |  |
| Vasa Gustav                                   | 1496.05.12                | 1560.09.29                                                                   |                         |  |  |  |  |  |  |
| 15.13181: fm mf fm mf mm mm mf f              | 1400-00-12                | 1000-00-20                                                                   |                         |  |  |  |  |  |  |
| Vasa, Gustav                                  | 1496-05-12                | 1560-09-29                                                                   |                         |  |  |  |  |  |  |
| 15.13861: fm mf mm ff fm ff mf f              |                           |                                                                              |                         |  |  |  |  |  |  |
| Vasa, Gustav                                  | 1496-05-12                | 1560-09-29                                                                   |                         |  |  |  |  |  |  |
| 15.14195: fm mf mm mf mm mf fm f              |                           |                                                                              |                         |  |  |  |  |  |  |
| Vasa, Gustav                                  | 1496-05-12                | 1560-09-29                                                                   |                         |  |  |  |  |  |  |
| 15.16253: fm mm mm mf mm mm mf                | f                         |                                                                              |                         |  |  |  |  |  |  |
| Vasa, Gustav                                  | 1496-05-12                | 1560-09-29                                                                   |                         |  |  |  |  |  |  |
| 15.23667: mf mm mf ff mm mf fm f              |                           |                                                                              |                         |  |  |  |  |  |  |
| Vasa, Gustav                                  | 1496-05-12                | 1560-09-29                                                                   |                         |  |  |  |  |  |  |
| Generation 16                                 |                           |                                                                              |                         |  |  |  |  |  |  |
| Namn                                          | Födelsedatum Födelseplats | Dödsdatum                                                                    | Dödsplats               |  |  |  |  |  |  |
| 16.8061: ff fm mm mm fm mm mm ff              |                           |                                                                              |                         |  |  |  |  |  |  |
| Vasa, Gustav                                  | 1496-05-12                | 1560-09-29                                                                   |                         |  |  |  |  |  |  |
| 16.49021: mf mm mm mm fm mm mr                | n ff                      |                                                                              |                         |  |  |  |  |  |  |
| Vasa, Gustav                                  | 1496-05-12                | 1560-09-29                                                                   |                         |  |  |  |  |  |  |

# Utskrift: Antavla-1 papper (5 gen)

I den här rutinen kan man skriva ut antavlan som ett träd på ett enda papper. Det får då plats fem generationer.

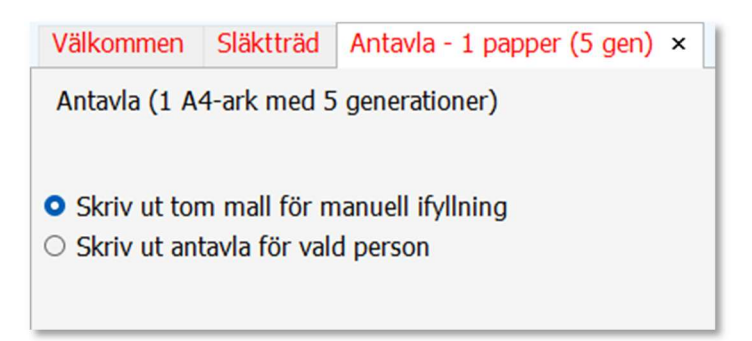

Man kan välja att skriva ut ett tomt papper om man vill ha en mall att fylla i för hand under tiden man forskar eller också väljer man en person ur databasen för att få trädet ifyllt från programmet.

Markera i så fall valet Skriv ut antavla för vald person.

Välj en person ur listan eller gör en sökning.

| Välkommen Släktt                         | räd Antavla - 1 papper (5 gen) × |             |                                                              |            |                  |            |           |                      |  |  |  |  |
|------------------------------------------|----------------------------------|-------------|--------------------------------------------------------------|------------|------------------|------------|-----------|----------------------|--|--|--|--|
| Antavla (1 A4-ark m                      | ed 5 generationer)               | Gör en fris | Gör en frisökning på förnamn, efternamn, socken, yrke, datum |            |                  |            |           |                      |  |  |  |  |
|                                          |                                  |             | SÖK!                                                         |            |                  |            |           |                      |  |  |  |  |
| O Skriv ut tom mall t                    | för manuell ifyllning            | Sekvnr      | Namn                                                         | Född       | Plats            | Död        | Plats     | Yrke                 |  |  |  |  |
| <ul> <li>Skriv ut antavla för</li> </ul> | r vald person                    | 1           | Carl XVI Gustaf Folke Hubertus Bernadott                     | 1946-04-30 |                  |            |           | Kung                 |  |  |  |  |
|                                          |                                  | 2           | Gustaf Adolf Bernadotte                                      | 1906-04-22 | Stockholms slott | 1947-01-26 |           | Kronprins            |  |  |  |  |
| Väli pr på person:                       | h                                | 3           | Sibylla Bernadotte [af Sachsen-Coburg-Go                     | 1908       |                  | 1972       |           |                      |  |  |  |  |
| valj ili pa persoli.                     | <u> </u>                         | 4           | Silvia Renate Bernadotte [Sommerlath]                        | 1943-12-23 |                  |            |           | Drottning            |  |  |  |  |
| Namn:                                    | Carl XVI Gustaf Folke Hubertus   | 5           | Victoria Ingrid Alice Désirée Désirée Berna                  | 1977-07-14 | Solna            |            |           | Kronprinsessa        |  |  |  |  |
|                                          | Bernadotte                       | 6           | Carl Philip Edmund Bertil Bernadotte                         | 1979-05-13 |                  |            |           | Prins                |  |  |  |  |
|                                          |                                  | 7           | Madeleine Therese Amelie Bernadotte                          | 1982-06-10 |                  |            |           | Prinsessa            |  |  |  |  |
|                                          |                                  | 8           | Gustaf VI Adolf Bernadotte                                   | 1882-11-11 |                  | 1973-09-15 |           | Kung                 |  |  |  |  |
|                                          |                                  | 9           | Margareta Bernadotte [Connaught]                             | 1882-01-15 |                  | 1920-05-01 |           |                      |  |  |  |  |
|                                          |                                  | 10          | Sigvard Oscar Fredrik Bernadotte                             | 1907-06-07 |                  | 2002-02-04 |           |                      |  |  |  |  |
|                                          |                                  | 11          | Ingrid Victoria Sofia Louise Louise Bernad                   | 1910-03-28 |                  | 2000-11-07 |           | Drottning av Danmark |  |  |  |  |
|                                          |                                  | 12          | Bertil Gustaf Oscar Carl Carl Bernadotte                     | 1912-02-28 |                  | 1997-01-05 |           | Prins                |  |  |  |  |
|                                          |                                  | 13          | Carl Johan Arthur Bernadotte                                 | 1916-10-31 | Stockholm        | 2012-05-05 | Ängelholm | Greve/Hertig         |  |  |  |  |

Så här ser ett tomt papper ut som man kan fylla i manuellt.

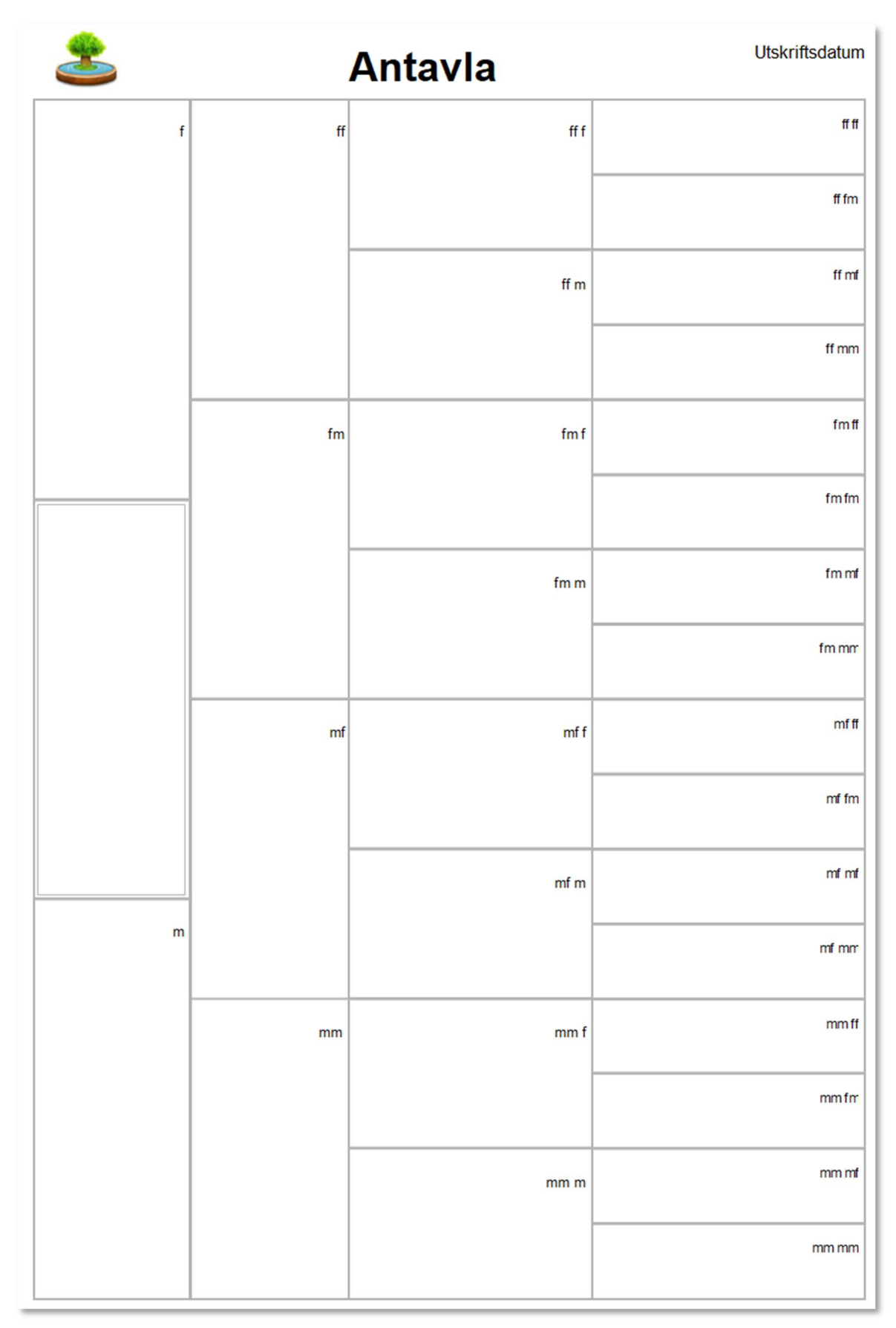

Väljer vi Carl XVI Gustaf så ser utskriften ut så här:

| 2                                                             |          |              |                        | Antavla                                                         |             | 2                                                             | Utskrift<br>2025-04-27                    | sdatum<br>7 15:40 |
|---------------------------------------------------------------|----------|--------------|------------------------|-----------------------------------------------------------------|-------------|---------------------------------------------------------------|-------------------------------------------|-------------------|
|                                                               | <u>e</u> |              | 8<br>ff<br>D O         | Gustaf V<br>Bernadotte<br>f: 1858-06-16                         | 18<br>ff f  | Oscar II<br>Bernadotte<br>f. 1829-01-21                       | d: 1907-12-08                             | 24<br>ff ff       |
| Sustaf Ad<br>Bernadott<br>: 1906-04<br>Stockholm<br>1: 1947-0 | 1973-09- | 1882-11-1    | ıstaf VI A<br>rnadotte | d: 1950-10-29                                                   |             | Sophie<br>Bernadotte (av Nassau)<br>f. 1836-07-09             | d: 1913-12-30                             | 25<br>ff fm       |
| olf<br>e<br>+-22<br>1-s slott<br>1-26                         | -1<br>5  | Ξ            | dolf                   | Sophia Maria Victoria<br>Bernadotte [av Baden]<br>f: 1862-08-07 | 19<br>ff m  | Friedrich I<br>af Baden<br>f: 1826-09-09<br>Karlsruhe         | d: 1907-09-28<br>Mainau                   | 87<br>ffmf        |
|                                                               |          |              |                        | d: 1930-04-04                                                   |             | Louise<br>av Preussen<br>f. 1838-12-03<br>Berlin              | d: 1923-04-23<br>Baden-Baden              | 97<br>ff mm       |
|                                                               | <u>e</u> | . <b>.</b> † | 9<br>fm<br>₩ ≤         | Arthur William Patrick<br>av Connaught<br>f: 1850-05-01         | 128<br>fm f | Albert<br>av Sachsen-Coburd-Go<br>f. 1819-08-26               | tha<br>d: 1861-12-14                      | 120<br>fmff       |
| 1                                                             | 1920-05- | 1882-01-     | argareta<br>emadotte   | d: 1942-01-16 Bagshot Par<br>Surrey                             | rk          | Viktoria<br>av Storbritannien<br>f: 1819-05-24                | d: 1901-01-22                             | 121<br>fm fm      |
| Carl XVI<br>Bernadot<br>f: 1946-0<br>d:                       | 01       | 15           | [Connau                | Louise Margarete<br>av Preussen<br>f: 1860-07-25                | 136<br>fm m | Fredrik Karl<br>av Preussen<br>f: 1828-03-20<br>Berlin        | d: 1885-06-15<br>Potsdam                  | 338<br>fm mf      |
| Gustaf F<br>Ite<br>I4-30                                      |          |              | ght]                   | d: 1917-03-14                                                   |             | Maria Anna<br>av Anhalt-Dessau<br>f. 1837<br>Dessau           | d: 1906<br>Friedrichroda                  | 339<br>fm mm      |
| olke Hub                                                      | <u>a</u> | <b>.</b>     | 114<br>mf              | Leopold<br>av Sachsen-Coburg-Gotha<br>f: 1853-04-07             | 119<br>mff  | Albert<br>av Sachsen-Coburo-Go<br>f. 1819-08-26               | tha<br>d: 1861-12-14                      | 120<br>mf ff      |
| ertus                                                         | 1954-03  | 1884-07-     | arl Edvard<br>Sachsei  | d: 1884-03-28                                                   |             | Viktoria<br>av Storbritannien<br>f. 1819-05-24                | d: 1901-01-22                             | . 121<br>mf fm    |
| 3                                                             | -06      | 19           | d<br>n-Coburg          | Helene<br>av Waldeck och Pyrmont<br>f: 1861-02-17               | 130<br>mf m | Geora Viktor<br>av Waldeck-Pvrmont<br>f: 1831-01-14           | d: 1893-05-12                             | 132<br>mf mf      |
| m<br>Ber<br>d: 1                                              |          |              | -Gotha                 | d: 1922-09-01                                                   |             | Helena<br>av Nassau-Weilburo<br>f. 1831-04-12                 | d: 1888-10-27                             | 133<br>mf mm      |
| ylla<br>nadotte [;<br>908<br>972                              | ٩        | . <b>.</b> † | 113<br>mm<br>▶ <       | Fredrik Ferdinand<br>av<br>f: 1855-10-12                        | 134<br>mm f | Fredrik<br>av Glücksburg<br>f. 1814-10-23<br>Schleswig        | d: 1885-11-27<br>Schleswig                | 340<br>mm ff      |
| af Sachs                                                      | 1970-10  | 1885-12-     | iktoria<br>delheid     | d: 1934-01-21                                                   |             | Adelheid<br>av Schaumburo-Lippe<br>f. 1821-03-09<br>Bückeburg | d: 1899-07-30<br>Itzehoe<br>Schleswig-Hol | 341<br>mm fm      |
| en-Cobun                                                      | -03      | .31          |                        | Karolina Matilda<br>av<br>f: 1860-01-25                         | 336<br>mm m | Fredrik<br>av<br>f. 1829-07-06                                | d: 1880-01-14                             | 342<br>mm mf      |
| g-Gotha]                                                      |          |              |                        | d: 1932-02-20                                                   |             | Adelheid<br>av Hohenlohe-Langenbo<br>f: 1835-07-20            | ura<br>d: 1900-01-25<br>Dresden           | 343<br>mm mm      |

# Utskrift: Antavla – 8 papper (8 generationer)

I den här rutinen kan man skriva ut antavlan på åtta A4-ark som man får tejpa ihop enligt anvisningen nedan. Det får då plats att visa åtta generationer. De första generationerna kan visa bilder om det finns några.

| Antavla (8 A4-ark n                     | ned 8 gener   | ationer)             |               |              |                                  | Gör en fri                              | sökning på förnamn, efternamn, socken, yrke | , datum m.m. |                  |            |                      |               |
|-----------------------------------------|---------------|----------------------|---------------|--------------|----------------------------------|-----------------------------------------|---------------------------------------------|--------------|------------------|------------|----------------------|---------------|
|                                         |               |                      |               |              |                                  |                                         | SÖKI                                        |              |                  |            |                      |               |
| O Skriv ut tom mall                     | för manuell   | ifyllning            |               |              |                                  | Sekvnr                                  | Namn                                        | Född         | Plats            | Död        | Plats                | Yrke          |
| <ul> <li>Skriv ut antavla fö</li> </ul> | ör vald perso | on                   |               |              |                                  | 1                                       | Carl XVI Gustaf Folke Hubertus Bernadott    | 1946-04-30   |                  |            |                      | Kung          |
|                                         |               |                      |               |              |                                  | 2                                       | Gustaf Adolf Bernadotte                     | 1906-04-22   | Stockholms slott | 1947-01-26 |                      | Kronprins     |
| Väli pr på person:                      | н             |                      |               |              |                                  | 3                                       | Sibylla Bernadotte [af Sachsen-Coburg-G     | 01908        |                  | 1972       |                      |               |
| val in pa person.                       | μ             | -                    |               |              |                                  | 4                                       | Silvia Renate Bernadotte [Sommerlath]       | 1943-12-23   |                  |            |                      | Drottning     |
| Namn:                                   | Carl XVI      | Gustaf Fol           | ke Hubertu    | is Bernado   | tte                              | 5                                       | Victoria Ingrid Alice Désirée Bernadotte    | 1977-07-14   | Solna            |            |                      | Kronprinsessa |
|                                         |               |                      |               |              |                                  | 6                                       | Carl Philip Edmund Bertil Bernadotte        | 1979-05-13   |                  |            |                      | Prins         |
|                                         |               |                      |               |              | 7                                | Madeleine Therese Amelie Bernadotte     | 1982-06-10                                  |              |                  |            | Prinsessa            |               |
|                                         |               |                      |               | 8            | Gustaf VI Adolf Bernadotte       | 1882-11-11                              |                                             | 1973-09-15   |                  | Kung       |                      |               |
|                                         |               |                      |               |              |                                  | 9                                       | Margareta Bernadotte [Connaught]            | 1882-01-15   |                  | 1920-05-01 |                      |               |
|                                         |               |                      |               | 10           | Sigvard Oscar Fredrik Bernadotte | 1907-06-07                              |                                             | 2002-02-04   |                  |            |                      |               |
|                                         |               |                      |               |              | 11                               | Ingrid Victoria Sofia Louise Bernadotte | 1910-03-28                                  |              | 2000-11-07       |            | Drottning av Danmark |               |
|                                         | 1             | 2                    | 3             | 4            |                                  | 12                                      | Bertil Gustaf Oscar Carl Eugen Bernadotte   | 1912-02-28   |                  | 1997-01-05 |                      | Prins         |
|                                         |               |                      |               |              |                                  | 13                                      | Carl Johan Arthur Bernadotte                | 1916-10-31   | Stockholm        | 2012-05-05 | Ängelholm            | Greve/Hertig  |
|                                         |               |                      |               |              |                                  | 14                                      | Margaretha Désirée Victoria Ambler [Bern    | 1934-10-31   |                  |            |                      | Prinsessa     |
|                                         |               |                      |               |              |                                  | 15                                      | Birgitta Ingeborg Alice av Hohenzollern [   | E1937-01-19  | Haga slott       | 2024-12-04 | Mallorca             | Prinsessa     |
|                                         | 5             | 6                    | 7             | 8            |                                  | 16                                      | Désirée Elisabeth Sibylla Silfverschiöld [B | e 1938-06-02 | Haga slott       |            |                      | Prinsessa     |
|                                         |               |                      |               |              |                                  | 17                                      | Christina Louise Helena Magnusson [Bern     | a 1943-08-03 | Haga slott       |            |                      | Prinsessa     |
|                                         |               |                      |               |              |                                  | 18                                      | Gustaf V Bernadotte                         | 1858-06-16   |                  | 1950-10-29 |                      | Kung          |
|                                         |               |                      |               |              |                                  | 19                                      | Sophia Maria Victoria Bernadotte [av Bad    | € 1862-08-07 |                  | 1930-04-04 |                      | Drottning     |
|                                         | Antavlan      | i grafisk fo         | rm skrivs u   | it på 8 styd | ken A4-papper. Dessa             | 20                                      | Carl Wilhelm Ludvig Bernadotte              | 1884-06-17   |                  | 1965-06-05 |                      | Prins         |
|                                         | sätts ihop    | o för att få e       | ett generati  | ionsträd so  | m visar upp till 8               | 21                                      | Erik Gustaf Ludvig Albert Bernadotte        | 1889-04-20   |                  | 1918-09-20 |                      | Prins         |
|                                         | finns nå v    | varie blad           | ii visai iiui | ue ska sau   | uas mop our numrening            | 22                                      | Maria Bernadotte [Pavlovna av Ryssland]     | 1890         |                  | 1958       |                      |               |
|                                         | initio pu i   | ninis pa valje ulau. |               |              |                                  |                                         | Lennart Bernadotte                          | 1909-05-08   |                  | 2004-12-21 |                      |               |
|                                         |               |                      |               |              |                                  |                                         | Oscar II Bernadotte                         | 1829-01-21   |                  | 1907-12-08 |                      | Kung          |
|                                         |               |                      |               |              |                                  |                                         | Sophie Bernadotte [av Nassau]               | 1836-07-09   |                  | 1913-12-30 |                      | Drottning     |
|                                         |               |                      |               |              |                                  | 26                                      | Oscar Carl August Bernadotte                | 1859-11-15   |                  | 1953-10-04 |                      |               |
|                                         |               |                      |               |              |                                  | 27                                      | Carl Bernadotte                             | 1861-02-27   |                  | 1951-10-24 |                      | Prins         |

Man kan också välja att skriva ut åtta tomma papper om man vill ha det som en mall att fylla i för hand, men i allmänhet väljer man en person ur databasen.

#### Markera valet Skriv ut antavla för vald person.

Välj en person ur listan eller gör en sökning för att hitta någon att sätta som huvudperson.

På nästa sida visas alla åtta sidor som skrivits ut. De ska tejpas ihop enligt numreringen som finns på varje sida. Se passningen i dialogrutan här ovanför.

Släktrelationen med huvudpersonen står i varje ruta, t.ex. "ff fm" för farfars farmor.

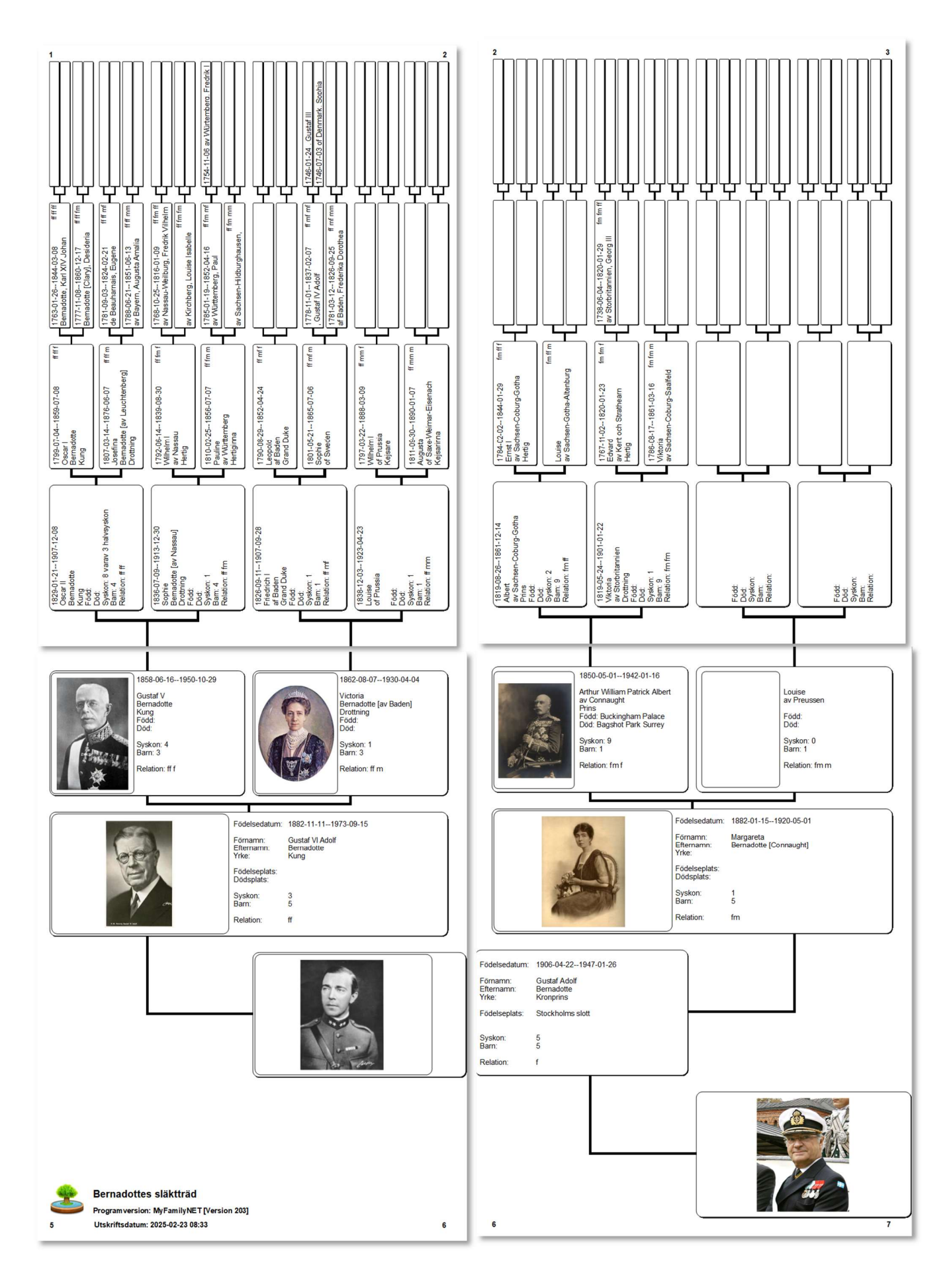

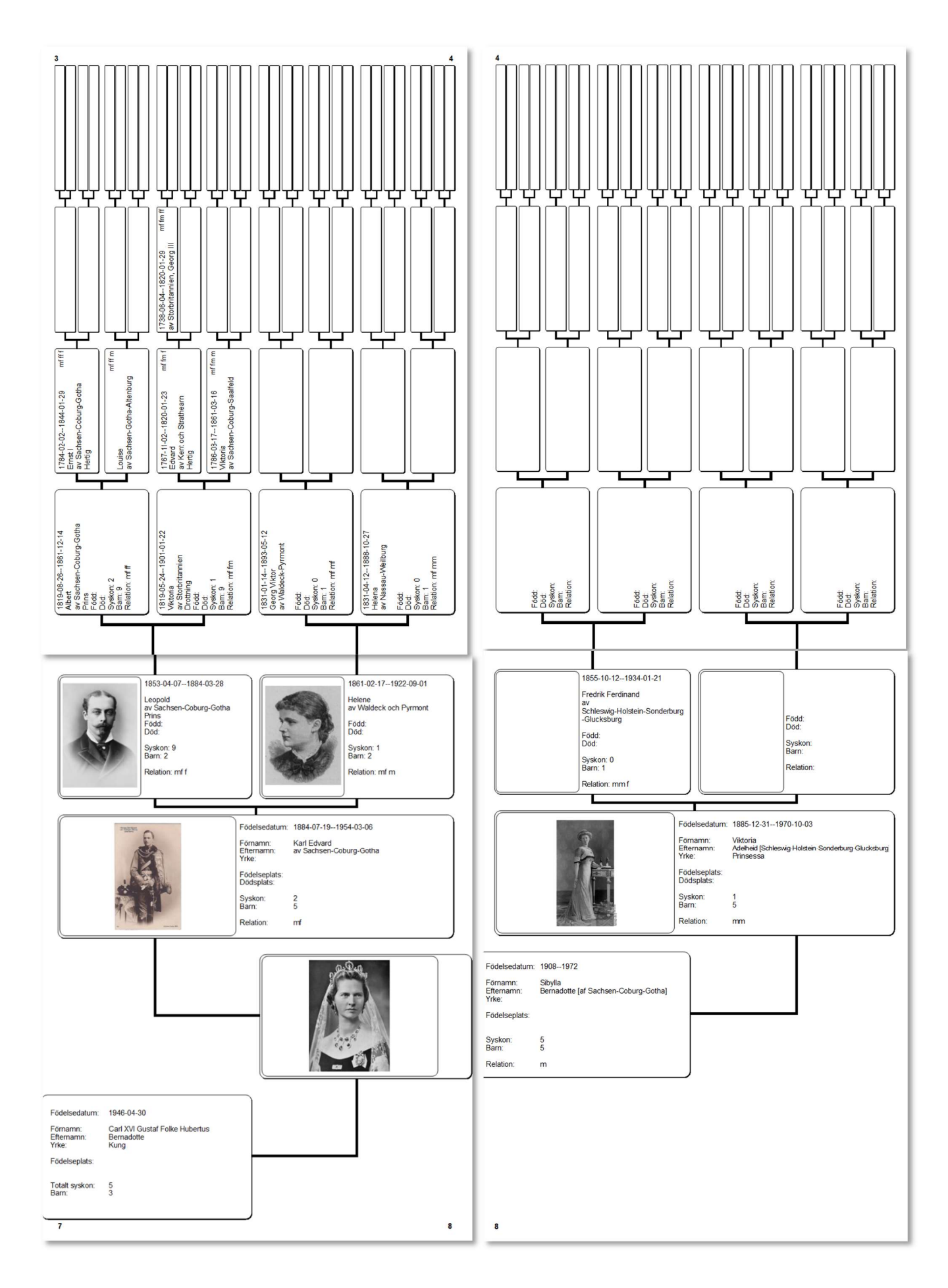

# Utskrift: Antavla – 10 papper (10 generationer)

I den här rutinen kan man skriva ut antavlan på tio A4-ark som man får tejpa ihop enligt anvisningen nedan. Som mest får det plats att visa tio generationer.

| Antavla (   | Max 10 A4    | l-ark med 1  | 10 generat   | ioner)                | Gör en fr | isökning på förnamn, efternamn, socken, yrk | e, datum m.m. |                  |            |           |                      |
|-------------|--------------|--------------|--------------|-----------------------|-----------|---------------------------------------------|---------------|------------------|------------|-----------|----------------------|
|             |              |              |              |                       |           | SÖK!                                        |               |                  |            |           |                      |
| Skriv u     | t tom mall   | för manue    | II ifyllning |                       | Sekvnr    | Namn                                        | Född          | Plats            | Död        | Plats     | Yrke                 |
| Skriv u     | t antavla fö | or vald pers | son          |                       | 1         | Carl XVI Gustaf Folke Hubertus Bernadot     | te1946-04-30  |                  |            |           | Kung                 |
|             |              |              |              |                       | 2         | Gustaf Adolf Bernadotte                     | 1906-04-22    | Stockholms slott | 1947-01-26 |           | Kronprins            |
| Väli or o   | 8 percent    | h.           |              |                       | 3         | Sibylla Bernadotte [af Sachsen-Coburg-G     | o 1908        |                  | 1972       |           |                      |
| val) III p  | a person.    | μ            | _            |                       | 4         | Silvia Renate Bernadotte [Sommerlath]       | 1943-12-23    |                  |            |           | Drottning            |
| Namn:       |              | Carl XV      | I Gustaf Fo  | olke Hubertus Bernado | tte 5     | Victoria Ingrid Alice Désirée Désirée Berr  | a 1977-07-14  | Solna            |            |           | Kronprinsessa        |
|             |              |              |              |                       | 6         | Carl Philip Edmund Bertil Bernadotte        | 1979-05-13    |                  |            |           | Prins                |
|             |              |              |              |                       | 7         | Madeleine Therese Amelie Bernadotte         | 1982-06-10    |                  |            |           | Prinsessa            |
| Visiti anta | I poppar/a   | oporationer  | att datus    |                       | 8         | Gustaf VI Adolf Bernadotte                  | 1882-11-11    |                  | 1973-09-15 |           | Kung                 |
| raij dhid   | i papper/de  | enerationer  | au skriva    | ui                    | 9         | Margareta Bernadotte [Connaught]            | 1882-01-15    |                  | 1920-05-01 |           |                      |
| i - Skriv   | 10 ark - 10  | ) generatio  | ner          |                       | • 10      | Sigvard Oscar Fredrik Bernadotte            | 1907-06-07    |                  | 2002-02-04 |           |                      |
|             |              |              |              |                       | 11        | Ingrid Victoria Sofia Louise Louise Berna   | d 1910-03-28  |                  | 2000-11-07 |           | Drottning av Danmark |
|             |              |              |              |                       | 12        | Bertil Gustaf Oscar Carl Carl Bernadotte    | 1912-02-28    |                  | 1997-01-05 |           | Prins                |
|             |              |              |              |                       | 13        | Carl Johan Arthur Bernadotte                | 1916-10-31    | Stockholm        | 2012-05-05 | Ängelholm | Greve/Hertig         |
|             |              |              |              | 7                     | 14        | Margaretha Désirée Victoria Ambler [Ben     | 1934-10-31    |                  |            |           | Prinsessa            |
|             |              |              |              |                       | 15        | Birgitta Ingeborg Alice av Hohenzollern     | E1937-01-19   | Haga slott       | 2024-12-04 | Mallorca  | Prinsessa            |
|             |              |              |              |                       | 16        | Désirée Elisabeth Sibylla Silfverschiöld [E | e 1938-06-02  | Haga slott       |            |           | Prinsessa            |
|             |              |              |              |                       | 17        | Christina Louise Helena Magnusson [Berr     | a 1943-08-03  | Haga slott       |            |           | Prinsessa            |
|             |              | 3            | 5            | 8                     | 18        | Gustaf V Bernadotte                         | 1858-06-16    |                  | 1950-10-29 |           | Kung                 |
|             |              |              |              |                       | 19        | Victoria Bernadotte [av Baden]              | 1862-08-07    |                  | 1930-04-04 |           | Drottning            |
| 1           | 2            |              |              |                       | 20        | Carl Wilhelm Ludvig Bernadotte              | 1884-06-17    |                  | 1965-06-05 |           | Prins                |
|             |              |              |              |                       | 21        | Erik Gustaf Ludvig Albert Albert Bernado    | tt 1889-04-20 |                  | 1918-09-20 |           | Prins                |
|             |              | 4            | 6            | 9                     | 22        | Maria Bernadotte [Pavlovna av Ryssland]     | 1890          |                  | 1958       |           |                      |
|             |              |              |              |                       | 23        | Lennart Bernadotte                          | 1909-05-08    |                  | 2004-12-21 |           |                      |
|             |              |              |              |                       | 24        | Oscar II Bernadotte                         | 1829-01-21    |                  | 1907-12-08 |           | Kung                 |
|             |              |              |              |                       | 25        | Sophie Bernadotte [av Nassau]               | 1836-07-09    |                  | 1913-12-30 |           | Drottning            |
|             |              |              |              | 10                    | 26        | Oscar Carl August Bernadotte                | 1859-11-15    |                  | 1953-10-04 |           |                      |
|             |              |              |              | **                    | 27        | Carl Bernadotte                             | 1861-02-27    |                  | 1951-10-24 |           | Prins                |
|             |              |              |              |                       | 28        | Eugen Napoleon Nikolaus Bernadotte          | 1865-08-01    |                  | 1947-08-17 |           | Prins                |
|             |              |              |              |                       | 29        | Oscar I Bernadotte                          | 1799-07-04    |                  | 1859-07-08 |           | Kung                 |
|             |              |              |              |                       | 30        | Josefina Bernadotte [av Leuchtenberg]       | 1807-03-14    |                  | 1876-06-07 |           | Drottning            |
|             |              |              |              |                       | 31        | Karl XV Bernadotte                          | 1826-05-03    |                  | 1872-09-18 |           | Kung                 |
|             |              |              |              |                       | 32        | Frans Gustaf Oscar Bernadotte               | 1827-06-18    |                  | 1852-09-24 |           | Prins                |

Man kan också välja att skriva ut tomma papper om man vill ha det som en mall att fylla i för hand, men i allmänhet väljer man en person ur databasen. Markera valet **Skriv ut antavla för vald person**.

Välj en person ur listan eller gör en sökning att sätta som huvudperson.

Sedan kan man välja hur många generationer av släktträdet man vill skriva ut. Valet man gör här påverkar hur många sidor som skrivs ut.

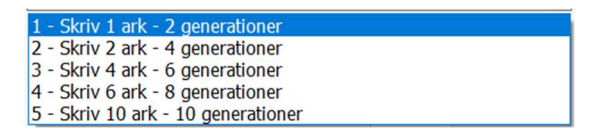

På nästa sida visas några av sidor som skrivits ut. De ska tejpas ihop enligt numreringen som finns på varje sida av utskriften. Se passningen hur de ska tejpas ihop i dialogrutan här ovanför.

Släktrelationen med huvudpersonen står i varje ruta, t.ex. "ff fm" för farfars farmor.

Nästa sida visar generationerna enligt skissen i bilden här ovanför:

Sida 1 visar generation 1 och 2.

Sida 2 visar generation 3 och 4.

Sida 3 och 4 visar generation 5 och 6.

Sida 5 och 6 visar generation 7 och 8.

Sida 7, 8, 9, 10 visar generation 9 och 10.

| 4   |                                                        |                                                                                                    |                                                                 |                                                                                                    | 2 2              |                                                                                                    |                                                                                                    |                                                                                              | _           |                                                                                                    |                                                                                                    | 3                                                                                                    |
|-----|--------------------------------------------------------|----------------------------------------------------------------------------------------------------|-----------------------------------------------------------------|----------------------------------------------------------------------------------------------------|------------------|----------------------------------------------------------------------------------------------------|----------------------------------------------------------------------------------------------------|----------------------------------------------------------------------------------------------|-------------|----------------------------------------------------------------------------------------------------|----------------------------------------------------------------------------------------------------|----------------------------------------------------------------------------------------------------|
|     |                                                        |                                                                                                    |                                                                 | 2                                                                                                    |                  |                                                                                                    | ()                                                                                                    |                                                                                              |             | and the second second s | 1858-06-161950-10-29<br>Gustaf V Bernadotte<br>Kung<br>Född:<br>Död:<br>Syskon: 4<br>Barn: 3                                                                                                    | -                                                                                                    |
|     |                                                        |                                                                                                    |                                                                 | is in<br>is me                                                                                                    |                  | Födelsedatum:<br>Förnamn:<br>Efternamn:<br>Yrke:<br>Födelseplats:<br>Dödsplats:<br>Syskon:<br>Barn:<br>Belation:                                                                                           | 1882-11-1119/3-09-15<br>Gustaf VI Adolf<br>Bernadotte<br>Kung<br>3<br>5                                                                                                    | ļ                                                                                            |             |                                                                                                    | Relation: II 1<br>1862-08-07-1930-04-04<br>Sophia Maria Victoria Bernadotte [av<br>Drottning<br>Fodd:<br>Dod:<br>Syskon: 2<br>Barni: 3<br>Berni: 9<br>Berni: 9                                                                                                    | r Bad                                                                                                    |
|     |                                                        |                                                                                                    | Födelsedatur<br>Förnamn:<br>Efternamn:<br>Yrke:<br>Födelseplats | m 1906-04-221947-01-26<br>Gustaf Adolf<br>Bernadotte<br>Kronprins<br>Stockholms slott                                                                                                    |                  | Födelsedatum:                                                                                                    | 1882-01-151920-05-01                                                                                                    |                                                                                              |             |                                                                                                    | Netation, if m<br>1850-05-011942-01-16<br>Arthur William Patrick Albert av Conn<br>Prins<br>Född: Buckingham Palace<br>Dod: Bagshot Park Surrey<br>Syskon: 9<br>Barn: 1<br>Relation: fm f                                                                                                    | naugl                                                                                                    |
|     |                                                        | EAS<br>A                                                                                                    | Syskon:<br>Barn:<br>Relation:                                   | 5<br>5<br>f                                                                                                    | )                | Förnamn:<br>Efternamn:<br>Yrke:<br>Födelseplats:<br>Dödsplats:<br>Syskon:<br>Barn:<br>Relation:                                                                                                    | Margareta<br>Bernadotte [Connaught]<br>1<br>5<br>fm                                                                                                    |                                                                                              |             |                                                                                                    | 1860-07-251917-03-14<br>Louise Margarete av Preussen<br>Född:<br>Död:<br>Syskon: 1<br>Barn: 1<br>Relation: fm m                                                                                                    |                                                                                                    |
|     | Födelsedatum: 1946<br>Förnamn: Carl<br>Efternamn: Berr | 3-04-30<br>XVI Gustaf Folke Hubertus<br>hadotte                                                                                                    |                                                                 |                                                                                                    |                  | Födelsedatum:                                                                                                    | 1884-07-191954-03-06                                                                                                    |                                                                                              |             |                                                                                                    | 1853-04-071884-03-28<br>Leopold av Sachsen-Coburg-Got<br>Prins<br>Född:<br>Död:<br>Syskon: 9<br>Bam: 2<br>Relation: mf f                                                                                                    | tha                                                                                                    |
|     | Totalt syskon: 5<br>Barn: 3                            | 9                                                                                                    |                                                                 |                                                                                                    |                  | Förnamn:<br>Efternamn:<br>Yrke:<br>Födelseplats:<br>Dödsplats:<br>Syskon:<br>Barn:<br>Relation:                                                                                                    | Karl Edvard<br>av Sachsen-Coburg-Gotha<br>Hertig<br>2<br>5<br>mf                                                                                                    |                                                                                              |             | 3                                                                                                    | 1861-02-171922-09-01<br>Helene av Waldeck och Pyrmont<br>Född:<br>Död:<br>Syskon: 1<br>Barn: 2<br>Relation: mf m                                                                                                    | t                                                                                                    |
|     |                                                        |                                                                                                    | Födelsedatur<br>Förnamn:<br>Efternamn:<br>Yrke:<br>Födelseolats | n: 19081972<br>Sibylia<br>Bernadotte [af Sachsen-Coburg-Gotha]                                                                                                    |                  | Födelsedatum:                                                                                                    | 1885-12-311970-10-03                                                                                                    |                                                                                              |             |                                                                                                    | 1855-10-121934-01-21<br>Fredrik Ferdinand av Schleswig-Hols<br>Fødd:<br>Død:<br>Syskon: 1<br>Barn: 1<br>Relation: mm f                                                                                                    | stein-                                                                                                    |
|     | Bernadott<br>Programver<br>Utskriftsdat                | res släktträd<br>rsion: MyFamilyNET [Version 203]<br>tum: 2025-04-27 15:46                                                                                                    | Syskon:<br>Barn:<br>Relation:                                   | 5<br>5<br>m                                                                                                    |                  | Förnamn:<br>Efternamn:<br>Yrke:<br>Födelseplats:<br>Dödsplats:<br>Syskon:<br>Barn:<br>Relation:                                                                                                    | Viktoria<br>Adeheid [Schleswig-Holstein-Sc<br>Prinsessa<br>1<br>5<br>mm                                                                                                    | onderburg-Glu                                                                                |             |                                                                                                    | 1860-01-251932-02-20<br>Karolina Matilda av Schleswig-Holste<br>Friddes<br>Död<br>Syskon: 1<br>Barn: 1<br>Relation: mm m                                                                                                    | sin-Si                                                                                                    |
| 3   |                                                        | 1920 01 21 1007 12 00                                                                                                    |                                                                 | ] 1799.07.041859.07.08 ##                                                                                                    | a <sup>5 5</sup> | 1763-01-26-                                                                                                    | 1844-03-08                                                                                                    | fff                                                                                          | ) <b>–</b>  | 1711-10-14 Ber                                                                                                    | madotte, Henri                                                                                                    |                                                                                                    |
|     | er                                                     | Oscar II Bernadotte<br>Kung                                                                                                    |                                                                 | Bernadotte, Oscar I<br>Född:                                                                                                    | H-               | Bernadotte,<br>1777-11-08-<br>Bernadotte                                                                                                    | Karl XIV Johan<br>1860-12-17                                                                                                    | ff ff fm                                                                                     |             | 1728 Saint-Jean<br>1725 Clary, Fra                                                                                                    | n, Jeanne<br>ancois                                                                                                    | 2                                                                                                    |
| ſ   | TTO A                                                  | Fodd:<br>Död:<br>Syskon: 8 varav 3 halvsyskon                                                                                                    |                                                                 | 1807-03-141876-06-07 ff ff r<br>Bernadotte fav Leuchtenbergi Josefina                                                                                                    | i l              | 1781-09-03-<br>de Beauhan                                                                                                    | 1824-02-21<br>nais, Eugene                                                                                                    | ff ff mf                                                                                     | í-d         | 1760 de Beauh<br>1763-06-23 de                                                                                                    | mis, Francoise<br>arnais, Alexandre<br>Beauharnais, Josephine                                                                                                    |                                                                                                    |
|     |                                                        | Barn: 4<br>Relation: ff ff                                                                                                    |                                                                 | Född:<br>Död:                                                                                                    |                  | 1788-06-21-<br>av Bayern, /                                                                                                    | 1851-06-13<br>Augusta Amalia                                                                                                    | ff ff mm                                                                                     | <b>)c</b>   | 1756-05-27 av 8<br>1765-04-14 av 8                                                                                                    | Bayern, Maximilian I Josef<br>Hessen-Darmstadt, Augusta                                                                                                    | 7                                                                                                    |
|     |                                                        | 1836-07-091913-12-30<br>Sophie Bernadotte [av Nassau]                                                                                                    | -                                                               | 1792-06-141839-08-30 ff fm<br>av Nassau, Wilhelm I<br>Föddt Kirchheimbelanden                                                                                                    | <u> </u>         | 1768-10-25-<br>av Nassau-V                                                                                                    | 1816-01-09<br>Weilburg, Fredrik Vilhelm                                                                                                    | ff fm ff                                                                                     | )-c         | 1735 av Nassau<br>1743-02-28 av 0                                                                                                    | u-Weilburg, Karl Christian<br>Oranien, Carolina                                                                                                    | 9 10                                                                                                    |
| L   |                                                        | Född:<br>Död:                                                                                                    |                                                                 | Död: Bad Kissingen                                                                                                    |                  | av Kirchberg                                                                                                    | g, Louise Isabelle<br>1852-04-16                                                                                                    | ff fm fm                                                                                     |             | 1751 av Kirchbe<br>1752 Reuss zu<br>1754-11-06 av 1                                                                                                    | erg, Wilhelm Georg<br>I Greiz, Isabelle Auguste<br>Württemberg, Fredrik I                                                                                                    | 12                                                                                                    |
|     | SA.3                                                   | Syskon: 2<br>Barn: 4<br>Relation: ff fm                                                                                                    | ۲ 🌋                                                             | av Württemberg, Pauline<br>Född:                                                                                                    | H-               | av Württeml<br>17871847                                                                                                    | berg, Paul                                                                                                    | ff fm mm                                                                                     |             | 1764 av Brauns<br>1763-04-29 av \$                                                                                                    | schweig-Wolfenbüttel, Augusta Karolina<br>Sachsen-Altenburg, Fredrik                                                                                                    | 14                                                                                                    |
|     | *                                                      | 1826-09-091907-09-28                                                                                                    |                                                                 | 1790-08-291852-04-24 ff mf                                                                                                    | f                | av Sachsen<br>1728-11-22-<br>av Baden K                                                                                                    | -Hildburghausen, Katarina Charlott<br>1811-06-10<br>(arl Eredrik                                                                                                    | ff mf ff                                                                                     |             | 1769 av Meckle<br>1703 av Baden-<br>1710 av Nassa                                                                                                    | enburg-Strelitz, Charlotte<br>-Durlach, Fredrik<br>u-Dietz, Anna Charlotte (Amalia)                                                                                                    | 16                                                                                                    |
|     | 9                                                      | Friedrich I af Baden<br>Storhertig av Baden<br>Född: Karlsruhe                                                                                                    |                                                                 | Född:<br>Död:                                                                                                    | h                | 1768-05-26-<br>von Geyersl                                                                                                    | 1820-06-23<br>berg, Luise Caroline                                                                                                    | ff mf fm                                                                                     | j-c         | 1729 von Gever<br>1730 von Spon                                                                                                    | rsberg, Ludwig Heinrich Philipp Gever<br>eck, Maximiliane Christiane                                                                                                    | 19                                                                                                    |
| 1   |                                                        | Död: Mainau<br>Syskon: 1<br>Barn: 2                                                                                                    |                                                                 | 1801-05-211865-07-06 ff mf r<br>av Sverige, Sofia Wilhelmina Katarina Maria Lovis                                                                                                    |                  | 1778-11-01-<br>, Gustaf IV )                                                                                                    | 1837-02-07<br>Adolf                                                                                                    | ff mf mf                                                                                     | ) <b>-c</b> | 1746-01-24 . Gi<br>1746-07-03 of C                                                                                                    | ustaf III<br>Denmark, Sophia Maqdalena                                                                                                    | 21                                                                                                    |
| 2   |                                                        | Relation: ff mf                                                                                                    |                                                                 | Död: Stockholms slott<br>Död: Karlsruhe                                                                                                    | Į                | 1781-03-12-<br>af Baden, F                                                                                                    | 1826-09-25<br>irederika Dorothea Wilhelmina                                                                                                    | ff mf mm                                                                                     | -9          | 1755-02-14 av E<br>1754-06-20 av E                                                                                                    | Baden, Karl Ludvig<br>Hessen-Darmstadt, Amalia                                                                                                    | 23                                                                                                    |
|     | 0                                                      | 1838-12-031923-04-23<br>Louise av Preussen                                                                                                    |                                                                 | 1797-03-221888-03-09 ff mm<br>of Prussia, Wilhelm I<br>Född:                                                                                                    | H-               | av Preusser<br>1776-03-10-                                                                                                    | - 1640-06-07<br>n, Fredrik Vilhelm III<br>1810-07-19                                                                                                    | ff mm fm                                                                                     |             | 1751-10-16 av h                                                                                                    | Hessen-Darmstadt, Fredrika Louise<br>Mecklenburg-Strelitz, Karl II                                                                                                    | 28                                                                                                    |
| ų   | The second second                                      | Född: Berlin<br>Död: Baden-Baden                                                                                                    |                                                                 | Död:<br>1811-09-301890-01-07 ff mm n                                                                                                    |                  | av Meckleni<br>1783-02-02-                                                                                                    | burg-Strelitz, Louise<br>1853-07-08                                                                                                    | ff mm mf                                                                                     |             | 1752-08-20 av h<br>1757-09-03 av \$                                                                                                    | Hessen-Darmstadt, Fredrika<br>Sachsen-Weimar-Eisenach, Karl August                                                                                                    | t 28                                                                                                    |
|     | - Alt                                                  | Barn: 2<br>Relation: ff mm                                                                                                    |                                                                 | av Sachsen-Weimar-Eisenach, Augusta<br>Född:<br>Död:                                                                                                    | ΗF               | 1786-02-16-                                                                                                    | Weimar-Eisenach, Kan Fredrik<br>1859-06-23<br>Ryssland Maria                                                                                                    | ff mm mm                                                                                     | ίd          | 1757-01-30 av F<br>1754-10-01 av F<br>1759-10-25 Eig                                                                                                    | Hessen-Darmstadt, Louise Augusta<br>Ryssland, Paul I<br>dorowna (av Württemberg), Maria                                                                                                    | 31                                                                                                    |
| Ì   | 6                                                      | 1819-08-261861-12-14<br>Albert av Sachsen-Coburg-Gotha                                                                                                    |                                                                 | 1784-02-021844-01-29 fm ff<br>av Sachsen-Coburg-Gotha, Ernst I                                                                                                    | í.               | 1750-07-15-<br>av Sachsen                                                                                                    | 1806-12-09<br>-Coburg-Saalfeld, Frans Fredrik                                                                                                    | fm ff ff                                                                                     | j−d         | 1724 av Sachse<br>1724 av Brauns                                                                                                    | en-Coburg-Saalfeld, Ernst Fredrik<br>schweig-Wolfenbüttel, Sofia Antonia                                                                                                    | 33                                                                                                    |
|     |                                                        | Prins<br>Född:                                                                                                    |                                                                 | Född:<br>Död:                                                                                                    | ŢГ               | 1757-01-19-<br>av Reuss-E                                                                                                    | 1831-11-06<br>bersdorf, Augusta                                                                                                    | fm ff fm                                                                                     | ) <b>-c</b> | 1724 av Reuss-<br>1727 av Erbach                                                                                                    | -Ebersdorf, Heinrich XXIV<br>h-Schönberg, Karoline Ernestine                                                                                                    | 35                                                                                                    |
|     |                                                        | Syskon: 2<br>Barn: 9                                                                                                    | 2                                                               | 18001831 fm ff n<br>av Sachsen-Gotha-Altenburg, Louise                                                                                                    | Ш-               | 17721822<br>av Sachsen-                                                                                                    | -Gotha-Altenburg, August                                                                                                    | fm ff mf                                                                                     | -9          | 1745-01-30 av 5<br>1751 av Sachsr<br>1756-12-10 av 1                                                                                                    | Sachsen-Gotha-Altenburg, Ernst II<br>en-Meiningen, Charlotta<br>Mecklenburg-Schwerin, Fredrik Frans I                                                                                                    | 37                                                                                                    |
| 3-  |                                                        | Relation: fm ff                                                                                                    | <u></u>                                                         | Dod:                                                                                                    | {                | av Meckleni<br>1738-06-04-                                                                                                    | burg-Schwerin, Lovisa Charlotta                                                                                                    | fm fm ff                                                                                     | 근원          | 1756-03-09 av 5<br>1707-02-01 prin                                                                                                    | Sachsen-Gotha-Altenburg, Luise<br>ns av Wales, Fredrik                                                                                                    | 40                                                                                                    |
|     | R                                                      | Viktoria av Storbritannien<br>Drottning                                                                                                    |                                                                 | av Kent och Strathearn, Edvard<br>Född:                                                                                                    | Нŀ               | av Storbritar<br>1744-05-19-                                                                                                    | nnien, Georg III<br>1818-11-17                                                                                                    | fm fm fm                                                                                     |             | 1719-11-30 av 5<br>1708-02-23 av 1                                                                                                    | Sachsen-Gotha, Augusta<br>Mecklenburg-Strelitz, Karl Ludvig Fredrik                                                                                                    | 42<br>k 43                                                                                                    |
| Ц.  | and the second                                         | Född:<br>Död:<br>Syskon: 2 varav 1 halvsyskon                                                                                                    |                                                                 | 1786-08-171861-03-16 fm fm n                                                                                                    | {                | 1750-07-15-                                                                                                    | -1806-12-09<br>Coburg Saalfold Franc Fredrik                                                                                                    | fm fm mf                                                                                     | ĥ           | 1713 av Sachse<br>1724 av Sachse<br>1724 av Braund                                                                                                    | en-Hildburghausen, Elisabeth Albertina<br>en-Coburg-Saalfeld, Ernst Fredrik                                                                                                    | 45                                                                                                    |
|     |                                                        |                                                                                                    |                                                                 | av Sachsen-Coburg-Saalfeld, Viktoria                                                                                                    | ΗF               | 1757-01-19-<br>av Reuss-F                                                                                                    | 1831-11-06                                                                                                    | fm fm mm                                                                                     | ĺнď         | 1724 av Reuss-<br>1727 av Erback                                                                                                    | -Ebersdorf, Heinrich XXIV                                                                                                    | 47                                                                                                    |
|     |                                                        | Barn: 9<br>Relation: fm fm                                                                                                    |                                                                 | Död:                                                                                                    |                  | di riceass E                                                                                                    | bersuon, Augusta                                                                                                    |                                                                                              | ,           |                                                                                                    | n-Schönberg, Karoline Ernestine                                                                                                    | 48                                                                                                    |
|     |                                                        | Barn: 9<br>Relation: fm fm<br>1828-03-201885-06-15<br>Fredrik Karl av Preussen                                                                                                    |                                                                 | Poda:           Död:           1801-06-291883-01-21           av Preussen, Karl                                                                                                    | Ĺ.               | 1770-08-03-<br>av Preusser                                                                                                    | -1840-06-07<br>n, Fredrik Vilhelm III                                                                                                    | fm mf ff                                                                                     | ĺ−d         | 1744-09-25 av F<br>1751-10-16 av F                                                                                                    | n-Schönberg, Karoline Ernestine<br>Preussen, Fredrik Vilhelm II<br>Hessen-Darmstadt, Fredrika Louise                                                                                                    | 48                                                                                                    |
|     |                                                        | Barn: 9<br>Relation: fm fm<br>1828-03-201885-06-15<br>Fredrik Karl av Preussen<br>Prins<br>Född: Berlin<br>Dodr. Beterlam                                                                                                    |                                                                 | roda:<br>Dod:<br>1801-06-291883-01-21 fm mf<br>av Preussen, Karl<br>Född:<br>Dod:                                                                                                    | ]- -             | 1770-08-03-<br>av Preusser<br>1776-03-10-<br>av Meckleni                                                                                                    | 1840-06-07<br>n, Fredrik Vilhelm III<br>1810-07-19<br>burg-Strelitz, Louise                                                                                                    | fm mf ff<br>fm mf fm                                                                         |             | 1744-09-25 av 1<br>1751-10-16 av 1<br>1741-10-10 av 1<br>1752-08-20 av 1<br>1752-08-20 av 1                                                                                                    | I-Schönberg, Karoline Ernestine<br>Preussen, Fredrik Vilhelm II<br>Hessen-Darmstadt, Fredrika Louise<br>Mecklenburg-Strelitz, Karl II<br>Hessen-Darmstadt, Fredrika<br>Sachean Wiimar, Eisensch Karl Amm                                                                                                    | 48 49 50 51 52 52                                                                                                    |
|     |                                                        | Barn: 9<br>Relation: fm fm<br>1828-03-20-1885-06-15<br>Fredrik Karl av Preussen<br>Född: Berlin<br>Dod: Potsdam<br>Syskon: 1<br>Barn: 1                                                                                                    |                                                                 | Fodo:         Dod:           Dod:         1801-06-29-1883-01-21         fm mf           w Preussen, Karl         Dod:         Dod:           Dod:         1808-02-03-1877-01-18         fm mf n           Na08-02-03-1877-01-18         fm mf n mf n         w Sachsen-Weimar-Eisenach, Marie Luise Alexan           Fodd:         Weimar         fm mf n         fm mf n                                                                                                    | ]<br>"           | 1770-08-03-<br>av Preusser<br>1776-03-10-<br>av Meckleni<br>1783-02-02-<br>av Sachsen<br>1786-02-16-                                                                                                    | -1840-06-07<br>, Fredrik Vilhelm III<br>-1810-07-19<br>burg-Strelitz, Louise<br>-1853-07-08<br>-Weimar-Eisenach, Karl Fredrik<br>-1859-06-23                                                                                                    | fm mf ff<br>fm mf fm<br>fm mf mf<br>fm mf mf                                                 |             | 1744-09-25 av l<br>1751-10-16 av l<br>1741-10-10 av l<br>1752-08-20 av l<br>1757-09-03 av S<br>1757-01-30 av l<br>1754-10-01 av l                                                                                                    | N-Schönberg, Karoline Ernestme<br>Preussen, Fredrika Louise<br>Mecklenburg-Strelitz, Karl II<br>Hessen-Darmstadt, Fredrika<br>Sachsen-Weimar-Eisenach. Karl August<br>Hessen-Darmstadt, Louise Augusta<br>Ryssland, Paul II                                                                                                    |                                                                                                    |
| 4-  |                                                        | Barn: 9<br>Relation: fm fm<br>1828-03-20-1885-06-15<br>Fredrik Karl av Preussen<br>Prins<br>Född Petsdam<br>Oyskon: 1<br>Barn: 1<br>Relation: fm mf<br>1837-1906                                                                                                    |                                                                 | Food:         Dod:           Dod:         1801-06-29-1883-01-21         fm mf           av Preussen, Karl         Dod:         Dod:           B08-02-03-1877-01-18         fm mf n           av Sachsen-Wiemar-Essenach, Marie Luise Alexan         Fodd. Vieimar           Podd:         Servinar         Od: Servinar           102:         Servinar         Transaction of the service of the service of the se |                  | 1770-08-03-<br>av Preusser<br>1776-03-10-<br>av Meckleni<br>1783-02-02-<br>av Sachsen<br>1786-02-16-<br>Pavlovna av<br>17691814                                                                            | Jersoon, Augusta<br>1940-06-07<br>1, Fredrik Vilhelm III<br>–1810-07-19<br>burg-Strelitz, Louise<br>–1853-07-08<br>Weimar-Eisenach, Karl Fredrik<br>–1859-06-23<br>Ryssland, Maria                                                                                                    | fm mf ff<br>fm mf fm<br>fm mf mf<br>fm mf mm<br>fm mf mm                                     | TTTT        | 1744-09-25 av 1<br>1751-10-16 av 1<br>1741-10-10 av 1<br>1752-08-20 av 1<br>1757-09-03 av 3<br>1757-01-30 av 1<br>1754-10-01 av 1<br>1759-10-25 Fjor<br>1740-08-10 av 4                                                                                                    | NSchöhberg, Karoline Ernestine<br>Preussen, Fredik Villehm II<br>Hessen Jarmstadt, Fredikka Louise<br>Mecklenburg-Streitz, Karl II<br>Hessen-Darmstadt, Fredikk<br>Sachsen-Weimar-Eisenach, Karl August<br>Hessen-Darmstadt, Louise August<br>Ryssland, Paul I<br>doroma [av Württemberg], Maria<br>Anhah-Dessau, Leopold III                                                                                                    |                                                                                                    |
| 4 - |                                                        | Barn: 9<br>Relation: fm fm<br>1828-03-20-1885-06-15<br>Fredrik Karl av Preussen<br>Prins<br>Född Berlin<br>Död: Potsdam<br>Syskon: 1<br>Barn: 1<br>Relation: fm mf<br>1837-1906<br>Maria Anna av Anhalt-Dessau                                                                                                    |                                                                 | Foar.         Dod.           1801-06-29-1883-01-21         fm mf           av Preussen, Karl         Foads.           Foads.         fm mf           w Sachsen-Weimer-Eisenach, Marie Luise Alexan         Dod.           Dod.         was Sachsen-Weimer-Eisenach, Marie Luise Alexan           Dod.         Berlin           1794-10-01-1871-05-22         fm mm           av Anhait-Dessau, Leopold IV         Dod.           Dod.         Dod.                                                                                                    |                  | 1770-08-03-<br>av Preusser<br>1776-03-10-<br>av Meckleni<br>1783-02-02-<br>av Sachsen<br>1786-02-16-<br>Pavlowa av<br>1769-1814<br>av Anhalt-Dr<br>1774-1846                                               | Uersun, Augusta<br>1940-06-07<br>, Fredrik Vilhelm III<br>– 1910-07-19<br>Jung-Struftz, Louise<br>– 1953-07-08<br>– Weimar-Elsenach, Karl Fredrik<br>– 1959-06-23<br>Ryssland, Maria<br>essau, Fredrik<br>Hompturg Obstetions Amstin                                                                                                    | fm mf ff<br>fm mf fm<br>fm mf mf<br>fm mf mm<br>fm mm ff<br>fm mm ff                         |             | 1744-09-25 av  <br>1751-10-16 av  <br>1751-10-16 av  <br>1752-08-20 av  <br>1752-08-20 av  <br>1752-09-03 av §<br>1752-01-30 av  <br>1754-10-01 av F<br>1759-10-25 Fiou<br>1740-08-10 av /<br>1750-00 av Brande<br>1748 av Hesser                                                                                                    | NSchöhberg, Karoline Ernestine<br>Preussen, Fredik Villehm II<br>Hessen-Darmstadt, Fredikka Louise<br>Meckhohuro-Struitz, Karl II<br>Hessen-Darmstadt, Erdikka<br>Sachsen-Weimar-Elsenach, Karl August<br>Ryssland, Paul I<br>doroma (av Wuttenberg), Maria<br>Anhah-Dessu, Leopold III<br>nubruS-Schweit, Luise<br>n-Homburg, Fredrik V<br>Messen-Darmstef W Kunter-                                                                                                    | 48<br>49<br>50<br>51<br>52<br>53<br>54<br>56<br>56<br>56<br>57<br>57<br>57<br>58<br>50<br>57<br>57<br>50<br>50<br>50<br>50<br>50<br>50<br>50<br>50<br>50<br>50<br>50<br>50<br>50 |
| 4-  |                                                        | Barn: 9<br>Relation: fm fm<br>1828-03-201885-06-15<br>Fredrik Karl av Preussen<br>Prins<br>Född: Berlin<br>Död: Potsdam<br>Syskon: 1<br>Barn: 1<br>Relation: fm mf<br>18371906<br>Maria Anna av Anhalt-Dessau<br>Född: Dessau<br>Död: Friedrichroda<br>Syskon: 1                                                        |                                                                 | Fold:                                                                                                    |                  | 1770-08-03-<br>av Preusser<br>1776-03-10-<br>av Meckleni<br>1783-02-02-<br>av Sachsen<br>1786-02-16-<br>Pałowna av<br>17651814<br>av Anhat-D<br>1774-1846<br>av Hessen-<br>17731796<br>av Preusser         | Uerston, Augusta<br>1940.06-07<br>, Fredrik Vilhelm III<br>–1910.07-19<br>–1953.07-08<br>–1953.07-08<br>–1953-06-23<br>Ryssland, Maria<br>essau, Fredrik<br>Homburg, Christiana Amalia<br>h, Fredrik Ludvig Karl                                                                                                    | fm mf ff<br>fm mf fm<br>fm mf mf<br>fm mf mm<br>fm mm ff<br>fm mm ff<br>fm mm mf             |             | 1744-09-25 av<br>1751-10-16 av<br>1751-10-16 av<br>1752-08-20 av<br>1757-09-03 av<br>1757-09-03 av<br>1757-01-30 av<br>1754-10-01 av<br>1754-10-25 Fao<br>1740-08-10 av<br>1750 av Brande<br>1748 av Hesser<br>1748 av Hesser<br>1744-09-25 av<br>1751-10-16 av<br>1751-10-16 av                                                                                                    | NSchoherer, Karoline Ernestine<br>Preussen, Fredrik Villehm II<br>Hessen Jarmstadt, Fredrika Louise<br>Mecklenburg-Streitte, Karl II<br>Hessen-Jarmstadt, Louise Augusta<br>Russland, Paul I<br>doroma (ar Wottemberg), Maria<br>Anhah-Dassau, Leopold III<br>nhurg-Schweit, Luise<br>n-Homburg-Streek Luise<br>n-Homburg-Streek Luise<br>Preussen, Fredrik Vilhelm II<br>Hessen-Darmstadt, Karoline                                                                                                    | 48<br>49<br>49<br>51<br>52<br>53<br>54<br>55<br>55<br>56<br>57<br>57<br>57<br>57<br>58<br>60<br>61<br>61<br>61<br>61<br>61<br>61<br>61<br>61<br>61<br>61<br>61<br>61<br>61       |
| 4 - |                                                        | Barn: 9<br>Relation: fm fm<br>1828-03-20-1885-06-15<br>Fredrik Karl av Preussen<br>Prins<br>Född: Berlin<br>Död: Potsdam<br>Syskon: 1<br>Barn: 1<br>Relation: fm mf<br>18371906<br>Maria Anna av Anhalt-Dessau<br>Född Dessau<br>Död: Friedrichroda<br>Syskon: 1<br>Barn: 1<br>Bern: 1<br>Bern: 1<br>Bern: 1<br>Bern: 1 |                                                                 | Foor.         Dod.           Dod.         Dod.           1801-06-29-1883-01-21         fm mf           av Preussen, Karl         Dod.           1808-02-03-1877-01-18         fm mf n           av Sachsen-Weimar-Eberach, Marie Luise Akean         Fodd.           Fodd.         Eerlin         fm mm           T094-101-1871-05-22         fm mm           av Analt-Dessau, Leopold IV         Fodd.           Fodd.         Dod.           1796-1850         fm mm n           Fodd.         Dod.                                                                                                    |                  | 1776-08-03-<br>av Preusser<br>1778-03-10-<br>av Meckleni<br>1778-02-02-<br>av Sachsen<br>1786-02-10-<br>av Anhat-D<br>1778-03-10-<br>av Anhat-D<br>1778-03-10-<br>av Hessen-<br>1778-03-03-<br>av Meckleni | Derstufn, Augusta<br>1940.06-07<br>1940.06-07<br>1910.07-19<br>1910.07-19<br>1950.07-20<br>1953.07-08<br>1953.07-08<br>Weimar-Eisenach, Karl Fredrik<br>1953.07-08<br>1953.07-08<br>1955.07-08<br>1955.07-08<br>1955 | fm mf ff<br>fm mf fm<br>fm mf mf<br>fm mf mm<br>fm mm ff<br>fm mm fm<br>fm mm mf<br>fm mm mf |             | 1744-09-25 av<br>1751-10-16 av<br>1751-10-16 av<br>1752-08-20 av<br>1752-08-20 av<br>1752-09-03 av<br>1752-09-03 av<br>1754-10-01 av<br>1754-10-01 av<br>1754-00-12 si<br>1750-av<br>1750-av<br>1750-av<br>1750-av<br>1750-av<br>1750-av<br>1750-av<br>1744-09-25 av<br>1751-10-16 av<br>1752-08-20 av                                                                                                    | Schönberg, Karoline Ernestine<br>Preussen, Fredik Uhlehn II<br>Hessen Jarmstadt, Fredika Louise<br>Mecklenburg-Streitik, Karl II<br>Hessen Jarmstadt, Fredika Sachen-Weinnar-Eisenach, Kard Auoust<br>Hessen-Jarmstadt, Louise Auousta<br>Ryssland, Paul I.<br>dorowna Jar Württembergi, Maria<br>Anhal-Dessau, Leopold III<br>Inburg-Schwedt, Luise<br>In-Homburg, Fredik V<br>Hessen-Darmstadt, Karoline<br>Preussen, Fredik Vilhelm II<br>Preussen, Fredik Vilhelm II<br>Hessen-Darmstadt, Fredika Louise<br>Mecklenburg-Streitz, Karl II<br>Hessen-Darmstalt, Fredika | 48<br>49<br>49<br>51<br>51<br>53<br>53<br>53<br>53<br>53<br>53<br>53<br>53<br>53<br>53<br>53<br>53<br>53                                                                         |

Här visas översta sidan (nr 7) för generation 9 och 10. Den generationen skrivs ut på fyra sidor eftersom de innehåller så många människor. Generation 9 har 256 personer och generation 10 har 512 personer.

| 7  |   |                                                         |          | _ |                                                                                                    |
|----|---|---------------------------------------------------------|----------|---|----------------------------------------------------------------------------------------------------|
|    |   | 1683 Bernadotte, Jean                                   | н        |   | 1849 du Poev Jean<br>1858 du Grance Marie                                                                        |
| 1  |   | 1686 Sartou Marie                                       | Ì        |   |                                                                                                    |
|    |   |                                                         | 1        |   |                                                                                                    |
| 2  |   | 1692 de Saint Vincent, Jean                             |          |   |                                                                                                    |
| -  |   | 1694 de Abbadie de Sireix, Marie                        | H        |   | 1651 Habas de Arrens, Dourrence<br>1857 de Abhade de Sireix, Marie                                               |
|    | _ | 1693 Class Jacoph                                       | <u> </u> | _ |                                                                                                    |
| 3  |   | 1095 Clary, Joseph                                      |          |   |                                                                                                    |
|    |   | 1705 Amauric, Francoise Agnes                           |          | _ |                                                                                                    |
|    | _ | 1737 Somis Joseph Ignace                                | н        |   |                                                                                                    |
| 4  |   | 1969 Souchairon, Catharina Pasa                         |          |   |                                                                                                    |
|    |   | 1303 Souchellon, Cathenne Rose                          |          |   |                                                                                                    |
|    |   | 1714 de Beauharnais, Francois                           | H        |   |                                                                                                    |
| 0  |   | 1722 Pyvart de Chastullé, Marie Henriette               | н        |   |                                                                                                    |
|    |   | 4705 de Terrela de La Deseria de la Oriente             | 1        | _ |                                                                                                    |
| 6  | - | 1735 de l'ascher de La Pagerie, Joseph-Gaspard          |          |   |                                                                                                    |
|    |   | 1736 des Vergers de Sannois, Rose-Claire                | H        |   |                                                                                                    |
|    | _ | 1724-02-27 av Zweibrücken-Birkenfeld, Fredrik Mikael    | Н        |   | 1674-11-07 av Birkenfeld-Zweibrücken, Kristian III                                                               |
| 7  |   | 1724 06 15 av Sulzbach Maria Franziska                  |          | _ | 1894 av Pfalz-Sulzbach "logef Karl                                                                               |
|    |   |                                                         |          |   | 1693 av Pfalz-Neuburn, Elisabet                                                                                  |
| 0  |   | 1722-07-11 av Hessen-Darmstadt, Georg Wilhelm           | H        |   | 1700 av Hanau-Lichtenbero, Charlotte Christina Maodalena                                                         |
| •  |   | 1729 av Leiningen-Heidesheim, Louise                    | H        |   | 1895 von Leiningen-Dagsburg, Christian Karl Reinhard                                                             |
|    | _ | 1685 av Nassav Weilburg Kerl August                     | ட்       | _ | 1884 av Nassau-Weilburg Johann Ernst                                                                             |
| 9  | - | 1005 av Nassau-Weilburg, Karl August                    |          |   | 1662 av Leiningen-Daosburg-Hartenburg, Maria Polyzena<br>1885 av Nassau-Idstain, George August                   |
|    |   | 1699 av Nassau-Idstein, Augusta Frederika               | Η        |   | 1872 av Oettingen. Henriette Dorothea                                                                            |
|    |   | 1711-09-01 av Oranien, Vilhelm IV                       |          |   | 1887-08-14 av Oranien Johan Vilhelm Friso                                                                        |
| 10 |   | 1709-11-02 av Storbritannien Anna                       | نط       |   | 1683-11-09 av Storbritannien. George II                                                                          |
|    |   |                                                         | 1        |   | 1683-03-01 av Anshach. Caroline                                                                                  |
| 11 |   | 1709 von Kirchberg, Wilhelm Ludwig                      | Н        |   |                                                                                                    |
|    |   | 1721 av Salm-Dhaun, Louise                              | н        |   |                                                                                                    |
|    |   | 1722 av Reuss zu Greis, Heinrich VI                     | نب       | _ |                                                                                                    |
| 12 |   |                                                         |          |   |                                                                                                    |
|    |   | 17 19 av Reuss zu Kostritz, Konradine Eleonore          |          |   |                                                                                                    |
|    |   | 1732-01-21 av Württemberg, Fredrik II Eugen             | н        |   | 1684 av Wirttemburn, Karl Alexander<br>1706 von Thurn und Taxis, Maria Augusta                                   |
| 13 |   | 1736 av Brandenburg-Schwedt, Sofia Dorothea             |          |   | 1700 av Brandenburg-Schwedt, Fredrik Vilhelm                                                                     |
|    |   |                                                         |          | _ | 1713HIT-ZX av Freissen, Sotia Lorothea                                                                           |
| 14 |   | Braunschweig-Lüneburg, Karl Vilhelm Ferdinand           |          | _ |                                                                                                    |
|    |   | av Wales, Augusta Charlotte                             | ⊢        |   |                                                                                                    |
|    | _ | av Sachsen-Hildburghausen, Ernst Frederik III           | Ч        |   |                                                                                                    |
| 15 |   | av Sachsen Weimer Eisensch, Ernestine Augustine Sanhie  |          |   |                                                                                                    |
|    |   | av Sachsen-Weimar-Eisenach, Ernestine Augustine Sophie  |          | _ |                                                                                                    |
|    |   | 1741-10-10 av Mecklenburg-Strelitz, Karl II             | H        |   | 1708-02-23 av Merklenburg-Strelitz, Karl Ludvig Fredrik<br>1713 av Sachsen-Hildhumhausen, Elisabeth Albertina    |
| 10 |   | 1752-08-20 av Hessen-Darmstadt, Fredrika                | н        |   | 1722-07-11 av Hessen-Darmstadt, Georn Wilhelm                                                                    |
|    |   | 4C70 04 47 av Dadas Dudash 1/ad III Mühalas             |          | _ | 1647 av Baden-Durlach, Fredrik VII                                                                               |
| 17 | _ | 1679-01-17 av Baden-Durlach, Kan III vvilneim           |          |   | 1849 av Holstein-Gottoro Augusta Maria                                                                           |
|    | _ | 1677-11-07 av Württemberg, Magdalena Wilhelmina         |          |   | 1852 av Hessen-Darmstadt Mandalena Sibvila                                                                       |
|    | _ | 1687-08-14 av Oranien Johan Vilhelm Friso               | Н        |   | av Nassau-Dietz Henrik Kasimir II                                                                                |
| 18 |   | 1688 02 07 av Hasson Kassal Maria Lauisa                |          |   | 1654-08-03 av Hessen-Kassel, Karl I                                                                              |
|    | _ | 1000-02-07 av Hessell-Rassel, Walle Louise              |          |   | 1853-08-12 av Kurland. Maria Amalia                                                                              |
| 19 |   | 1694 von Geversberg, Christian Heinrich Gever           | Η        |   |                                                                                                    |
|    |   | 1710 von Thümel, Philippine Christiane                  | H        |   |                                                                                                    |
|    |   | 1691 von Spanaals Johann Dudalf Hadwiger                | ட்       | _ |                                                                                                    |
| 20 |   |                                                         |          |   |                                                                                                    |
|    | _ | 1/04 von Hoff, Wilhelmine Luise                         |          | _ |                                                                                                    |
|    |   | 1710-05-14, Adolf Fredrik                               | ⊢        |   | 1873-01-11 av Holstein-Gottorn, Kristian August<br>1882-07-03 av Baden-Durlach, Albertina Fredrika               |
| 21 | ᅳ | 1720-07-24 av Preussen Lovisa Ulirika                   | Ь        |   | 1688-08-14 av Preussen. Fredrik Vilhelm I                                                                        |
|    |   |                                                         |          |   | 1899-11-30 av Danmark Kristian VI                                                                                |
| 22 |   | 1723-03-31 av Danmark, Fredrik V                        |          |   | 1700-11-28 av Brandeburo-Kulmbach, Sofa Maodalena                                                                |
|    |   | 1724-12-18 av Storbritannien, Louise                    | H        |   | 1883-03-01 av Anshach, Caroline                                                                                  |
|    | _ | 1728-11-22 av Baden, Karl Fredrik                       |          |   | 1703 av Baden-Durlach Fredrik                                                                                    |
| 23 |   | 1723-07-11 av Hessen Darmetadt Carolina Luica           |          |   | 17 IV av Ivassau-Lietz, Anna Chanotte (An'Bila)                                                                  |
|    |   | 1123-01-11 av nessen-Dannstaut, Garonne Luise           |          |   | 1001 01 05 will be a Demote the Lack is 100                                                                      |
| 24 |   | 1719-12-15 av Hessen Darmstadt, Ludvig IX               | н        |   | av Hanau-Lichtenberg, Charlotte                                                                                  |
| 24 |   | 1721-03-09 av Birkenfeld-Zweibrücken, Karolina          | H        |   | 1674-11-07 av Birkenfeld-Zweibrücken, Kristian III                                                               |
|    | _ | 1722 08 09 ov Brousson, August Vilhalm                  |          | _ | 1688-08-14 av Preussen Fredrik Vilhelm I                                                                         |
| 25 |   | 1722-00-03 av Freussen, August Vilneim                  |          |   | 1687-03-23 av Hannover. Sofia Dorotes                                                                            |
|    |   | 1/22-01-29 av Braunschweig-Wolfenbüttel, Lovisa Amalia  | Η        | _ |                                                                                                    |
|    | _ | 1719-12-15 av Hessen Darmstadt, Ludvig IX               | H        |   | 1891-04-05 av Hessen-Darmstadt Ludvin VIII                                                                       |
| 26 |   | 1721-03-09 av Birkenfeld-Zweibrücken, Karolina          |          |   | 1874-11-07 av Birkenfeld-Zweibrücken, Kristian III                                                               |
|    |   |                                                         |          |   | av passal-Saaronoxen, Caroline<br>1858-10-19 av Merklenburg-Strelitz, Adulf Eredrik II                           |
| 27 |   | 1708-02-23 av Mecklenburg-Strelitz, Karl Ludvig Fredrik | Η        |   | av Schwarzburo-Sondershausen. Christiane Emilie                                                                  |
| -  |   | 1713 av Sachsen-Hildburghausen, Elisabeth Albertina     | Η        |   | 1081 av Sacrisen-Hildburgnausen, Ernst Fredrik I<br>1683 av Erhach-Erhach, Sonhia Albertine                      |
|    | - | 1722-07-11 av Hessen-Darmstadt, Georg Wilhelm           |          |   | 1691-04-05 av Hessen-Darmstadt Ludvin VIII                                                                       |
| 28 |   | 1729 av Loiningon Hoidochoim Louise                     |          |   | 1700 av Hanau-Lichtenberg, Charlotte Christina Magdalena<br>1695 von Leiningen-Daosburg, Christian Karl Reinhard |
|    |   | 1125 av Leiningen-rieidesneim, Louise                   | <b>_</b> |   | 1702 von Solms-Rödelheim Katharina Polwena                                                                       |
| 20 |   | 1737 av Sachsen-Weimar, Ernst August II Konstantin      | н        |   |                                                                                                    |
| 23 | ~ | 1739-10-24 av Braunschweig-Wolfenbüttel, Anna Amalia    | Η        |   | 1713-08-01 av Braunschwein-Wolfenhüttel Karl I<br>1718-02-12 av Preussen Eilinna Charlotte                       |
|    |   | 1710 12 15 av Hassen Dermets H Ludie IV                 |          |   | 1691-04-05 av Hessen-Darmstadt Ludvin Mil                                                                        |
| 30 |   | 17 13-12-15 av nessen Darmstadt, Ludvig IX              |          |   | av Hanaul inhenhen, Charlotte<br>1874-11-07 av Ridensfeld, Zusitziehen, Missian III                              |
|    |   | 1/21-03-09 av Birkenteld-Zweibrücken, Karolina          | Н        |   | av Nassai-Saarbrücken, Caroline                                                                                  |
|    | _ | 1728-02-21 av Ryssland, Peter III                       | н        |   | 1700-04-19 av Holstein-Gottoro Karl Fredrik<br>1708-01-27 Petrovna av Ryssland Anna                              |
| 31 |   | 1729-04-21 av Ryssland, Katarina II "den stora"         | نسا      |   | 1690-11-29 av Anhalt-Zerbst. Kristian August                                                                     |
|    |   |                                                         |          |   | 1712-10-24 av Holstein-Gottorn Johanna Flisabet                                                                  |
|    |   | 1732-01-21 av Württemberg, Fredrik II Eugen             | Η        |   | 1706 von Thurn und Taxis. Maria Augusta                                                                          |
| 32 |   |                                                         |          | _ | 1700 au Brandanhura, Schwadt Eradzik Vilhalas                                                                    |